# brother.

# Manual de utilizare

## DCP-J152W

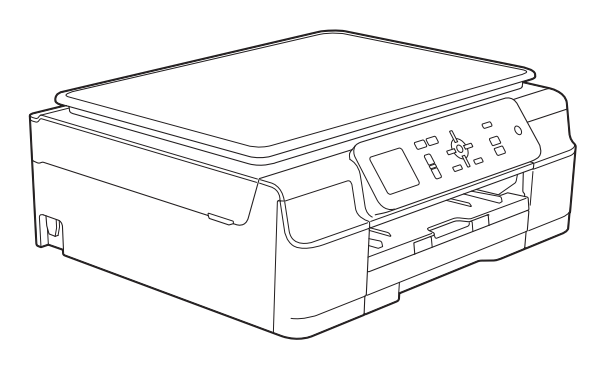

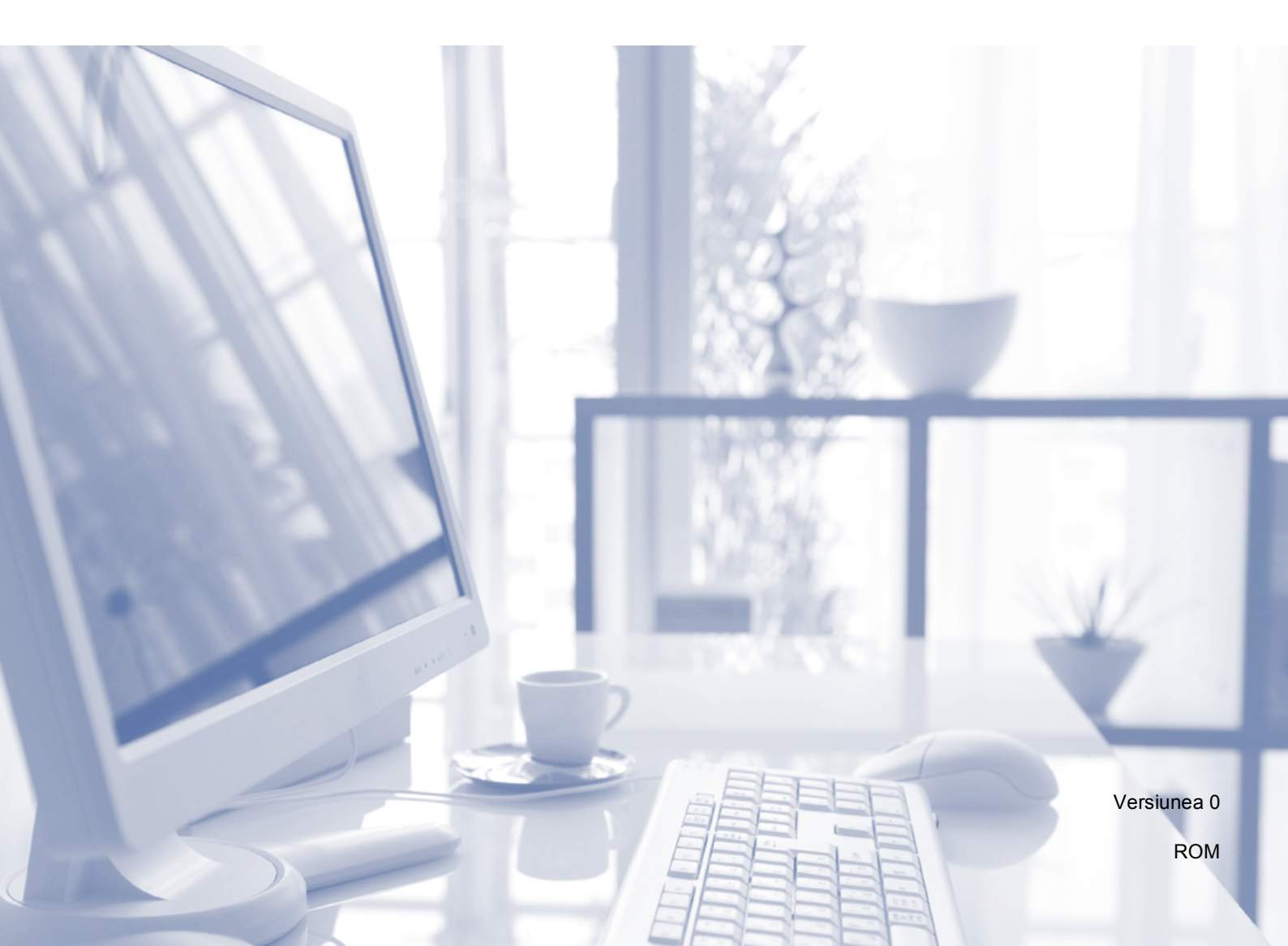

| Contactarea | centrului de | asistență | pentru |
|-------------|--------------|-----------|--------|
|             | clienți      | ,         |        |

Completați următoarele informații pentru a le putea utiliza ulterior:

Numărul modelului: DCP-J152W

Numărul serial: <sup>1</sup>\_\_\_\_\_

Data achiziției:\_\_\_\_\_

Locul achiziției:\_\_\_\_\_

<sup>1</sup> Numărul serial este inscripționat pe spatele unității. Păstrați acest manual de utilizare şi chitanța de vânzare pentru a putea dovedi achiziția, în cazul unui furt, al unui incendiu sau al aplicării garanției.

### Manualele de utilizare și unde le pot găsi?

| Ce manual?                                    | Ce găsesc în el?                                                                                                    | Unde îl găsesc?                                       |
|-----------------------------------------------|----------------------------------------------------------------------------------------------------|-------------------------------------------------------|
| Ghid de siguranța<br>produsului               | Citiți mai întâi acest manual. Înainte de a configura<br>aparatul dumneavoastră, vă rugăm să citiți<br>instrucțiunile de siguranță. Consultați acest ghid<br>pentru mărci comerciale și prevederi legale.                                                                                                    | Imprimat / În cutie                                   |
| Ghid de instalare și<br>configurare rapidă    | Urmați instrucțiunile pentru configurarea aparatului<br>și instalarea driverelor și a programelor software<br>pentru sistemul de operare și tipul de conexiune<br>utilizate.                                                                                                    | Imprimat / În cutie                                   |
| Manual de utilizare                           | Învățați operațiile elementare de copiere și scanare<br>și modul de înlocuire a consumabilelor. Consultați<br>instrucțiunile de depanare.                                                                                                    | Fişier PDF /<br>CD-ROM                                |
| Manual avansat<br>de utilizare                | Învățați operațiile avansate: copiere, imprimarea<br>rapoartelor și efectuarea întreținerii regulate a<br>aparatului.                                                                                                    | Fişier PDF /<br>CD-ROM                                |
| Ghidul utilizatorului de<br>software și rețea | Acest manual conține instrucțiuni pentru scanare,<br>imprimare și pentru alte operații care pot fi efectuate<br>conectând aparatul Brother la un calculator. De<br>asemenea, vă pot fi utile informațiile referitoare la<br>utilitarul Brother ControlCenter, la folosirea<br>aparatului dumneavoastră într-un mediu de rețea și<br>termenii utilizați frecvent. | Fişier HTML /<br>CD-ROM                               |
| Ghid Web connect                              | Acest manual conține informații utile despre<br>accesarea serviciilor internet de pe aparatul Brother,<br>cât și despre descărcarea imaginilor, imprimarea<br>datelor și încărcarea directă a fișierelor pe serviciile<br>internet.                                                                                                    | Fişier PDF / Brother<br>Solutions Center <sup>1</sup> |
| Manual AirPrint                               | Acest manual conține informații utile despre<br>utilizarea serviciului AirPrint pentru imprimarea de<br>pe OS X v10.7.x, 10.8.x și de pe iPhone, iPod touch,<br>iPad sau de pe alte dispozitive iOS pe aparatul<br>Brother, fără instalarea unui driver de imprimantă.                                                                                           | Fişier PDF / Brother<br>Solutions Center <sup>1</sup> |
| Manual Google Cloud<br>Print                  | Acest manual conține detalii privind utilizarea<br>serviciilor Google Cloud Print™ la imprimarea prin<br>internet.                                                                                                    | Fişier PDF / Brother<br>Solutions Center <sup>1</sup> |

<sup>1</sup> Vizitați-ne la adresa <u>http://solutions.brother.com/</u>.

## Cuprins (Manual de utilizare)

| 1 | Informații generale                                                                                                    | 1           |
|---|----------------------------------------------------------------------------------------------------|-------------|
|   | Utilizarea documentației<br>Simbolurile și convențiile folosite în documentație<br>Accesarea programelor utilitare Brother (Windows <sup>®</sup> 8) | 1<br>1<br>2 |
|   | Accesarea Manualului avansat de utilizare și a Ghidului utilizatorului de software și rețea                                                         | 2           |
|   | Vizualizarea manualelor de utilizare                                                                                                    | 2           |
|   | Accesarea manualelor pentru utilizatorii avansați<br>Accesarea serviciului de asistentă Brother (Windows <sup>®</sup> )                             | 4<br>5      |
|   | Accesarea serviciului de asistență Brother (Macintosh)                                                                                              | 5           |
|   | Prezentarea generală a panoului de control                                                                                                    | 6           |
|   | Indicațiile afişate pe ecranul LCD                                                                                                    | 8           |
|   | Operații de bază                                                                                                    | 8           |
|   | Indicațiile LED-urilor de avertizare                                                                                                    | 9<br>0      |
|   | Setarea luminozității de fundal                                                                                                    | 9<br>9      |
| 2 | Încărcarea hârtiei                                                                                                    | 10          |
|   | Încărcarea hârtiei și a altor suporturi de imprimare                                                                                                |             |
|   | Încărcarea plicurilor                                                                                                    | 12          |
|   | Zonele neimprimabile                                                                                                    | 15          |
|   | Setările hârtiei                                                                                                    |             |
|   | l ipul de nartie                                                                                                    | 16<br>16    |
|   | Hârtia și alte suporturi de imprimare accentate                                                                                                    | 10<br>17    |
|   | Suporturi de imprimare recomandate                                                                                                    |             |
|   | Manevrarea și utilizarea suporturilor de imprimare                                                                                                  | 17          |
|   | Selectarea suportului de imprimare adecvat                                                                                                    | 19          |
| 3 | Încărcarea documentelor                                                                                                    | 20          |
|   | Încărcarea documentelor                                                                                                    | 20          |
|   | Utilizarea ferestrei de sticlă a scanerului                                                                                                    | 20          |
|   | Zona care nu poate fi scanată                                                                                                    | 21          |
| 4 | Copierea                                                                                                    | 22          |
|   | Cum se face o copie                                                                                                    | 22          |
|   | Oprirea copierii                                                                                                    | 22          |
|   | Opțiunile de copiere                                                                                                    | 22          |
|   | Dimensiunea hârtiei                                                                                                    | 23<br>23    |
| 5 | Imprimarea de la calculator                                                                                                    | 24          |
| v |                                                                                                    | 24<br>2/    |

| 6 | Scanarea și salvarea pe calculator                                    | 25               |
|---|-----------------------------------------------------------------------|------------------|
|   | Înainte de a începe scanarea                                          | 25               |
|   | Scanarea unui document ca fisier PDF folosind ControlCenter4 (Windows | <sup>®</sup> )26 |
|   | Modificarea setărilor modului SCANARE pentru scanarea în format PDF   |                  |
|   | Scanarea unui document ca fişier PDF folosind panoul de control       | 31               |
| Α | Operații regulate de întreținere                                      | 32               |
|   | Înlocuirea cartuselor de cerneală                                     |                  |
|   | Curătarea și verificarea aparatului                                   |                  |
|   | Curătarea ferestrei de sticlă a scanerului                            | 35               |
|   | Curățarea capului de imprimare                                        | 35               |
|   | Verificarea calității imprimării                                      |                  |
|   | Verificarea alinierii imprimării                                      | 37               |
|   | Configurarea datei și a orei                                          |                  |
| в | Depanarea                                                             | 39               |
|   | -<br>Identificarea problemei                                          | 30               |
|   | Messiele de creare si messiele de întretinere                         |                  |
|   | Animatiilo caro prozintă orori                                        | 40               |
|   | Alimațiile cale prezina elon                                          |                  |
|   | Diocarea imprimanter sau a nartier                                    |                  |
|   | Informații deenre eneret                                              |                  |
|   |                                                                       | 01               |
|   | Verificarea versiunii firmwara                                        | 01               |
|   |                                                                       | 01               |
|   | Funcții de resetare                                                   | 01               |
|   |                                                                       | 01               |
| С | Tabelele cu setări și funcții                                         | 62               |
|   | Utilizarea tabelelor cu setări                                        | 62               |
|   | Tabelul meniului                                                      | 63               |
|   | Introducere text                                                      | 73               |
|   | Introducerea numerelor și a literelor                                 | 73               |
|   | Introducerea spațiilor                                                | 73               |
|   | Introducerea simbolurilor                                             | 73               |
|   | Efectuarea corecțiilor                                                | 73               |
| D | Specificații                                                          | 74               |
|   | Informatii generale                                                   | 74               |
|   | Suporturi de imprimare                                                | 76               |
|   | Copiere                                                               | 77               |
|   | Scaner                                                                | 78               |
|   | Imprimantă                                                            | 79               |
|   | Interfete                                                             | 80               |
|   | Retea                                                                 | 81               |
|   | ,<br>Cerintele calculatorului                                         | 82               |
|   | Articole consumabile                                                  | 83               |
| Е | Index                                                                 | 84               |

### **Cuprins** (Manual avansat de utilizare)

Manual avansat de utilizare explică următoarele funcții și operații. Puteți vizualiza Manual avansat de utilizare de pe discul CD-ROM.

#### 1 Setări generale

Salvarea în memorie Trecerea automată la ora de vară (modelele MFC) Modul Sleep Oprirea automată (modelul DCP) LCD Modul cronometru (modelele MFC)

#### 2 Funcțiile de securitate (modelele MFC)

Funcția TX Blocat

#### 3 Trimiterea unui fax (modelele MFC)

Opțiuni de trimitere suplimentare Operațiuni suplimentare de trimitere

#### 4 Primirea unui mesaj fax (modelele MFC)

Primirea în memorie (numai monocrom) Operații suplimentare de primire

#### 5 Formarea și memorarea numerelor (modelele MFC)

Apelurile vocale Operații suplimentare de formare a numerelor Alte metode de memorare a numerelor

#### 6 Imprimarea rapoartelor

Rapoartele fax (modelele MFC) Rapoarte

#### 7 Copierea

*Opțiunile de copiere* 

#### A Operații regulate de întreținere

Curățarea și verificarea aparatului Ambalarea și expedierea aparatului

**B** Glosar

C Index

1

## Informații generale

### Utilizarea documentației

Vă mulțumim pentru că ați cumpărat un aparat Brother! Citiți cu atenție documentația pentru a putea utiliza acest aparat cât mai eficient.

#### Simbolurile și convențiile folosite în documentație

În această documentație sunt folosite următoarele simboluri și convenții.

- **Caractere** Caracterele aldine identifică aldine anumite butoane de pe panoul de control al aparatului sau de pe ecranul calculatorului dumneavoastră.
- Caractere Caracterele cursive cursive evidențiază un aspect important sau fac referire la un subiect înrudit.
- Courier Textul scris cu fontul Courier New New identifică mesajele afișate pe ecranul LCD al aparatului.

## 

<u>AVERTIZARE</u> indică o situație potențial periculoasă care, dacă nu este evitată, poate avea ca rezultat decesul sau rănirea gravă.

## 🛕 ATENȚIE

<u>ATENȚIE</u> indică o situație potențial periculoasă care, dacă nu este evitată, poate avea ca rezultat producerea unor răni minore sau moderate.

### IMPORTANT

<u>IMPORTANT</u> indică o situație potențial periculoasă care, dacă nu este evitată, poate avea ca rezultat deteriorarea proprietății sau pierderea funcționalității produsului.

### NOTĂ

Notele vă informează asupra măsurilor care trebuie luate în anumite situații și vă oferă indicații asupra modului în care aparatul funcționează la selectarea altor opțiuni.

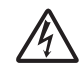

Pictogramele care indică un pericol de electrocutare vă avertizează asupra eventualelor pericole de electrocutare.

### Accesarea programelor utilitare Brother (Windows<sup>®</sup> 8)

Dacă utilizați un calculator sau o tabletă pe care rulează Windows<sup>®</sup> 8, puteți face selecțiile atât prin atingerea ecranului cât și cu ajutorul mausului.

După instalarea driverului imprimantei,

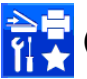

(Brother Utilities (Utilitare Brother))

va fi afişată atât în ecranul Start cât şi pe suprafața de lucru.

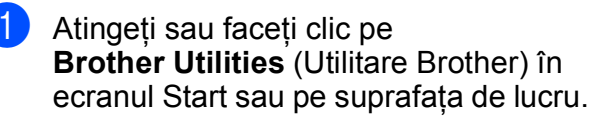

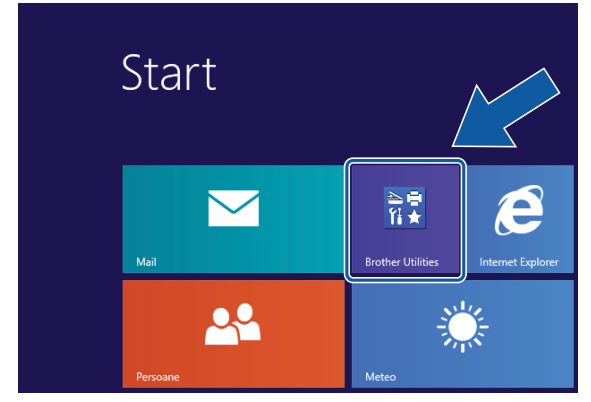

Selectati aparatul.

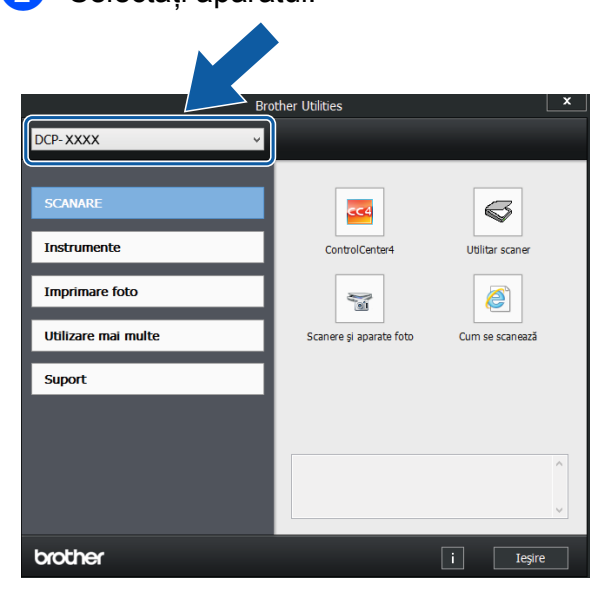

Selectați funcția pe care doriți să o utilizați.

### Accesarea Manualului avansat de utilizare și a Ghidului utilizatorului de software și rețea

Acest manual de utilizare nu conține toate informațiile referitoare la aparat, cum ar fi modul de utilizare al funcțiilor avansate ale aparatului pentru copiere, imprimantă, scaner și rețea. Dacă doriți să aflați informații detaliate despre aceste operații, vă rugăm să citiți următoarele manuale: **Manual avansat de utilizare** și **Ghidul utilizatorului de software și rețea** în format HTML de pe discul CD-ROM.

## Vizualizarea manualelor de utilizare

#### (Windows<sup>®</sup>)

(Windows<sup>®</sup> XP/Windows Vista<sup>®</sup>/Windows<sup>®</sup> 7/ Windows Server<sup>®</sup> 2003/Windows Server<sup>®</sup> 2008/Windows Server<sup>®</sup> 2008 R2) Pentru a vizualiza documentația, din

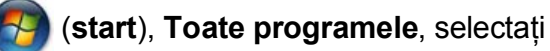

**Brother**, **DCP-XXXX** (unde XXXX este numele modelului dumneavoastră) din lista cu programe și apoi selectați **Manuale de utilizare**.

(Windows<sup>®</sup> 8/Windows Server<sup>®</sup> 2012)

Faceți clic pe 💏 🗮 (Brother Utilities

(Utilitare Brother)) și apoi faceți clic pe lista derulantă și selectați numele modelului dumneavoastră (dacă nu este deja selectat). Faceți clic pe **Suport** din bara de navigare din stânga și apoi faceți clic pe **Manuale de utilizare**.

Dacă nu ați instalat programul software, puteți găsi documentația pe discul CD-ROM urmând instrucțiunile de mai jos: Porniți calculatorul. Introduceți discul CD-ROM Brother în unitatea CD-ROM.

#### NOTĂ

Dacă ecranul Brother nu este afișat, deschideți **Computer** sau

**Computerul meu**. (Pentru Windows<sup>®</sup> 8 și Windows Server<sup>®</sup> 2012: faceți clic pe

(Explorer) din bara de activități și

apoi pe **Computer**.) Faceți dublu clic pe pictograma CD-ROM și apoi pe **start.exe**.

Dacă este afişat ecranul cu numele modelului, faceți clic pe numele modelului dumneavoastră.

3 Dacă este afişat ecranul de selectare a limbii, faceți clic pe limba dorită. Pe ecran va fi afişată fereastra Meniu principal a discului CD-ROM.

| Adobe Flath Player 10                                                            |          |            |
|----------------------------------------------------------------------------------|----------|------------|
| Multi-Function Center                                                            |          | brother    |
| Meniu principal                                                                  |          |            |
| Pachetal complet de drivere & programe<br>(include setarea unei rejete fără fir) |          |            |
| Manuale de utilizare                                                             |          |            |
| Instalare personalizată                                                          |          |            |
| Aplicații suplimentare                                                           |          |            |
| Inregistrare on-line                                                             |          |            |
| © 2001-2013 Brother Industries, Ltd. All Rights Reserved                         | 5 Inapoi | +ij leşire |

4 Faceți clic pe Manuale de utilizare.

#### Faceți clic pe

Documente în format PDF/HTML. Dacă este afişat ecranul cu țări, selectați țara dumneavoastră. După ce pe ecran este afişată lista cu manualele de utilizare, selectați manualul pe care doriți să îl citiți.

#### (Macintosh)

Porniți calculatorul Macintosh. Introduceți discul CD-ROM Brother în unitatea CD-ROM. Va fi afişată următoarea fereastră.

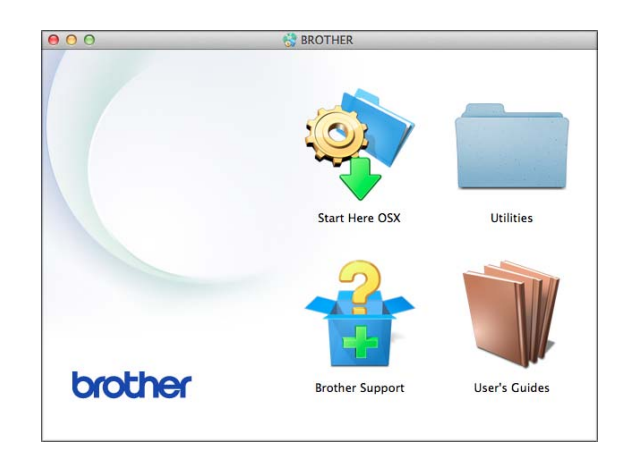

- Paceți dublu clic pe pictograma User's Guides (Manuale de utilizare).
- 3 Selectați modelul şi limba, dacă este nevoie.
- Faceți clic pe User's Guides (Manuale de utilizare). Dacă este afişat ecranul cu țări, selectați țara dumneavoastră.
- 5 După ce pe ecran este afişată lista cu manualele de utilizare, selectați manualul pe care doriți să îl citiți.

#### Găsirea instrucțiunilor de scanare

Aveți la dispoziție mai multe modalități de scanare a documentelor. Puteți găsi instrucțiunile astfel:

#### Ghidul utilizatorului de software şi rețea

- Scanare
- ControlCenter

## Găsirea instrucțiunilor de configurare a rețelei

Aparatul dumneavoastră poate fi conectat la o rețea wireless (fără fir).

- Instrucțiuni elementare de configurare
   (>> Ghid de instalare şi configurare rapidă.)
- Punctul de acces sau ruterul fără fir este compatibil cu protocoalele Wi-Fi Protected Setup™ sau AOSS™ (➤➤ Ghid de instalare şi configurare rapidă.)
- Informații suplimentare despre configurarea rețelei (>> Ghidul utilizatorului de software şi rețea.)

### Accesarea manualelor pentru utilizatorii avansați

Puteți vizualiza și descărca aceste manuale de pe Brother Solutions Center, de la adresa: http://solutions.brother.com/.

Faceți clic pe **Manuale** în pagina modelului dumneavoastră pentru a descărca documentația.

#### **Ghid Web connect**

Acest manual conține informații utile despre accesarea serviciilor internet de pe aparatul Brother, cât și despre descărcarea imaginilor, imprimarea datelor și încărcarea directă a fișierelor pe serviciile internet.

#### Manual AirPrint

Acest manual conține informații utile despre utilizarea serviciului AirPrint pentru imprimarea de pe OS X v10.7.x, 10.8.x și de pe iPhone, iPod touch, iPad sau de pe alte dispozitive iOS pe aparatul Brother, fără instalarea unui driver de imprimantă.

#### Manual Google Cloud Print

Acest manual conține detalii privind utilizarea serviciilor Google Cloud Print<sup>™</sup> la imprimarea prin internet.

### Accesarea serviciului de asistență Brother (Windows<sup>®</sup>)

Pe discul CD-ROM găsiți toate informațiile de contact necesare, de exemplu, cele referitoare la asistența online (Brother Solutions Center).

Faceți clic pe Asistență Brother din fereastra Meniu principal. Va fi afişat următorul ecran.

| Multi-Function Center                                |           | brother     |
|------------------------------------------------------|-----------|-------------|
| Meniu prir<br>Asistență Brother                      | ncipal ≪  |             |
| O Pagina de start Brother                            |           |             |
| Brother Solutions Center                             |           |             |
| Informații produse                                   |           |             |
| Brother CreativeCenter                               |           |             |
|                                                      |           |             |
|                                                      |           |             |
|                                                      |           |             |
| © 2001-2013 Brother Industries Ltd A&Rights Reserved | to Inapoi | +fil lesire |

- Pentru a accesa site-ul nostru web (<u>http://www.brother.com/</u>), faceţi clic pe Pagina de start Brother.
- Pentru cele mai noi ştiri şi informaţii despre serviciile de asistenţă pentru produse (<u>http://solutions.brother.com/</u>), faceţi clic pe **Brother Solutions Center**.
- Pentru a vizita site-ul nostru web pentru consumabilele originale Brother (<u>http://www.brother.com/original/</u>), faceți clic pe **Informații produse**.
- Pentru a accesa Brother CreativeCenter (<u>http://www.brother.com/creativecenter/</u>) pentru a descărca GRATUIT proiecte foto şi fişiere imprimabile, faceți clic pe Brother CreativeCenter.
- Pentru a reveni la meniul principal, faceți clic pe Înapoi sau, dacă ați terminat, faceți clic pe leşire.

### Accesarea serviciului de asistență Brother (Macintosh)

Pe discul CD-ROM găsiți toate informațiile de contact necesare, de exemplu, cele referitoare la asistența online (Brother Solutions Center).

 Faceți dublu clic pe pictograma
 Brother Support (Asistență Brother). Va fi afişat următorul ecran.

| Brother Web Connect      |
|--------------------------|
| Brother Web Connect      |
|                          |
| On-Line Registration     |
| Brother Solutions Center |
| Supplies Information     |
|                          |
|                          |
| Close                    |
|                          |

- Pentru a accesa pagina Brother Web Connect, faceți clic pe Brother Web Connect.
- Pentru a înregistra aparatul din pagina de înregistrare a produselor Brother (<u>http://www.brother.com/registration/</u>), faceți clic pe **On-Line Registration** (Înregistrare on-line).
- Pentru cele mai noi ştiri şi informaţii despre serviciile de asistenţă pentru produse (<u>http://solutions.brother.com/</u>), faceţi clic pe **Brother Solutions Center**.
- Pentru a vizita site-ul nostru web pentru consumabilele originale Brother (<u>http://www.brother.com/original/</u>), faceţi clic pe Supplies Information (Informaţii produse).

### Prezentarea generală a panoului de control

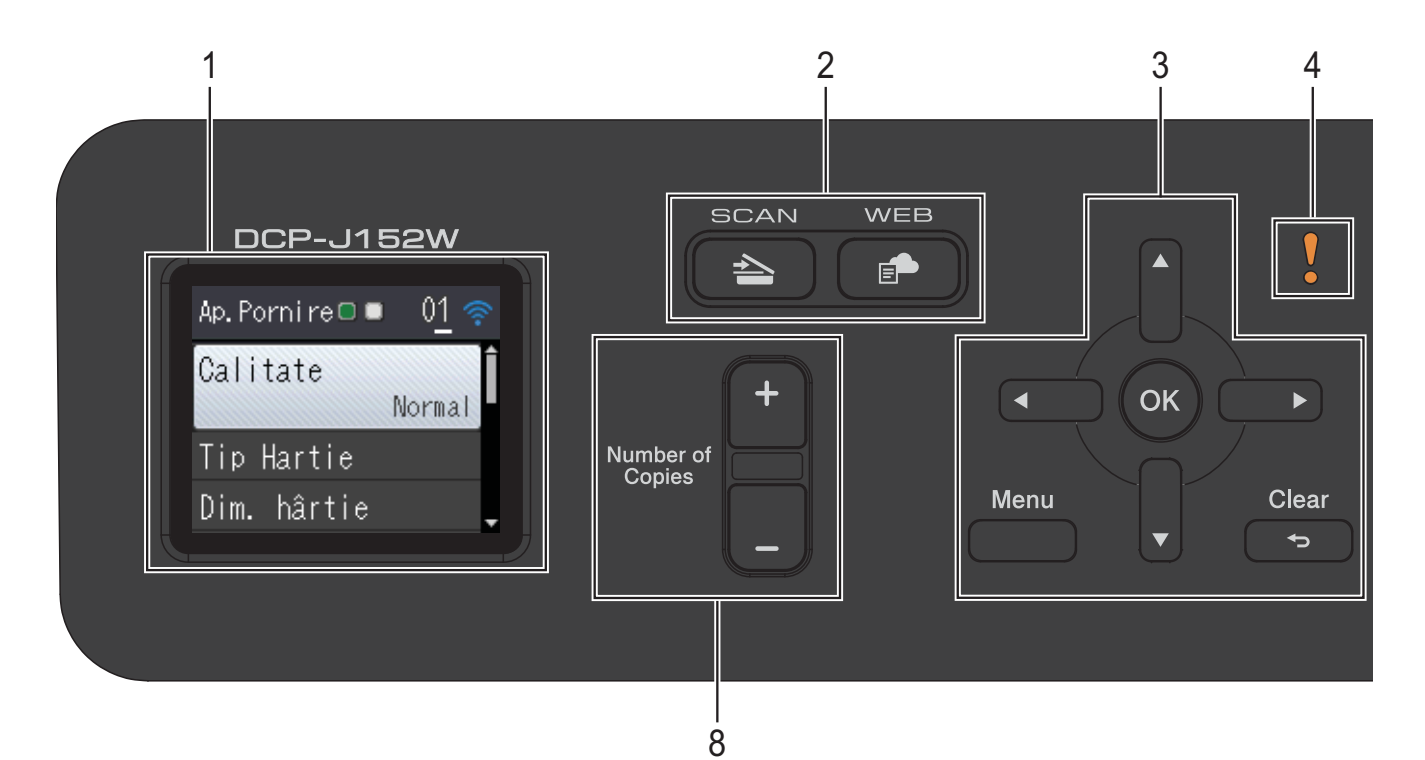

#### 1 LCD (ecran cu cristale lichide)

Afişează mesajele pe ecran pentru a vă ajuta să configurați și să utilizați aparatul.

#### 2 Tastele modurilor:

#### SCAN (Scanare)

Permite accesarea modului Scanare.

■ 📄 WEB

Permite conectarea aparatului Brother la un serviciu de internet.

Pentru informații suplimentare, ➤➤ Ghid Web connect.

#### 3 Tastele meniului:

sau 🕨

Apăsați pe ◀ sau pe ▶ pentru a muta zona selectată la stânga sau la dreapta pe ecranul LCD.

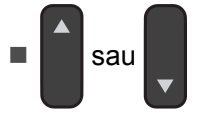

Apăsați pe ▲ sau pe ▼ pentru a derula meniurile și opțiunile.

Menu (Meniu)

Accesați meniul principal.

🛛 🕤 Clear (Şterge)

Apăsați pentru a reveni la nivelul anterior al meniului.

ок ок

4

Permite selectarea unei setări.

Pictograma de avertizare

Pictograma de avertizare

se va aprinde

dacă este afişat un mesaj de eroare sau un mesaj de întreținere. Apăsați pe **Stop/Exit** (**Stop/leşire**) pentru a vizualiza instrucțiunile de pe ecranul LCD. Pentru informații despre mesajele de eroare, consultați *Mesajele de eroare şi mesajele de întreținere* **>>** pagina 40.

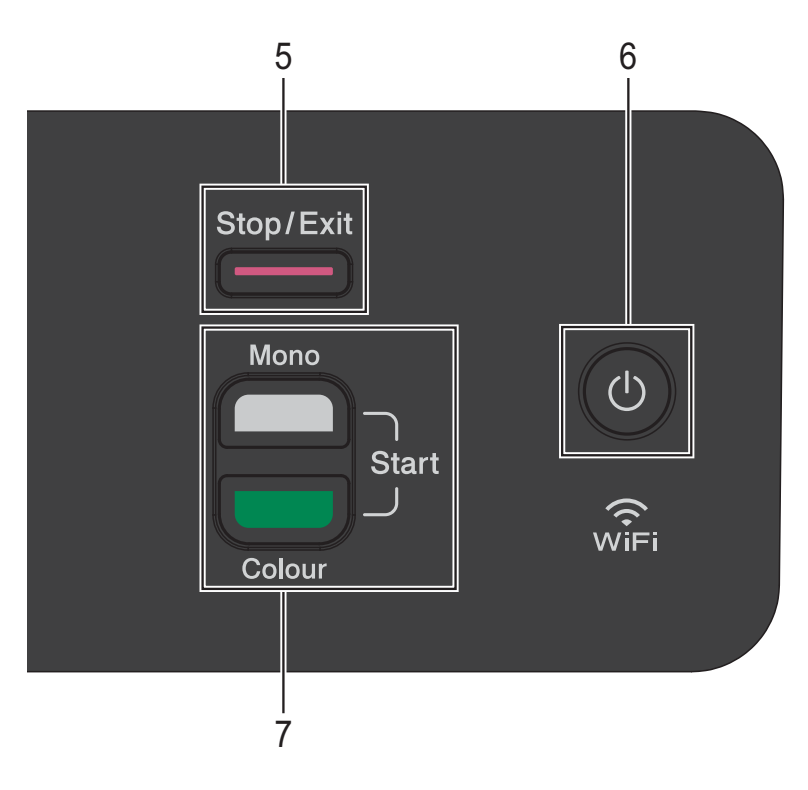

#### Stop/Exit (Stop/leşire)

Oprește executarea operației sau iese din meniul respectiv.

#### Pornit/Oprit 6

Apăsați pe

5

pentru a porni aparatul. (<sup>|</sup>)

Apăsați și țineți apăsat ( () pentru a opri

aparatul. Pe ecranul LCD va fi afişat mesajul Oprire, iar acesta va mai rămâne aprins câteva secunde înainte de a se închide.

Dacă opriți aparatul folosind (1), acesta va

efectua periodic o curățare a capului de imprimare pentru a menține calitatea imprimării. Pentru a prelungi durata de utilizare a capului de imprimare, pentru a folosi cât mai eficient cerneala și pentru a menține calitatea imprimării, țineți întotdeauna aparatul conectat la sursa de alimentare.

#### **Tastele Start:** 7

#### Mono Start (Start Mono)

Permite începerea operațiilor de copiere în modul monocrom. De asemenea, permite începerea unei operații de scanare (în modul color sau mono în funcție de setările de scanare).

**Colour Start (Start Color)** 

Permite începerea operațiilor de copiere în modul color. De asemenea, permite începerea unei operații de scanare (în modul color sau mono în funcție de setările de scanare).

#### 8 Number of Copies (Număr de copii) Apăsati pe + pentru a crește numărul de copii și pe - pentru a reduce numărul de copii.

#### Indicațiile afișate pe ecranul LCD

Ecranul LCD afişează starea aparatului în timp ce acesta este inactiv.

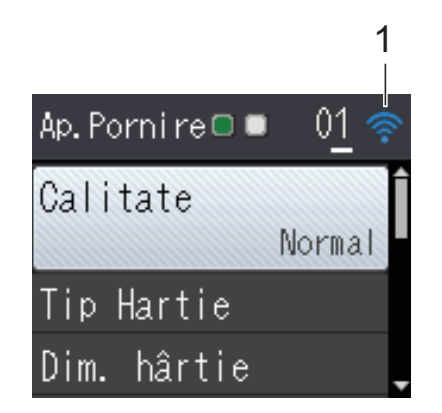

1 Stare conexiune fără fir

Un indicator cu patru niveluri afişează puterea semnalului fără fir în cazul în care utilizați o conexiune fără fir.

| • | • | Ŷ | <b></b> |
|---|---|---|---------|
| 0 |   |   | Max     |

#### Operații de bază

Mai jos sunt prezentate indicații pentru modificarea unei setări a aparatului. În acest exemplu, setările definite pentru Tip hârtie vor fi modificate din Hartie Simpla în Hartie Inkjet.

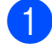

Apăsați pe Menu (Meniu).

Apăsați pe ▲ sau pe ▼ pentru a selecta Setare Gener.

| Meniu Sel.&Apăs. OK |   |
|---------------------|---|
| Cerneală            | Í |
| Setare Gener.       |   |
| Retea               |   |

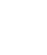

Apăsați pe **OK**.

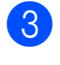

3 Apăsați pe ▲ sau pe ▼ pentru a selecta Tip Hartie.

| Setare Gener.               |
|-----------------------------|
| Tip Hartie<br>Hartie Simpla |
| Dim. hârtie                 |
| Setari LCD                  |

#### Apăsați pe OK.

Apăsați pe ▲ sau pe ▼ pentru a selecta Hartie Inkjet.

| Tip Hartie       |          |
|------------------|----------|
| Hartie Simpla 🤅  | Î        |
| Hartie Inkjet    |          |
| Brother BP71     |          |
| Altă hârtie Glos | <b>•</b> |

#### Apăsați pe OK.

Pe ecranul LCD puteți vizualiza setările actuale:

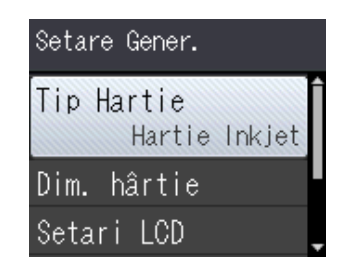

#### NOTĂ

Apăsați pe Clear (Șterge) dacă doriți să reveniți la nivelul anterior.

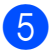

Apăsați pe Stop/Exit (Stop/leşire).

#### Indicațiile LED-urilor de avertizare

LED-urile de avertizare (diodă care emite lumină) este un indicator care afişează starea DCP. Ecranul LCD afişează starea actuală a aparatului în timp ce acesta este inactiv.

| LED        | Stare DCP                  | Descriere                                                                                                    |
|------------|----------------------------|----------------------------------------------------------------------------------------------------|
| ß          | Pregătit de<br>funcționare | Imprimanta DCP este<br>pregătită pentru<br>funcționare.                                                                                                    |
| Stins      |                            |                                                                                                    |
| !          | Capac<br>deschis           | Capacul este deschis.<br>Închideți capacul.<br>(Consultați <i>Mesajele de</i>                                                                              |
| Portocaliu |                            | eroare și mesajele de<br>întreținere<br>➤ pagina 40.)                                                                                                    |
|            | Imprimare<br>imposibilă    | Înlocuiți cartuşul de<br>cerneală cu unul nou.<br>(Consultați <i>Înlocuirea</i><br><i>cartuşelor de cerneală</i><br>➤ pagina 32.)                          |
|            | Eroare<br>hârtie           | Aşezaţi hârtie în tavă<br>sau scoateţi hârtia<br>blocată. Verificaţi<br>mesajul afişat pe<br>ecranul LCD. (Consultaţi<br><i>Depanarea</i><br>➤ pagina 39.) |
|            | Alte mesaje                | Verificați mesajul afișat<br>pe ecranul LCD.<br>(Consultați <i>Mesajele de</i><br><i>eroare și mesajele de</i><br><i>întreținere</i><br>➤ pagina 40.)      |

### **Ecranul LCD**

#### Setarea luminozității de fundal

Dacă întâmpinați probleme la citirea ecranului LCD, încercați să modificați luminozitatea ecranului.

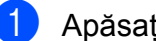

- Apăsați pe Menu (Meniu).
- 2 Apăsați pe ▲ sau pe ▼ pentru a selecta Setare Gener. Apăsați pe OK.
- 3 Apăsați pe ▲ sau pe ▼ pentru a selecta Setari LCD. Apăsați pe OK.
- 4 Apăsați pe ▲ sau pe ▼ pentru a selecta Ilum. fundal. Apăsați pe OK.
- 5 Apăsați pe **▲** sau pe ▼ pentru a selecta Luminos, Mediu **Sau** Intunecos. Apăsați pe OK.
- 6 Apăsați pe Stop/Exit (Stop/leşire).

2

## Încărcarea hârtiei

### Încărcarea hârtiei și a altor suporturi de imprimare

Întotdeauna, încărcați o singură dimensiune și un singur tip de hârtie în tava pentru hârtie.

(Pentru informații suplimentare despre dimensiunea, greutatea și grosimea hârtiei, consultați *Selectarea suportului de imprimare adecvat* **>>** pagina 19.)

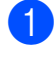

Scoateți complet tava de hârtie din aparat.

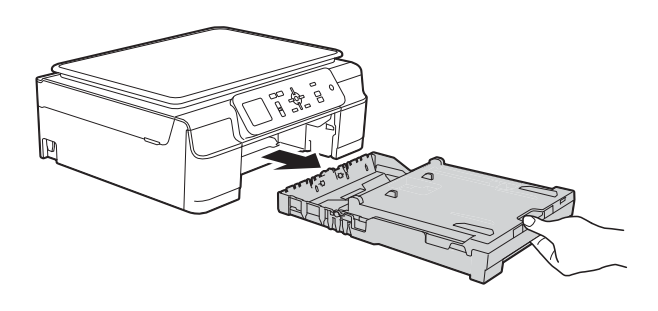

#### NOTĂ

 Dacă clapeta suportului pentru hârtie (1) este deschisă, închideți-o şi apoi închideți suportul pentru hârtie (2).

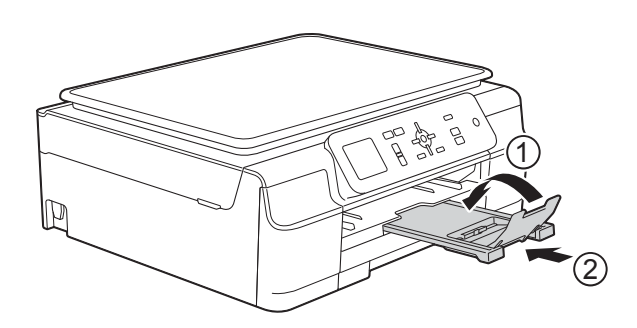

 Dacă în tava pentru hârtie încărcați un alt format de hârtie, va trebui să modificați în același timp și setarea definită pentru Dim. hârtie în meniul aparatului.

(Consultați *Dimensiunea hârtiei* ➤ pagina 16.) Ridicați capacul tăvii de ieșire a hârtiei (1).

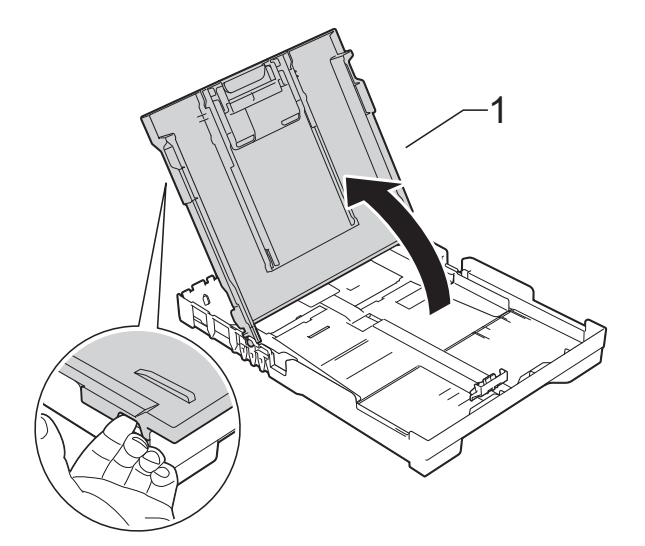

Apăsați şi împingeți cu atenție ghidajele pentru lățimea hârtiei (1) şi apoi ghidajul pentru lungimea hârtiei (2) în funcție de dimensiunile hârtiei.
Asigurați-vă că marcajele triunghiulare (3) de pe ghidajele pentru lățimea hârtiei (1) şi de pe ghidajul pentru lungimea hârtiei (2) sunt aliniate cu marcajele corespunzătoare

formatului de hârtie utilizat.

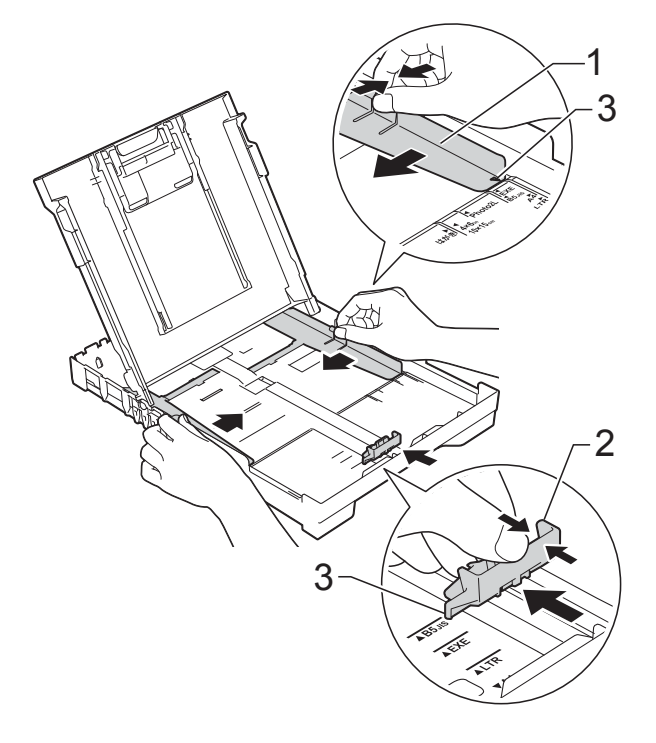

4 Răsfoiți cu atenție topul de hârtie pentru a evita blocarea şi alimentarea greşită a hârtiei.

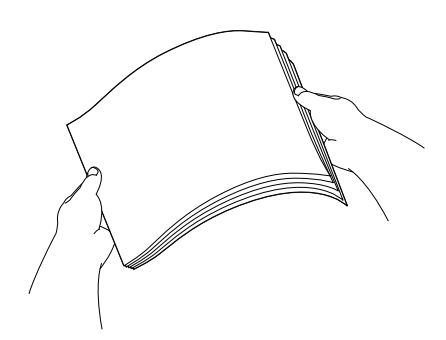

#### NOTĂ

Asigurați-vă întotdeauna că hârtia nu este ondulată sau şifonată.

5 Aşezați cu atenție hârtia în tava pentru hârtie, cu fața în jos și cu marginea de sus înainte.

Verificați dacă hârtia din tavă este așezată în poziție orizontală.

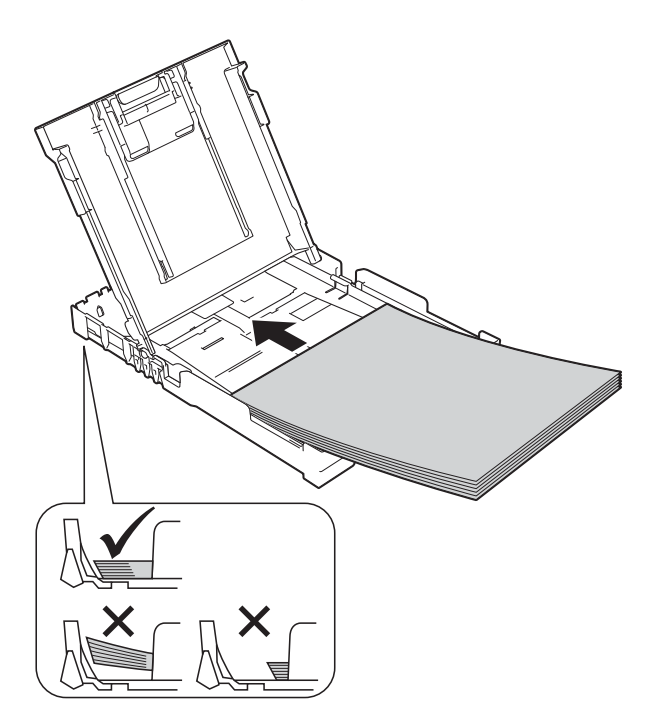

#### IMPORTANT

Nu împingeți hârtia prea mult în interior; aceasta se poate ridica în partea din spate a tăvii, cauzând probleme de alimentare.

#### NOTĂ

Dacă doriți să adăugați hârtie înainte ca tava să fie goală, scoateți hârtia din tavă și combinați-o cu hârtia pe care o adăugați. Răsfoiți întotdeauna bine hârtia înainte de a o așeza în tavă. Dacă adăugați hârtia fără a o răsfoi, aparatul poate alimenta mai multe pagini simultan.

6 Reglați cu atenție ghidajele pentru lățimea hârtiei (1) în funcție de hârtia folosită. Asigurați-vă că ghidajele pentru lătimea

Asigurați-vă că ghidajele pentru lățimea hârtiei ating uşor marginile hârtiei.

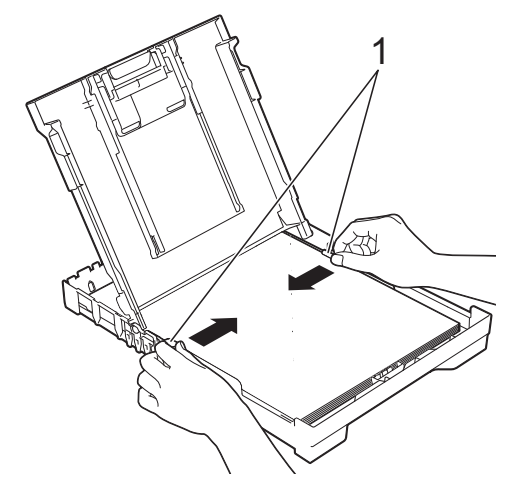

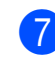

Închideți capacul tăvii de ieşire a hârtiei.

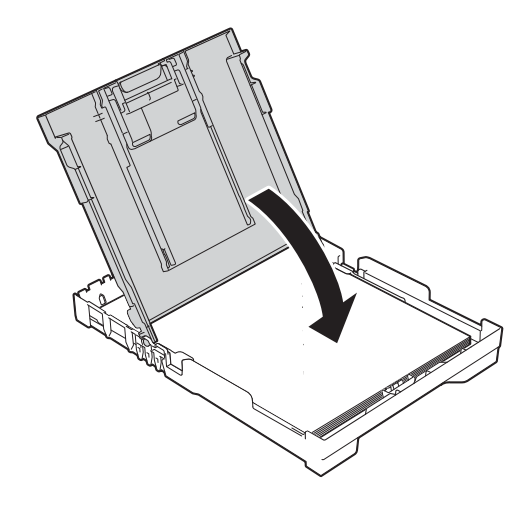

8 Împingeți uşor tava pentru hârtie complet în aparat.

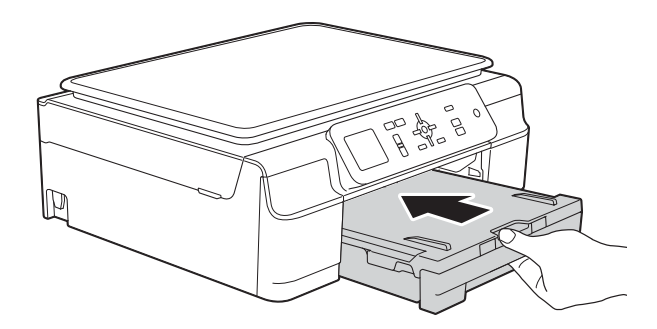

9 În timp ce țineți tava de hârtie pe poziție, scoateți suportul pentru hârtie (1) până când acesta se fixează pe poziție, apoi desfaceți clapeta suportului pentru hârtie (2).

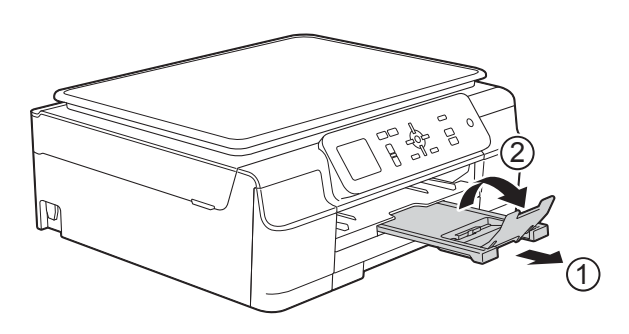

### Încărcarea plicurilor

#### Despre plicuri

- Folosiți plicuri cu o greutate cuprinsă între 80 şi 95 g/m<sup>2</sup>.
- Pentru unele plicuri trebuie să definiți în aplicație setările marginilor. Efectuați un test de imprimare înainte de a imprima mai multe plicuri.

#### IMPORTANT

NU utilizați următoarele tipuri de plicuri, deoarece acestea nu vor fi alimentate corect:

- Dacă sunt prea voluminoase.
- Dacă au ferestre.
- Dacă sunt embosate (au inscripții în relief pe ele).
- Dacă au agrafe sau capse.
- Dacă sunt pre-imprimate în interior.

| Adeziv | Clape duble |
|--------|-------------|
|        |             |

Uneori, din cauza grosimii, a dimensiunilor sau a formei clapei plicurilor puteți avea probleme la alimentarea hârtiei.

#### Încărcarea plicurilor

 Înainte de încărcare, apăsați colțurile şi lateralele plicurilor pentru a le aplatiza cât mai bine.

#### IMPORTANT

Dacă imprimanta alimentează simultan două plicuri, aşezați pe rând, câte un singur plic, în tava pentru hârtie.

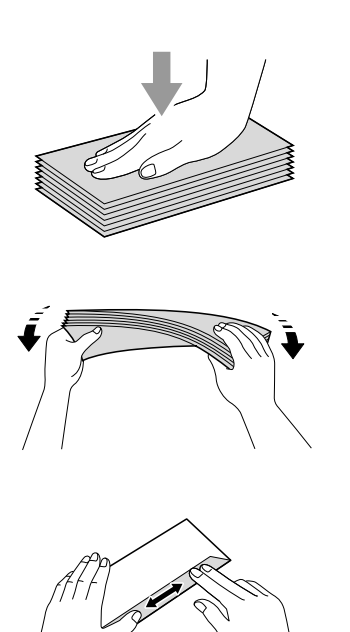

Puneți plicurile în tava pentru hârtie, cu fața pe care se scrie adresa în jos. Dacă clapa de deschidere a plicurilor se află pe latura lungă, încărcați plicurile în tavă cu clapa în stânga, aşa cum este indicat în figură. Apăsați și împingeți cu atenție ghidajele pentru lățimea hârtiei (1) și ghidajul pentru lungimea hârtiei (2) în funcție de dimensiunile plicurilor.

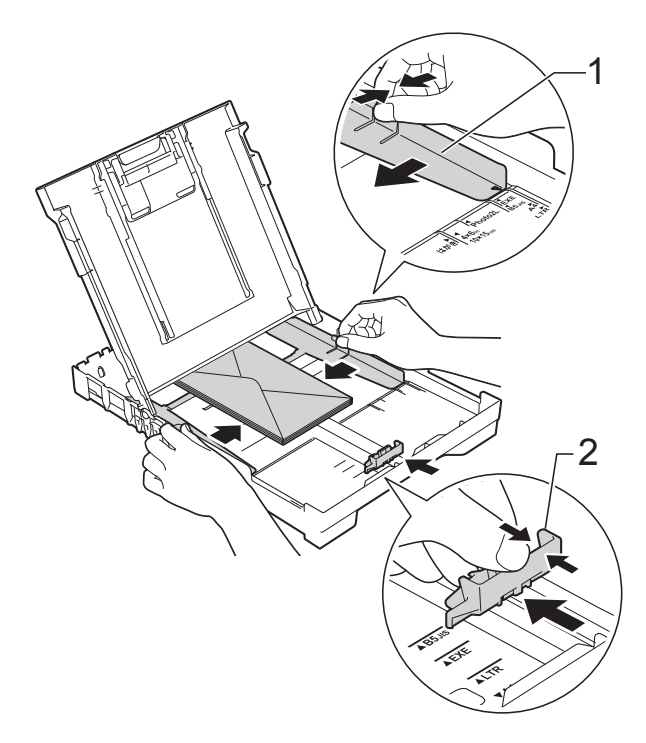

#### Dacă aveți probleme la imprimarea plicurilor cu clapă pe marginea scurtă, urmați indicațiile de mai jos:

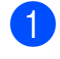

1 Deschideți clapa plicului.

2 Aşezați plicurile în tava pentru hârtie cu partea destinată adresei în jos și cu clapa aşezată aşa cum este prezentat în figură.

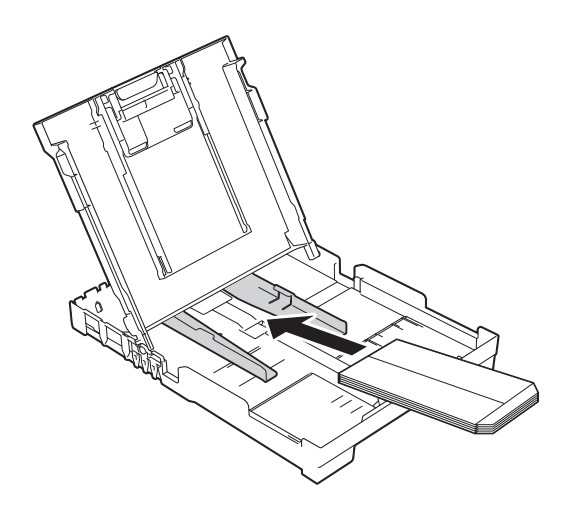

3 Selectați Imprimare Inversă (Windows<sup>®</sup>) sau **Reverse page orientation** (Orientare pagină invers) (Macintosh) din caseta de dialog a driverului imprimantei și apoi reglați dimensiunea și marginea din aplicația dumneavoastră. (➤➤ Ghidul utilizatorului de software şi rețea.)

### Zonele neimprimabile

Suprafața imprimabilă depinde de setările definite în aplicația folosită. În figuri sunt indicate zonele care nu pot fi imprimate pe colile de hârtie pretăiată și pe plicuri. Aparatul poate imprima în zonele umbrite ale colilor de hârtie pretăiate dacă opțiunea Fără margini este disponibilă și activată.

Plicuri

(>> Ghidul utilizatorului de software şi rețea.)

#### Coală de hârtie pretăiată

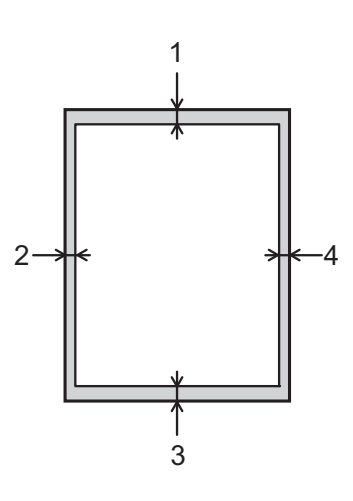

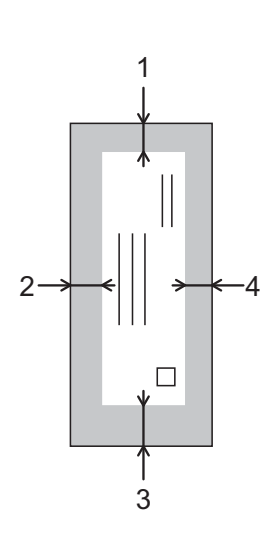

|                 | Sus (1) | Stânga (2) | Jos (3) | Dreapta (4) |
|-----------------|---------|------------|---------|-------------|
| Coală pretăiată | 3 mm    | 3 mm       | 3 mm    | 3 mm        |
| Plicuri         | 22 mm   | 3 mm       | 22 mm   | 3 mm        |

#### NOTĂ

Funcția de imprimare fără margini nu este disponibilă pentru imprimarea plicurilor și pentru imprimarea pe 2 fețe.

### Setările hârtiei

### Tipul de hârtie

Pentru a obține cea mai bună calitate de imprimare, definiți în aparat tipul de hârtie utilizat.

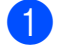

#### Apăsați pe Menu (Meniu).

- 2 Apăsați pe ▲ sau pe ▼ pentru a selecta Setare Gener. Apăsați pe OK.
- 3 Apăsați pe ▲ sau pe ▼ pentru a selecta Tip Hartie. Apăsați pe OK.
- Apăsați pe ▲ sau pe ▼ pentru a selecta Hartie Simpla, Hartie Inkjet, Brother BP71, Altă hârtie Glos sau Hartie Transpar. Apăsați pe OK.
- 5

Apăsați pe Stop/Exit (Stop/leşire).

#### NOTĂ

Aparatul va scoate hârtia cu fața imprimată în sus, în tava de hârtie din fața aparatului. Când folosiți folii transparente sau hârtie lucioasă, scoateți fiecare coală imediat pentru a împiedica pătarea sau blocarea hârtiei.

#### Dimensiunea hârtiei

Pentru imprimarea copiilor puteți utiliza următoarele formate de hârtie: A4, A5, Photo  $(10 \times 15 \text{ cm})$  și Letter. Dacă modificați formatul de hârtie încărcat în aparat, va trebui să modificați simultan setarea definită pentru Dim. hârtie.

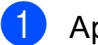

- Apăsați pe Menu (Meniu).
- Apăsați pe ▲ sau pe ▼ pentru a selecta Setare Gener.
   Apăsati pe OK.
- 3 Apăsați pe ▲ sau pe ▼ pentru a selecta Dim. hârtie. Apăsați pe OK.
- 4 Apăsați pe ▲ sau pe ▼ pentru a selecta A4, A5, 10x15cm sau Letter. Apăsați pe OK.
- Apăsați pe Stop/Exit (Stop/leşire).

### Hârtia și alte suporturi de imprimare acceptate

Calitatea imprimării poate fi afectată de tipul de hârtie folosit în aparat.

Pentru a obține cea mai bună calitate la imprimarea cu setările selectate, definiți întotdeauna tipul de hârtie astfel încât acesta să corespundă cu tipul de hârtie încărcat în tavă.

Puteți folosi hârtie obișnuită, hârtie pentru imprimante cu jet de cerneală (hârtie specială), hârtie lucioasă, folii transparente și plicuri.

Vă recomandăm să testați mai multe tipuri de hârtie înainte de a cumpăra cantități mari.

Pentru rezultate optime, folosiți hârtie Brother.

Când imprimați pe hârtie pentru imprimante cu jet de cerneală (hârtie specială), pe folii transparente şi pe hârtie lucioasă, asigurați-vă că ați selectat corect suportul de imprimare din fila **De Bază** a driverului imprimantei sau din setările pentru configurarea tipului de hârtie din meniul aparatului.

(Consultați *Tipul de hârtie* ➤> pagina 16.)

- Când imprimați pe hârtie foto Brother, încărcați o coală suplimentară din acelaşi tip de hârtie foto în tava de hârtie. În pachetul cu hârtie a fost inclusă o coală suplimentară în acest scop.
- Când folosiți folii transparente sau hârtie foto, scoateți fiecare coală imediat pentru a împiedica pătarea sau blocarea hârtiei.
- Evitaţi atingerea suprafeţei imprimate a hârtiei imediat după imprimare; este posibil ca suprafaţa să nu fie complet uscată şi să vă pătaţi pe degete.

## Suporturi de imprimare recomandate

Pentru a obține cea mai bună calitate a imprimării, vă sugerăm să folosiți hârtie Brother, conform indicațiilor din tabel.

Dacă în țara dumneavoastră nu este disponibilă hârtia Brother, vă recomandăm să testați mai multe tipuri de hârtie înainte de a achiziționa cantități mari.

Vă recomandăm să folosiți folie transparentă 3M la imprimarea pe folii transparente.

#### Hârtie Brother

| Tipul de hârtie                                | Articol |
|------------------------------------------------|---------|
| Simplă A4                                      | BP60PA  |
| Foto Iucioasă A4                               | BP71GA4 |
| A4 pentru imprimante cu jet de cerneală (Mată) | BP60MA  |
| Foto lucioasă 10 × 15 cm                       | BP71GP  |

## Manevrarea şi utilizarea suporturilor de imprimare

- Păstrați hârtia în ambalajul original şi păstrați ambalajul sigilat. Păstrați hârtia în poziție orizontală, departe de umezeală, de lumina directă a soarelui şi de căldură.
- Evitați atingerea părții lucioase (cretate) a hârtiei foto. Încărcați hârtia foto în tava pentru hârtie cu fața lucioasă orientată în jos.
- Evitați atingerea oricărei părți a foliilor de hârtie transparente, deoarece acestea absorb uşor apa şi transpirația, putând provoca scăderea calității imprimării. Foliile transparente create pentru imprimante/copiatoare laser pot păta următorul document. Folosiți numai folii transparente recomandate pentru imprimarea cu jet de cerneală.

#### **IMPORTANT**

NU folosiți următoarele tipuri de hârtie:

 Hârtie deteriorată, şifonată, încrețită sau cu forme neregulate

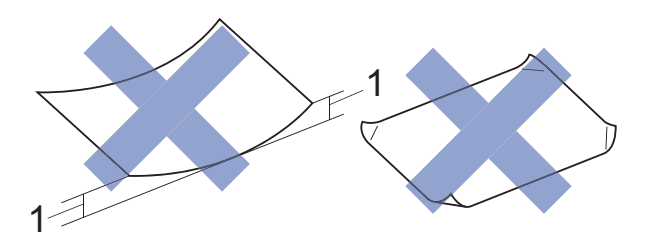

- 1 Dacă hârtia este ondulată pe 2 mm sau mai mult, se pot produce blocaje de hârtie.
- Hârtie extrem de lucioasă sau puternic texturată
- Hârtie care nu poate fi aranjată uniform dacă este stivuită
- Hârtie cu granulație redusă

## Capacitatea capacului tăvii de ieşire a hârtiei

Maximum 50 de coli de hârtie de 80 g/m<sup>2</sup> format A4.

Foliile transparente sau hârtia foto trebuie luate de pe capacul tăvii de ieşire a hârtiei una câte una, pentru a evita pătarea.

#### Selectarea suportului de imprimare adecvat

| Tipul de hârtie    | Dimensiunea hârtiei |                                 | Utilizare |            |
|--------------------|---------------------|---------------------------------|-----------|------------|
|                    |                     |                                 | Copiere   | Imprimantă |
| Coală pretăiată    | A4                  | $210 \times 297 \text{ mm}$     | Da        | Da         |
|                    | Letter              | 215,9 $	imes$ 279,4 mm          | Da        | Da         |
|                    | Executive           | $184 \times 267 \text{ mm}$     | _         | Da         |
|                    | A5                  | $148 \times 210 \text{ mm}$     | Da        | Da         |
|                    | A6                  | 105 	imes 148  mm               | _         | Da         |
| Carduri            | Photo               | $10 \times 15$ cm               | Da        | Da         |
|                    | Photo 2L            | $13 \times 18$ cm               | _         | Da         |
|                    | Card index          | $127 \times 203 \text{ mm}$     | _         | Da         |
| Plicuri            | Plic C5             | $162 \times 229 \text{ mm}$     | _         | Da         |
|                    | Plic DL             | $110 \times 220 \text{ mm}$     | _         | Da         |
|                    | Com-10              | $105 \times 241 \text{ mm}$     | _         | Da         |
|                    | Monarch             | 98 × 191 mm                     | _         | Da         |
| Folii transparente | A4                  | $210 \times 297 \text{ mm}$     | Da        | Da         |
|                    | Letter              | $215,9 \times 279,4 \text{ mm}$ | Da        | Da         |
|                    | A5                  | $148 \times 210 \text{ mm}$     | Da        | Da         |

#### Tipul și dimensiunea hârtiei pentru fiecare operațiune

#### Greutatea, grosimea și capacitatea hârtiei

| Tipul de hâ                                    | àrtie                                             | Masă                         | Grosime         | Nr. de coli      |
|------------------------------------------------|---------------------------------------------------|------------------------------|-----------------|------------------|
| Coală Hârtie obișnuită                         |                                                   | 64 – 120 g/m <sup>2</sup>    | 0,08 – 0,15 mm  | 100 <sup>1</sup> |
| pretālatā                                      | Hârtie pentru<br>imprimante cu jet<br>de cerneală | 64 – 200 g/m <sup>2</sup>    | 0,08 – 0,25 mm  | 20               |
|                                                | Hârtie lucioasă                                   | Maximum 220 g/m <sup>2</sup> | Maximum 0,25 mm | 20 <sup>2</sup>  |
| Carduri Card foto Maximum 220 g/m <sup>2</sup> |                                                   | Maximum 0,25 mm              | 20 <sup>2</sup> |                  |
|                                                | Card index                                        | Maximum 120 g/m <sup>2</sup> | Maximum 0,15 mm | 30               |
| Plicuri                                        |                                                   | 80 – 95 g/m <sup>2</sup>     | Maximum 0,52 mm | 10               |
| Folii transpa                                  | arente                                            | -                            | -               | 10               |

<sup>1</sup> Maximum 100 de coli de hârtie de 80 g/m<sup>2</sup>.

<sup>2</sup> Hârtia BP71 (260 g/m<sup>2</sup>) a fost creată special pentru aparatele cu jet de cerneală Brother.

3

## Încărcarea documentelor

### Încărcarea documentelor

Puteți copia sau scana folosind fereastra de sticlă a scanerului.

#### Utilizarea ferestrei de sticlă a scanerului

Pentru a copia sau scana pagini unice sau pagini dintr-o carte puteți folosi fereastra de sticlă a scanerului.

#### Dimensiunile admise ale documentelor

| Lungime: | Maximum 297 mm   |
|----------|------------------|
| Lățime:  | Maximum 215,9 mm |
| Masă:    | Maximum 2 kg     |

#### Încărcarea documentelor

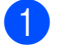

Ridicați capacul pentru documente.

2 Folosind marcajele pentru documente aflate în stânga și la partea de sus a ferestrei de sticlă a scanerului, așezați documentul cu fața în jos în colțul din stânga sus al sticlei scanerului.

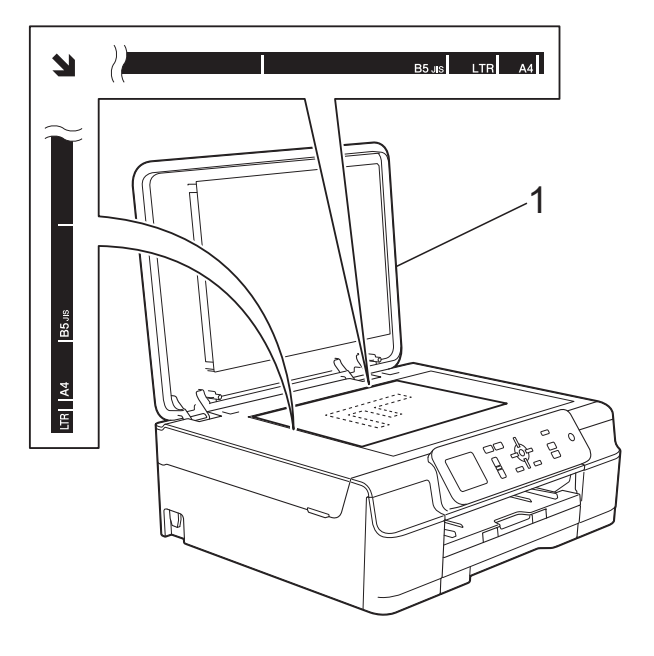

#### 1 capac pentru documente

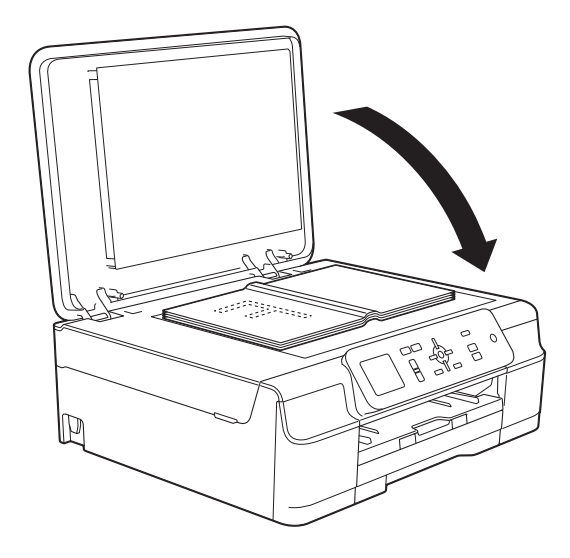

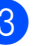

3 Închideți capacul pentru documente.

#### IMPORTANT

Dacă scanați o carte sau un document gros, NU trântiți și NU apăsați capacul peste acestea.

### Zona care nu poate fi scanată

Zona scanabilă depinde de setările aplicației folosite. În figuri sunt prezentate zonele nescanabile.

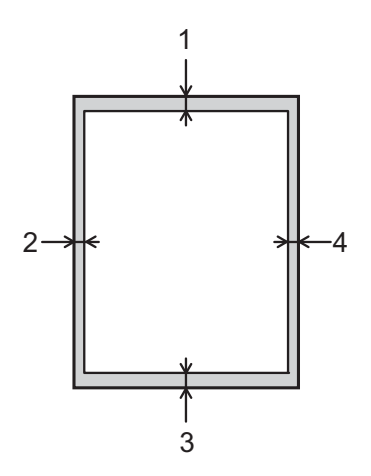

| Utilizare | Dimensiune                | Sus (1) | Stânga (2)  |  |
|-----------|---------------------------|---------|-------------|--|
|           | document                  | Jos (3) | Dreapta (4) |  |
| Copiere   | Toate                     | 3 mm    | 3 mm        |  |
| Scanare   | dimensiunile<br>de hârtie | 1 mm    | 1 mm        |  |

Copierea

### Cum se face o copie

4

În continuare sunt prezentați pașii pentru operațiile elementare de copiere.

- Aşezaţi documentul cu faţa în jos pe fereastra de sticlă a scanerului. (Consultaţi Utilizarea ferestrei de sticlă a scanerului ➤> pagina 20.)
- 2 Apăsați în mod repetat pe + sau pe până când este afişat numărul de copii dorit (până la 99).

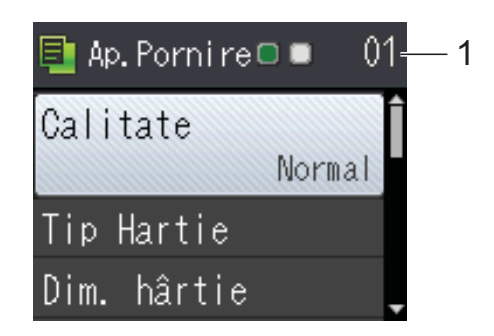

- 1 Număr de copii
- 3 Apăsați pe Mono Start (Start Mono) sau Colour Start (Start Color).

### Oprirea copierii

Pentru a opri copierea, apăsați pe **Stop/Exit** (Stop/leşire).

### **Opțiunile de copiere**

Puteți modifica următoarele setări de copiere. Apăsați pe ▲ sau pe ▼ pentru a derula setările de copiere. Dacă setarea dorită este evidențiată, apăsați pe **OK**.

#### (Manual de utilizare)

Pentru informații despre modificarea următoarelor setări de copiere, consultați pagina 23.

- Tip Hartie
- ∎ Dim. hârtie

#### (Manual avansat de utilizare)

Pentru informații referitoare la modificarea următoarelor setări de copiere, >> Manual avansat de utilizare: *Opțiunile de copiere*.

- Calitate
- Mărire/Micş.
- Asezare in Pag.
- 2în1(ID)
- Stivuire/Sort.
- Densitate
- Eliminare fundal
- Seteaza Set. Noi
- Setări init.

#### Tipul de hârtie

În cazul în care copiați pe un tip special de hârtie, definiți în aparat tipul de hârtie utilizat, pentru a obține cea mai bună calitate de imprimare.

1 Încărcați documentul.

Introduceți numărul de copii dorit.

- Apăsați pe ▲ sau pe V pentru a selecta Tip Hartie. Apăsați pe OK.
- 4 Apăsați pe ▲ sau pe ▼ pentru a selecta Hartie Simpla, Hartie Inkjet, Brother BP71, Altă hârtie Glos sau Hartie Transpar. Apăsați pe **OK**.
- 5 Dacă nu doriți să modificați și alte setări, apăsați pe Mono Start (Start Mono) sau pe Colour Start (Start Color).

#### Dimensiunea hârtiei

În cazul în care copiați pe hârtie folosind o altă dimensiune decât A4, va trebui să modificati setările definite pentru dimensiunile hârtiei. Puteți copia numai pe următoarele formate de hârtie A4, A5, Photo ( $10 \times 15$  cm) sau Letter.

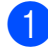

Încărcați documentul.

- 2 Introduceți numărul de copii dorit.
- 3 Apăsați pe ▲ sau pe ▼ pentru a selecta Dim. hârtie. Apăsați pe OK.
- 4 Apăsați pe ▲ sau pe ▼ pentru a selecta A4, A5, 10x15cm sau Letter. Apăsați pe OK.
- 5 Dacă nu doriți să modificați și alte setări, apăsați pe Mono Start (Start Mono) sau pe Colour Start (Start Color).

## Imprimarea de la calculator

### Imprimarea unui document

Aparatul poate primi și imprima datele de la calculatorul dumneavoastră. Pentru a imprima datele primite de la un calculator, trebuie să instalați driverul imprimantei.

- (►► Ghidul utilizatorului de software și retea.)
- ED Instalați driverul imprimantei Brother de pe discul CD-ROM. (>> Ghid de instalare și configurare rapidă.)
- Din aplicație, selectați comanda Imprimare.
- 3 Selectati numele aparatului din caseta de dialog Imprimare și faceți clic pe Proprietăți sau pe Preferințe, în funcție de aplicația utilizată.
- 4 Selectați setările pe care doriți să le modificați din caseta de dialog Proprietăți. Setările uzuale sunt:
  - Suport Imprimare
  - Calitate Imprimare
  - Dimensiune Hârtie
  - Orientare
  - Color / Nuanțe De Gri
  - Mod economisire cerneală
  - Scalare
  - Duplex / Broşură
- 5 Faceți clic pe **OK**.
- 6 Faceți clic pe Imprimare (sau pe OK în funcție de aplicația utilizată) pentru a începe imprimarea.

## 6 Scanarea și salvarea pe calculator

### Înainte de a începe scanarea

Pentru a utiliza aparatul ca scaner, instalați driverul scanerului. Dacă aparatul este instalat într-o rețea, configurați-l folosind o adresă TCP/IP.

- Instalați driverele scanerului de pe discul CD-ROM. (**>>** Ghid de instalare și configurare rapidă: *Instalarea MFL-Pro Suite*.)
- Dacă scanarea în rețea nu poate fi folosită, configurați aparatul folosind o adresă TCP/IP.

(Pentru informații suplimentare, ➤> Ghidul utilizatorului de software și rețea.)

### Scanarea unui document ca fişier PDF folosind ControlCenter4 (Windows<sup>®</sup>)

(Pentru informații detaliate, ➤➤ Ghidul utilizatorului de software și rețea.)

#### NOTĂ

- Ecranele afişate pe calculatorul dumneavoastră pot să fie diferite în funcție de model.
- Această secțiune se referă la utilizarea modului avansat din aplicația ControlCenter4.

ControlCenter4 este un program utilitar care permite accesul rapid și ușor la aplicațiile utilizate frecvent. Utilizarea ControlCenter4 elimină lansarea manuală a anumitor aplicații.

Încărcați documentul. (Consultați Încărcarea documentelor >> pagina 20.)

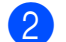

(Windows<sup>®</sup> XP, Windows Vista<sup>®</sup> şi Windows<sup>®</sup> 7) Deschideți ControlCenter4 făcând clic pe **(Start**)/**Toate programele/Brother**/

**DCP-XXXX** (unde XXXX este numele modelului dumneavoastră)/**ControlCenter4**. Aplicația ControlCenter4 se va deschide.

(Windows<sup>®</sup> 8)

Faceți clic pe **Rother Utilities** (Utilitare Brother)) și apoi faceți clic pe lista derulantă

și selectați numele modelului dumneavoastră (dacă nu este deja selectat). Faceți clic pe **SCANARE** din bara de navigare din stânga și apoi faceți clic pe **ControlCenter4**. Aplicația ControlCenter4 se va deschide.

3 Dacă pe ecran este afişată fereastra modului ControlCenter4, selectați Modul avansat şi apoi faceți clic pe OK.

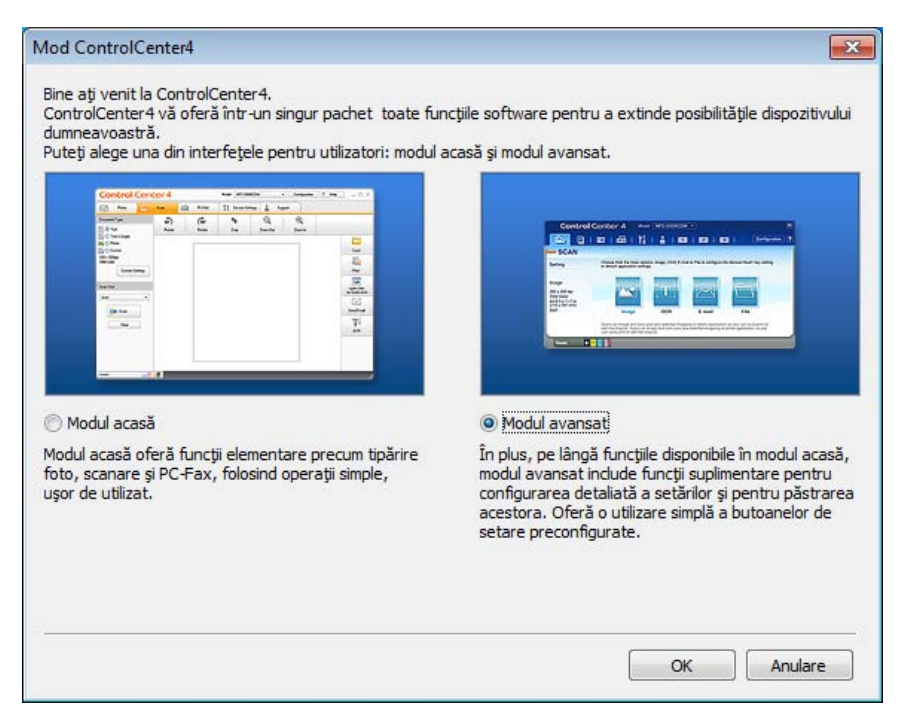

4 Verificați dacă aparatul pe care doriți să îl folosiți este selectat din lista derulantă Model.

5 Definiți configurația folosită la scanare.

Faceți clic pe Configurație și apoi selectați Setări buton, Scanare și Fișier.

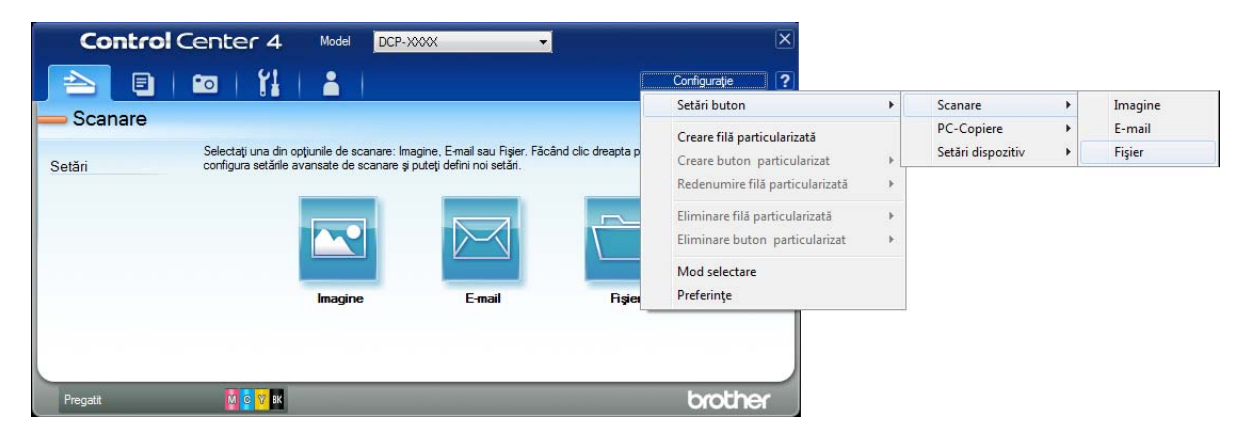

Pe ecran va fi afişată caseta de dialog de configurare. Puteți modifica setările implicite.

|       | Fişier - ControlCenter4                                                                                                    |
|-------|----------------------------------------------------------------------------------------------------|
| 1 ——— | Tip fişier<br>Dimensiuni fişier<br>Mic Mare                                                                                                    |
| 2 ——  | Nume hşier         (Data)         (Număr)         Afişare fereastră Salvare ca           CCF         17042013_xxxx.pdf         Introducere dată în numele de fere |
| 3 ——  | Director de destinație                                                                                                    |
| 4 ——— |                                                                                                    |
| 5 ——— | 24bit Color         Contrast           Format document         Image: Contrast           A4 210 x 297 mm (8.3 x 11.7 in)         Image: Contrast minimum contrast |
|       | Scanare continuă                                                                                                    |
|       | ☑ Afișare casetă de dialog de setări înainte de scanare.                                                                                                    |
|       | Pre-definit Setări complexe OK Anulare Ajutor                                                                                                    |

- 1 Selectați PDF (\*.pdf) din lista derulantă Tip fișier.
- 2 Puteți introduce numele de fișier pe care doriți să îl folosiți pentru document.
- 3 Puteți salva fişierul în directorul implicit sau puteți selecta directorul preferat făcând clic pe butonul (Navigare).
- 4 Puteți selecta o rezoluție de scanare din lista derulantă **Rezoluție**.
- 5 Puteți selecta dimensiunea documentului din lista derulantă Format document.
- 6 Faceți clic pe OK.

27

**7** Faceți clic pe **Fişier**.

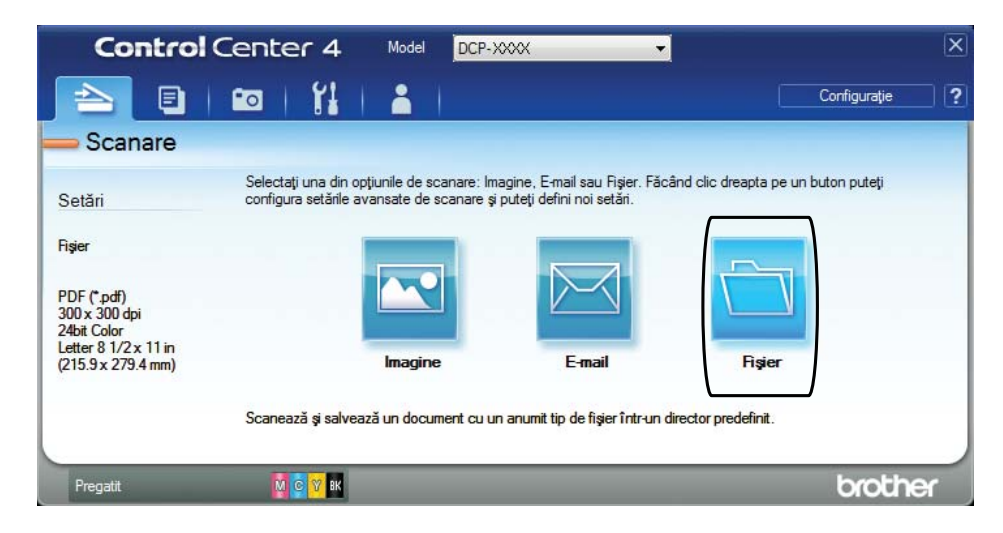

#### 8 Apăsați pe Scanare.

Aparatul va începe procesul de scanare. Directorul în care datele scanate sunt salvate se va deschide automat.

| -                                          |                      |                    |                                         |
|--------------------------------------------|----------------------|--------------------|-----------------------------------------|
| Fişier - ControlCenter4                    |                      |                    |                                         |
| Tip fişier                                 |                      |                    | Dimensiuni fişier                       |
| PDF (*.pdf)                                | •                    | ]                  | Mic Mare                                |
| Nume fişier                                | (m. ). ).            | A. XX              |                                         |
| CCF                                        | (Data)<br>17042013 x | (Numar)<br>xxx.pdf | Afişare fereastră Salvare ca            |
|                                            | -                    |                    | Introducere dată în numele de<br>fisier |
| Director de destinație                     |                      |                    |                                         |
| C:\Users\User\Pictures\ControlCenter4\Scan |                      | 🔄  🗹               | Afişare director                        |
| Prescanare                                 |                      |                    |                                         |
| Rezoluție                                  |                      | Luminozit          | ate                                     |
| 300 x 300 dpi                              | •                    |                    |                                         |
| Tip scanare                                |                      |                    | 0                                       |
| 24bit Color                                | •                    | Contract           |                                         |
| Format document                            |                      | Contrast           |                                         |
| A4 210 x 297 mm (8.3 x 11.7 in)            | -                    |                    | 0                                       |
| Scapare continuă                           |                      |                    |                                         |
|                                            |                      |                    | Decupare automată                       |
|                                            |                      |                    |                                         |
|                                            |                      |                    |                                         |
| 🔲 Nu se mai afişeazā.                      |                      |                    | _                                       |
| Pre-definit Setări complexe                |                      | Scanare            | Anulare Ajutor                          |

# Modificarea setărilor modului SCANARE pentru scanarea în format PDF

Puteți modifica setările modului **SCAN (Scanare)** definite în aparat, folosind ControlCenter4. (Windows<sup>®</sup>)

(Windows<sup>®</sup> XP, Windows Vista<sup>®</sup> şi Windows<sup>®</sup> 7) Deschideți ControlCenter4 făcând clic pe

(start)/Toate programele/Brother/DCP-XXXX (unde XXXX este numele modelului dumneavoastră)/ControlCenter4. Aplicația ControlCenter4 se va deschide.

(Windows<sup>®</sup> 8)

Faceți clic pe **T** (**Brother Utilities** (Utilitare Brother)) și apoi faceți clic pe lista derulantă și selectați numele modelului dumneavoastră (dacă nu este deja selectat). Faceți clic pe **SCANARE** din bara de navigare din stânga și apoi faceți clic pe **ControlCenter4**. Aplicația

ControlCenter4 se va deschide.

2 Verificați dacă aparatul pe care doriți să îl folosiți este selectat din lista derulantă **Model**.

**3** Faceți clic pe fila **Setări dispozitiv**.

4 Faceți clic pe Setări scanare dispozitiv.

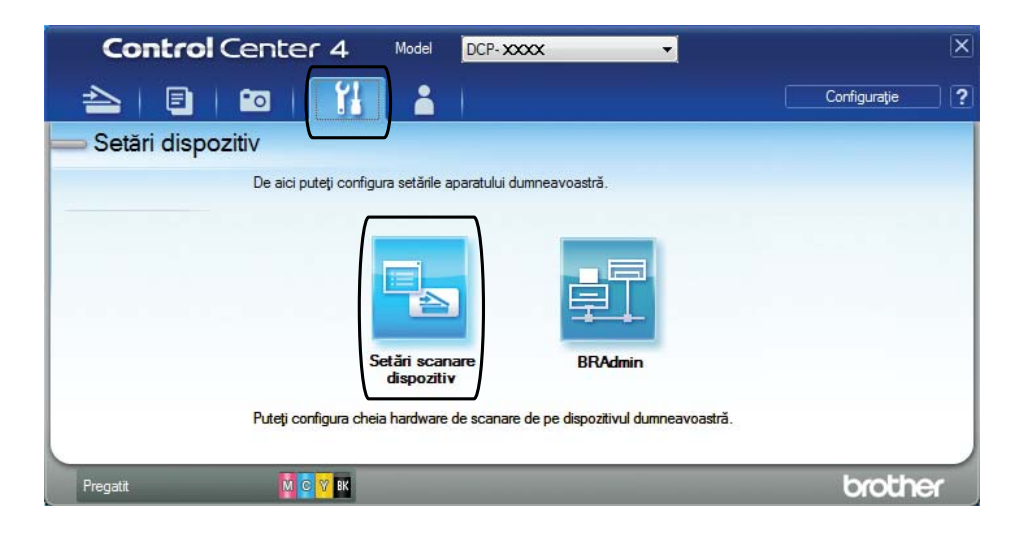

#### Capitolul 6

5 Selectați fila **Fişier**. Puteți modifica setările implicite.

|      | Setări scanare dispozitiv                                                                                                    |
|------|----------------------------------------------------------------------------------------------------|
|      | Imagine E-mail Fisier                                                                                                    |
| 1 —— | Tip fişier<br>PDF (*,pdf)                                                                                                    |
| 2    | Nume fişier (Data) (Număr)<br>CCF 05162013_xxxx.pdf Introducere dată în numele de<br>fişier                                                |
| 3 —  | C:\Users\User\Pictures\ControlCenter4\Scan                                                                                                 |
| 4    | Rezoluție<br>300 x 300 dpi<br>Tip scanare                                                                                                  |
| 5 —— | 24bit Color         Contrast           Format document         Image: Contrast           Letter 8 1/2 x 11 in (215.9 x 279.4 mm)         0 |
|      | Decupare automată                                                                                                    |
|      | Pre-definit Setări complexe                                                                                                    |
|      | OK Revocare Se aplică Ajutor                                                                                                    |

- 1 Selectați PDF (\*.pdf) din lista derulantă Tip fișier.
- 2 Puteți introduce numele de fișier pe care doriți să îl folosiți pentru document.
- 3 Puteți salva fişierul în directorul implicit sau puteți selecta directorul preferat făcând clic pe butonul (Navigare).
- 4 Puteți selecta o rezoluție de scanare din lista derulantă Rezoluție.
- 5 Puteți selecta dimensiunea documentului din lista derulantă Format document.
- 6 Faceți clic pe **OK**.
# Scanarea unui document ca fişier PDF folosind panoul de control

Încărcați documentul. (Consultați Încărcarea documentelor >> pagina 20.) (SCAN (Scanare)). Apăsați pe Apăsați pe ▲ sau pe ▼ pentru a selecta opțiunea Scan la Fisier. Apăsați pe OK. Dacă aparatul este conectat la o rețea, apăsați pe ▲ sau pe V pentru a selecta numele calculatorului respectiv. Apăsați pe OK. Urmati indicatiile de mai jos: Dacă doriți să utilizați setările implicite, treceți la pasul 8. Dacă doriți să modificați setările implicite, treceți la pasul 6. 5 Apăsați pe ▲ sau pe ▼ pentru a selecta opțiunea Setare cu panoul. Apăsați pe OK. 6 Apăsați pe ▲ sau pe ▼ pentru a selecta opțiunea Pornit. Apăsați pe OK. Selectați setările pentru Tip scanare, Rezoluție, Fisier Tip, Dimens. Imprim. și Eliminare fundal în functie de necesităti. Apăsati pe OK. 8 Apăsați pe Mono Start (Start Mono) sau Colour Start (Start Color). Aparatul va începe procesul de scanare. NOTĂ Sunt disponibile următoarele moduri de scanare. • Scan la Fisier • Scan la Email

- Scan la Imag.
- Serviciu Web<sup>1</sup>

Numai pentru utilizatorii Windows<sup>®</sup>. (Windows Vista<sup>®</sup> SP2 sau versiuni ulterioare, Windows<sup>®</sup> 7 şi Windows<sup>®</sup> 8)
 (➤> Ghidul utilizatorului de software şi reţea.)

Α

# Operații regulate de întreținere

# Înlocuirea cartuşelor de cerneală

Aparatul dumneavoastră este prevăzut cu un contor pentru numărarea punctelor de cerneală. Acesta monitorizează separat nivelul de cerneală din cele patru cartuşe. Dacă aparatul detectează faptul că un cartuş de cerneală este aproape gol, aparatul va afişa un mesaj.

Pe ecranul LCD va fi afişat un mesaj indicând cartuşul care are un nivel redus de cerneală sau care trebuie înlocuit. Urmați mesajele afişate pe ecranul LCD pentru a înlocui cartuşele de cerneală în ordinea corectă.

Chiar dacă aparatul indică faptul că trebuie să înlocuiți un cartuş de cerneală, în cartuş mai există o cantitate redusă de cerneală. Este necesar să păstrați o anumită cantitate de cerneală în cartuş pentru a împiedica uscarea şi deteriorarea capului de imprimare sub acțiunea aerului.

# 🛦 ATENȚIE

Dacă cerneala intră în contact cu ochii, spălați-vă imediat cu apă și contactați un medic dacă sunteți îngrijorat.

### IMPORTANT

Aparatele multifunctionale Brother sunt proiectate pentru a folosi un anumit tip de cerneală și vor funcționa la un nivel optim de calitate și fiabilitate dacă utilizați cartuşe originale de cerneală Brother. Brother nu poate garanta performante și fiabilitate optime dacă veți folosi cerneală sau cartușe de cerneală cu alte specificații. De aceea, Brother nu recomandă utilizarea altor cartușe în afara celor originale Brother, nici reumplerea cartuselor uzate cu cerneală din alte surse. Orice reparatie necesară, ca urmare a unui defect rezultat din folosirea altor cerneluri decât cele Brother în acest echipament, ar putea să nu fie acoperită de garanția originală. Vă rugăm să consultați termenii de garanție ai produsului.

Deschideți capacul cartuşului de cerneală (1).
Dacă unul dintre cartuşe a ajuns la sfârşitul duratei de viață, pe ecranul LCD va fi afişat mesajul Numai tip.
A/N sau Tipărire impos.

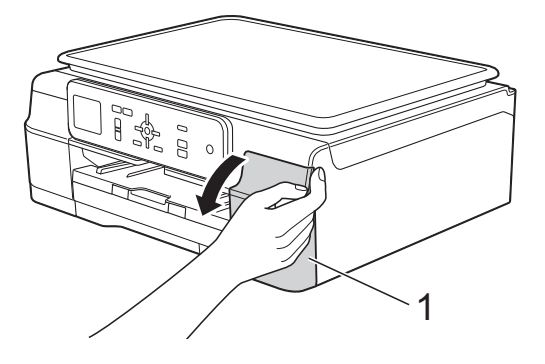

2 Apăsați pe maneta de eliberare, conform indicațiilor din figură, pentru deblocarea cartușului indicat pe ecranul LCD. Scoateți cartușul din aparat.

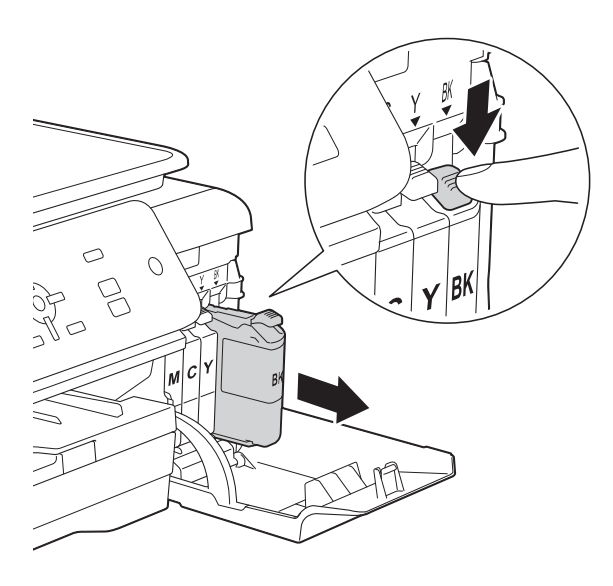

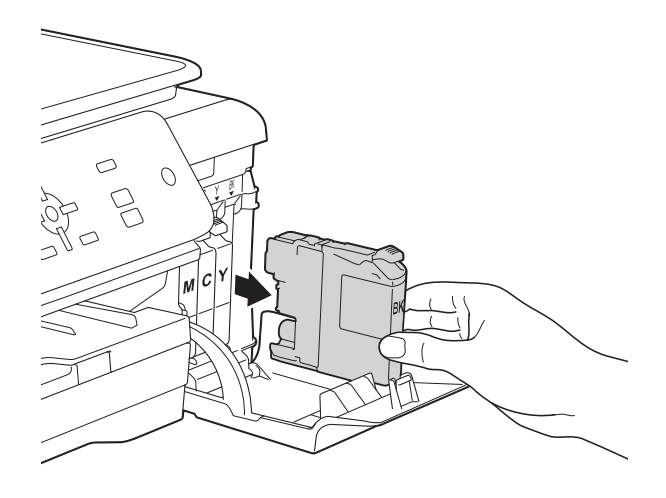

3 Deschideți ambalajul noului cartuş de cerneală, corespunzător culorii indicate pe ecranul LCD, și apoi scoateți cartușul de cerneală.

Rotiți maneta verde de eliberare de pe garnitura de protecție portocalie (1) în sens invers acelor de ceasornic, până când sistemul ermetic de închidere se desigilează. Apoi scoateți garnitura de protecție de culoare portocalie conform indicațiilor din figură.

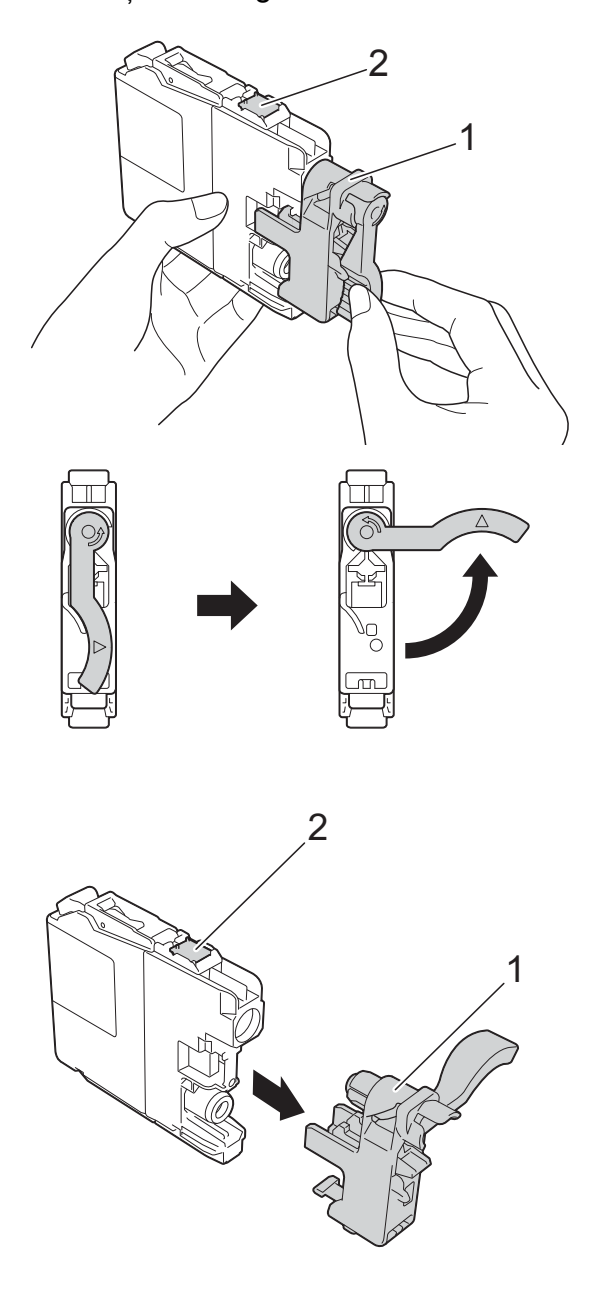

#### **IMPORTANT**

NU atingeți cartușul în zona indicată (2); în caz contrar este posibil ca aparatul să nu detecteze cartuşul.

5 Fiecare culoare are propria poziție corectă. Introduceți cartuşul de cerneală în direcția indicată de săgeata de pe etichetă.

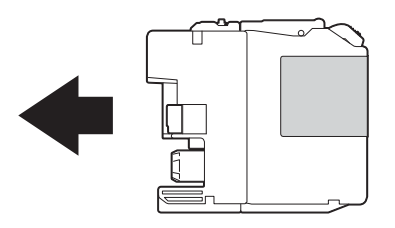

Împingeți cu atenție cartuşul de cerneală apăsând în spate —marcat cu PUSH (ÎMPINGE)— până când maneta cartuşului se ridică, iar apoi închideți capacul cartuşului.

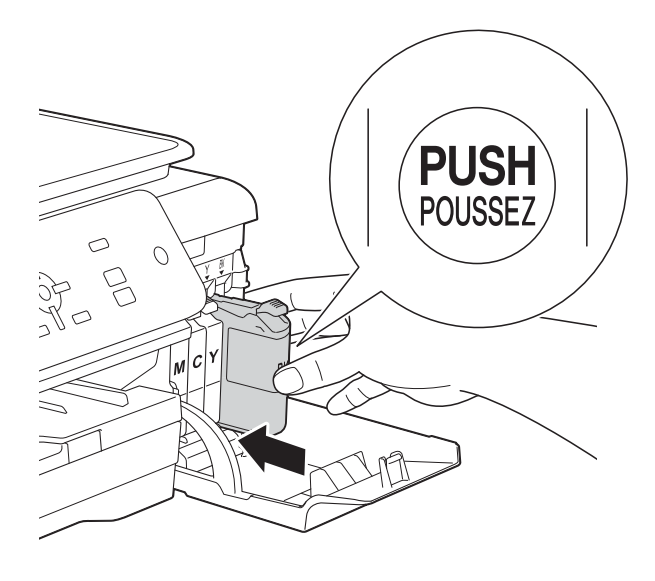

Aparatul va reseta automat contorul pentru numărarea punctelor de cerneală.

### NOTĂ

- Dacă ați înlocuit un cartuş de cerneală, de exemplu cartuşul de culoare neagră, este posibil ca pe ecranul LCD să fie afişat un mesaj în care să vi se solicite să verificați dacă acesta este un cartuş nou (de exemplu Ai Schimbat BK Black).
   Pentru fiecare nou cartuş instalat, apăsați pe + (Da) pentru a reseta contorul pentru numărarea punctelor de cerneală al culorii respective. În cazul în care cartuşul pe care l-ați instalat nu este nou, trebuie să apăsați pe - (Nu).
- Dacă pe ecranul LCD este afişat mesajul Fara cartus sau Detectare impos. după instalarea cartușului de cerneală, verificați dacă ați folosit un cartuș nou original Brother și dacă acesta este instalat corect. Scoateți cartușul de cerneală și reinstalați-l încet, dar ferm până când maneta cartușului se ridică.

#### IMPORTANT

- NU scoateți cartuşele de cerneală dacă acestea nu trebuie să fie înlocuite. În caz contrar, cantitatea de cerneală se poate reduce şi aparatul nu va şti ce cantitate de cerneală a rămas în cartuş.
- NU atingeți fantele în care se introduc cartuşele. În caz contrar, vă puteți păta cu cerneală.
- NU scuturați cartuşele de cerneală. Dacă vă pătați cu cerneală pe piele sau pe îmbrăcăminte, spălați imediat zona respectivă cu săpun sau detergent.
- Dacă încurcați culorile şi instalați un cartuş de cerneală într-o poziție greşită, pe ecranul LCD va fi afişat mesajul Cul.cern. Incorectă. Verificați cartuşele de cerneală a căror culoare nu corespunde cu poziția cartuşelor de cerneală şi mutați-le în poziția corectă.
- După ce ați deschis un cartuş de cerneală, instalați-l în aparat şi consumați-l în termen de şase luni de la instalare. Folosiți cartuşe de cerneală care nu au fost deschise înainte de data de expirare înscrisă pe ambalajul cartuşului.
- NU demontați și nu umblați la cartuşul de cerneală; deoarece acest lucru poate provoca scurgerea cernelii din cartuş.

# Curățarea și verificarea aparatului

# Curățarea ferestrei de sticlă a scanerului

- Scoateți aparatul din priza de curent electric.
- 2 Ridicaţi capacul pentru documente (1). Curăţaţi fereastra de sticlă a scanerului (2) şi suprafaţa din plastic alb (3) cu o cârpă moale, care nu lasă scame, înmuiată într-o soluţie neinflamabilă folosită la curăţarea geamurilor.

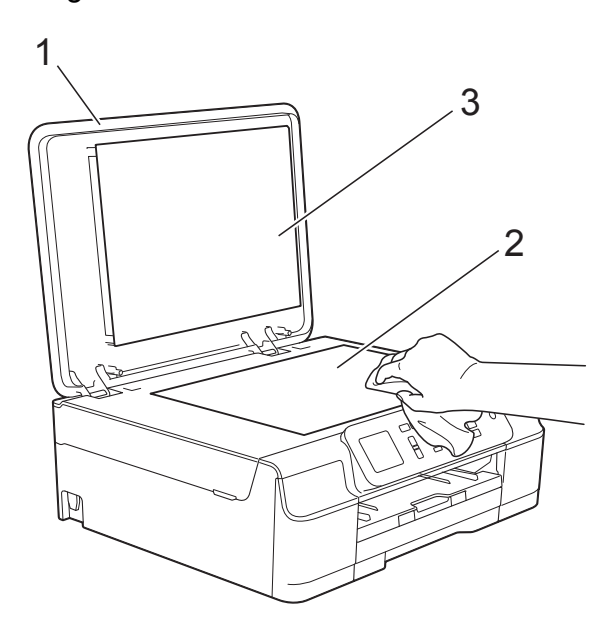

#### NOTĂ

Pe lângă curățarea ferestrei de sticlă a scanerului cu o soluție neinflamabilă folosită la curățarea geamurilor, treceți vârful degetului peste fereastra de sticlă pentru a vedea dacă mai simțiți ceva pe aceasta. Dacă simțiți că mai există impurități sau resturi, curățați din nou sticla, insistând în zona respectivă. Este posibil să fie necesară repetarea de trei sau patru ori a procesului de curățare. Pentru verificare, faceți o copie după fiecare curățare.

## Curățarea capului de imprimare

Pentru a menține o bună calitate a imprimării, aparatul va curăța automat capul de imprimare atunci când este necesar. Puteți efectua manual procesul de curățare dacă există o problemă privind calitatea imprimării.

Curățați capul de imprimare dacă pe paginile imprimate apar linii orizontale sau spații goale în text sau grafică. Puteți curăța numai cartuşul de culoare neagră; cartuşele cu cerneală galbenă, cyan și magenta simultan; sau toate cele patru culori simultan.

La curățarea capului de imprimare se consumă cerneală. Dacă efectuați curățarea prea des, veți consuma cerneala inutil.

#### IMPORTANT

NU atingeți capul de imprimare. Atingerea capului de imprimare poate produce defecțiuni permanente și poate anula garanția acestuia.

- 1 Apăsați pe Menu (Meniu).
- 2 Apăsați pe ▲ sau pe ▼ pentru a selecta Cerneală. Apăsați pe OK.
- 3 Apăsați pe ▲ sau pe ▼ pentru a selecta Curatare. Apăsați pe OK.
- Apăsați pe ▲ sau pe V pentru a selecta Negru, Culoare sau Toate.
   Apăsați pe OK.
   Aparatul curăță capul de imprimare.
   După terminarea curățării, aparatul va reveni în modul Pregătit de funcționare.

### NOTĂ

- În cazul în care curățați capul de imprimare de cel puțin cinci ori şi imprimarea nu s-a îmbunătățit, încercați să instalați un nou cartuş original de cerneală Brother Innobella™ pentru fiecare culoare care are probleme. Încercați să curățați din nou capul de imprimare de maximum cinci ori. Dacă imprimarea nu s-a îmbunătățit, contactați Centrul de asistență clienți Brother sau dealerul local Brother.
- De asemenea, puteți curăța capul de imprimare folosind comenzile calculatorului dumneavoastră.

(➤➤ Ghidul utilizatorului de software şi reţea.)

# Verificarea calității imprimării

Dacă pe documentele imprimate apar culori și porțiuni de text șterse sau cu linii verticale, este posibil ca unele duze ale capului de imprimare să fie înfundate. Puteți controla acest lucru imprimând o pagină de verificare a calității imprimării și examinând modelul de verificare a duzelor.

1

Apăsați pe Menu (Meniu).

- 2 Apăsați pe ▲ sau pe ▼ pentru a selecta Cerneală. Apăsați pe OK.
- 3 Apăsați pe ▲ sau pe ▼ pentru a selecta Printeaza Test. Apăsați pe OK.
- 4 Apăsați pe ▲ sau pe ▼ pentru a selecta Calit. Imprim. Apăsați pe OK.
- 5 Apăsați pe Colour Start (Start Color). Aparatul începe imprimarea paginii de verificare a calității imprimării.
- 6 Verificați calitatea celor patru blocuri de culoare de pe pagină.

- Pe ecranul LCD va fi afişat un mesaj în care sunteți întrebat dacă imprimarea îndeplineşte condițiile de calitate. Urmați indicațiile de mai jos:
  - Dacă toate liniile sunt clare şi vizibile, apăsați pe + (Da) pentru a finaliza verificarea calității imprimării şi treceți la pasul **()**.
  - Dacă puteți vedea mici linii lipsă ca în figura de mai jos, apăsați pe - pentru a selecta Nu.

| OK |  |  |  |
|----|--|--|--|
|    |  |  |  |

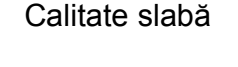

- 8 Pe ecranul LCD va fi afişat un mesaj de confirmare a calității imprimării pentru negru şi apoi pentru cele trei culori. Apăsați pe + (Da) sau pe - (Nu).
- 9 Pe ecranul LCD va fi afişat un mesaj în care sunteți întrebat dacă doriți să începeți curățarea.
   Apăsați pe + (Da).
   Aparatul începe curățarea capului de imprimare.
- După finalizarea operației de curățare, apăsați pe Colour Start (Start Color). Aparatul va imprima din nou pagina de verificare a calității imprimării. Reveniți la pasul 6.

#### Apăsați pe Stop/Exit (Stop/leşire).

În cazul în care curățați capul de imprimare de cel puțin cinci ori și imprimarea nu s-a îmbunătățit, încercați să instalați un nou cartuş de schimb original de cerneală Brother pentru fiecare culoare care are probleme. Încercați să curățați din nou capul de imprimare de maximum cinci ori. Dacă imprimarea nu s-a îmbunătățit, vă rugăm să contactați telefonic serviciul de relații cu clienții al Brother sau distribuitorul local Brother.

#### IMPORTANT

NU atingeți capul de imprimare. Atingerea capului de imprimare poate produce defecțiuni permanente și poate anula garanția acestuia.

### NOTĂ

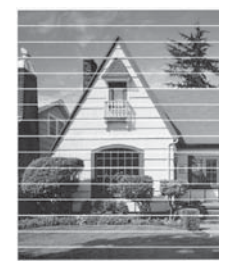

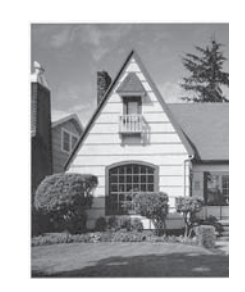

Dacă una din duzele capului de imprimare este înfundată, mostra imprimată va arăta astfel. După curățarea duzei capului de imprimare, liniile orizontale dispar.

# Verificarea alinierii imprimării

Dacă aparatul a fost mutat, probabil va fi nevoie să reglați alinierea imprimării în cazul în care textul imprimat este neclar sau imaginile sunt șterse.

| 4 | ľ |
|---|---|
|   |   |
| - | / |

1 Apăsați pe Menu (Meniu).

- Apăsați pe ▲ sau pe ▼ pentru a selecta Cerneală.
   Apăsați pe OK.
- 3 Apăsați pe ▲ sau pe ▼ pentru a selecta Printeaza Test. Apăsați pe OK.
- 4 Apăsați pe ▲ sau pe ▼ pentru a selecta Aliniament. Apăsați pe OK.

5

## Apăsați pe Mono Start (Start Mono) sau Colour Start (Start Color). Aparatul va începe imprimarea paginii de verificare a alinierii.

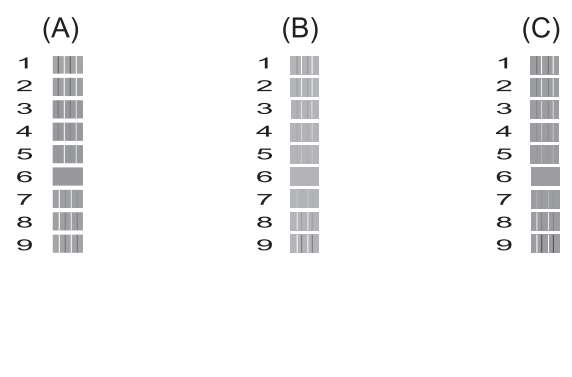

|   | (D) | (E) |
|---|-----|-----|
| 1 |     | 1   |
| 2 |     | 2   |
| з |     | 3   |
| 4 |     | 4   |
| 5 |     | 5   |
| 6 |     | 6   |
| 7 |     | 7   |
| 8 |     | 8   |
| 9 |     | 9   |

 Pentru şablonul "A", apăsați pe < sau pe</li>
 ▶ pentru a alege numărul testului de imprimare cu cele mai puține dungi verticale vizibile (1-9).

Apăsați pe **OK**.

Repetați acest pas pentru şabloanele B, C, D și E.

În exemplu, numărul 6 este cea mai bună alegere pentru A, B, C, D și E.

#### 7 Apăsați pe Stop/Exit (Stop/leşire).

#### NOTĂ

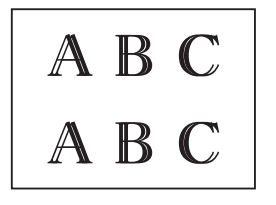

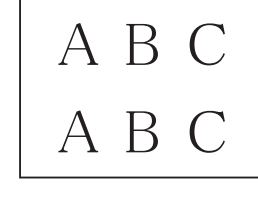

Dacă alinierea imprimării nu s-a efectuat corect, textul va avea un aspect neclar, ca în figură. După ce alinierea imprimării s-a efectuat corect, textul va avea un aspect clar, ca în figură.

# Configurarea datei și a orei

Configurarea datei și a orei permite aparatului să efectueze o curățare regulată a capului de imprimare și să mențină o calitate optimă a imprimării.

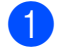

#### Apăsați pe Menu (Meniu).

- 2 Apăsați pe ▲ sau pe ▼ pentru a selecta Setare Initial. Apăsați pe OK.
- 3 Apăsați pe ▲ sau pe ▼ pentru a selecta Data&Ora. Apăsați pe OK.
- Pentru a introduce ultimele două cifre corespunzătoare anului, apăsați pe ▲, ▼,
   sau pe ▶ pentru a selecta numărul şi apăsați pe OK.
   Pentru a salva anul, apăsați pe ▲, ▼, 
   sau pe ▶ pentru a selecta OK și

| sau pe 🕨 pentru a selecta |  |
|---------------------------|--|
| apăsați pe <b>OK</b> .    |  |

- 5 Repetați pentru lună/zi/oră în format cu 24 de ore.
- 6 Apăsați pe Stop/Exit (Stop/leşire).

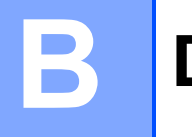

# Depanarea

În cazul în care considerați că aparatul dumneavoastră are probleme, consultați mai întâi toate indicațiile de mai jos și urmați instrucțiunile de depanare.

Puteți rezolva singuri majoritatea problemelor care apar. Dacă aveți nevoie de asistență suplimentară, Brother Solutions Center vă pune la dispoziție răspunsuri la cele mai recente întrebări frecvente și instrucțiuni de depanare.

Vizitați-ne la adresa http://solutions.brother.com/.

# Identificarea problemei

Verificați mai întâi următoarele:

- Cablul de alimentare al aparatului este conectat corect şi întrerupătorul aparatului este acționat.
- Toate piesele de protecţie au fost scoase.
- În tava de hârtie a fost introdusă corect hârtia.
- Cablurile de interfaţă sunt conectate corect la aparat şi la calculator, sau conexiunea la reţeaua fără fir este configurată atât pe aparatul cât şi pe calculatorul dumneavoastră.
- Mesaje afişate pe ecranul LCD

(Consultați Mesajele de eroare și mesajele de întreținere ➤> pagina 40.)

Dacă nu ați rezolvat problema folosind indicațiile de mai sus, identificați problema și apoi treceți la pagina sugerată.

Problemele care apar la manipularea hârtiei și la imprimare:

- Dificultăți de imprimare >> pagina 55
- Probleme de calitate care apar la imprimarea documentelor >> pagina 57
- Probleme care apar la manipularea hârtiei >> pagina 59

Problemele care apar la copiere:

■ Problemele care apar la copiere >> pagina 59

Problemele care apar la scanare:

■ Problemele care apar la scanare >> pagina 60

Problemele care apar la utilizarea programelor software și a rețelei:

- Probleme legate de programul software >> pagina 60
- Probleme privind rețeaua >> pagina 60

# Mesajele de eroare și mesajele de întreținere

Aşa cum se întâmplă cu orice produs sofisticat de birou, pot apărea erori și poate fi necesară înlocuirea consumabilelor. În acest caz, aparatul va identifica eroarea sau operațiile necesare de întreținere și pe ecran va fi afișat mesajul corespunzător. În tabel, sunt prezentate cele mai frecvente mesaje de eroare și de întreținere.

Puteți corecta singuri majoritatea erorilor și puteți efectua operațiile necesare de întreținere regulată. Dacă aveți nevoie de asistență suplimentară, Brother Solutions Center vă pune la dispoziție răspunsuri la cele mai recente întrebări frecvente și instrucțiuni de depanare:

Vizitați-ne la adresa http://solutions.brother.com/.

| Mesaj de eroare    | Cauză                                                                                                    | Acțiune                                                                                                    |
|--------------------|----------------------------------------------------------------------------------------------------|----------------------------------------------------------------------------------------------------|
| Absorb. aprox.plin | Caseta de absorbție a cernelii sau<br>caseta de colectare este aproape<br>plină.                                                                                                    | Contactați Centrul de asistență clienți<br>Brother sau dealerul local Brother.                                                                                                    |
| Absorb. cern. Plin | Caseta de absorbție a cernelii sau<br>caseta de colectare este plină.<br>Acestea sunt componente care<br>necesită întreținere periodică și care<br>pot necesita înlocuire după o anumită<br>perioadă de timp pentru a asigura<br>funcționarea optimă a aparatului<br>dumneavoastră Brother. Deoarece<br>aceste componente necesită<br>întreținere periodică, înlocuirea lor nu<br>este prevăzută în garanție. Trebuie<br>să înlocuiți aceste articole, iar<br>perioada de timp înainte de înlocuirea<br>lor depinde de numărul de curățări și<br>de goliri efectuat pentru curățarea<br>sistemului de cerneală. Aceste<br>casete colectează cerneala în timpul<br>diferitelor operații de curățare și<br>golire. De câte ori aparatul<br>efectuează operațiile de curățare și<br>golire diferă în funcție de diferite<br>situații. De exemplu, prin pornirea și<br>oprirea frecventă a aparatului se vor<br>efectua numeroase cicluri de curățare<br>deoarece aparatul efectuează<br>automat o curățare la fiecare pornire.<br>Prin utilizarea altei cerneli, cu<br>excepția cernelii originale Brother,<br>aparatul poate necesita curățări<br>frecvente deoarece acest tip de<br>cerneală poate reduce calitatea<br>imprimării, iar acest lucru poate fi<br>rezolvat prin curățare. Dacă aparatul<br>are nevoie de mai multe curățări,<br>atunci aceste casete se vor umple<br>mai repede.<br><b>NOTĂ</b><br>Este posibil ca reparațiile datorate<br><i>utilizării unor consumabile, altele<br/>decât consumabilele originale<br/>Brother, să nu fie incluse în<br/>condițiile de garanție ale<br/>produsului.</i> | <ul> <li>Caseta de absorbție a cernelii sau<br/>caseta de colectare vor trebui să fie<br/>înlocuite. Contactați serviciul de<br/>asistență clienți al Brother sau un<br/>centru local de service autorizat de<br/>Brother pentru a efectua operațiile de<br/>întreținere ale aparatului.</li> <li>Alte motive pentru care se face<br/>curățarea:</li> <li>După ce blocajul de hârtie a fost<br/>eliminat, aparatul va efectua<br/>automat o curățare.</li> <li>Aparatul efectuează automat o<br/>curățare dacă a fost inactiv mai<br/>mult de 30 de zile (utilizare<br/>ocazională).</li> <li>Aparatul se va curăța automat<br/>după ce cartuşele pentru o<br/>anumită culoare au fost înlocuite<br/>de 12 ori.</li> </ul> |

| Mesaj de eroare     | Cauză                                                                                                    | Acțiune                                                                                                    |
|---------------------|----------------------------------------------------------------------------------------------------|----------------------------------------------------------------------------------------------------|
| Capac deschis       | Capacul scanerului nu este blocat în poziție închisă.                                                                            | Ridicați capacul scanerului și<br>închideți-l din nou.                                                                                                    |
|                     |                                                                                                    | Asigurați-vă că ați așezat corect<br>cablul USB (dacă este utilizat) prin<br>canalul pentru cablu și apoi în spatele<br>aparatului.                                                                                       |
|                     | Capacul cartuşului de cerneală nu este blocat în poziție închisă.                                                                | Închideți ferm capacul cartuşului de<br>cerneală până când acesta se fixează<br>pe poziție.                                                                                                    |
| Cul.cern. Incorectă | Un cartuş de cerneală a fost instalat<br>într-o poziție incorectă.                                                               | Verificați cartușele de cerneală a<br>căror culoare nu corespunde cu<br>poziția cartușelor de cerneală și<br>mutați-le în poziția corectă.                                                                                |
| Curat. Imposib.XX   | Aparatul are o problemă mecanică.                                                                                                | Deschideți capacul scanerului și                                                                                                    |
| Init. ImposibilaXX  | —SAU—                                                                                                    | scoateți orice corp străin sau bucăți<br>de hârtie din interiorul aparatului.<br>Dacă mesajul de eroare persistă,<br>opriți alimentarea aparatului pentru<br>câteva minute și reconectați aparatul<br>la sursa de curent. |
| Imprim. Imposib.XX  | În aparat se află un corp străin, de                                                                                             |                                                                                                    |
| Scan. ImposibilXX   | exemplu o agrafă pentru hârtie sau o bucată ruptă de hârtie.                                                                     |                                                                                                    |
| Date Ramase         | În memoria aparatului au rămas date<br>de imprimat.                                                                              | Apăsați pe <b>Stop/Exit (Stop/leşire)</b> .<br>Aparatul va anula comanda de<br>imprimare și o va șterge din memorie.<br>Încercați să imprimați din nou.                                                                   |
| Detectare impos.    | Ați instalat prea repede un nou cartuş<br>de cerneală și aparatul nu l-a<br>detectat.                                            | Scoateți noul cartuş de cerneală și<br>reinstalați-l încet, dar ferm, până când<br>maneta cartușului se ridică.                                                                                                    |
|                     | Un cartuş de cerneală nu este instalat corect.                                                                                   | (Consultați Inlocuirea cartuşelor de<br>cerneală ➤➤ pagina 32.)                                                                                                    |
|                     | Dacă folosiți altă cerneală decât cea<br>originală Brother, este posibil ca<br>aparatul să nu detecteze cartuşul de<br>cerneală. | Înlocuiți cartușul cu un cartuș de<br>cerneală original Brother. Dacă<br>mesajul de eroare persistă, vă rugăm<br>să contactați telefonic centrul de<br>asistență clienți al Brother sau<br>distribuitorul local Brother.  |

| Mesaj de eroare  | Cauză                                                                                                    | Acțiune                                                                                                    |
|------------------|----------------------------------------------------------------------------------------------------|----------------------------------------------------------------------------------------------------|
| Dim.hârtie greș. | Formatul de hârtie definit nu<br>corespunde cu formatul de hârtie din<br>tavă. Sau, nu ați așezat ghidajele<br>pentru hârtie ale tăvii în dreptul<br>indicatoarelor corespunzătoare<br>tipului de hârtie utilizat. | <ol> <li>Verificați dacă opțiunea selectată<br/>pentru Dim. hârtie<br/>corespunde cu dimensiunea<br/>hârtiei din tavă.</li> <li>(Consultați Dimensiunea hârtiei<br/>&gt; pagina 16.)</li> </ol>                                                                                                    |
|                  |                                                                                                    | <ul> <li>2 Asigurați-vă că ați încărcat hârtia<br/>în poziția Portret, aşezând<br/>ghidajele pentru hârtie în dreptul<br/>indicatoarelor corespunzătoare<br/>dimensiunii respective de hârtie.<br/>(Consultați Încărcarea hârtiei şi a<br/>altor suporturi de imprimare<br/>&gt;&gt; pagina 10.)</li> </ul> |
|                  |                                                                                                    | 3 Dupa ce ați verificat formatul și<br>poziția hârtiei, apăsați pe Mono<br>Start (Start Mono) sau pe Colour<br>Start (Start Color).                                                                                                    |
|                  |                                                                                                    | Dacă imprimați de la calculator,<br>asigurați-vă că formatul de hârtie<br>selectat în driverul imprimantei<br>corespunde cu formatul de hârtie din<br>tavă.                                                                                                    |
|                  |                                                                                                    | (➤➤ Ghidul utilizatorului de software<br>şi rețea.)                                                                                                    |
| Fara cartus      | Un cartuș de cerneală nu este instalat<br>corect.                                                                                                    | Scoateți noul cartuş de cerneală și<br>reinstalați-l încet, dar ferm, până când<br>maneta cartuşului se ridică.<br>(Consultați <i>Înlocuirea cartuşelor de</i><br><i>cerneală</i> →> pagina 32.)                                                                                                    |

| Mesaj de eroare | Cauză                                                                                         | Acțiune                                                                                                    |
|-----------------|-----------------------------------------------------------------------------------------------|----------------------------------------------------------------------------------------------------|
| Fara Hartie     | Aparatul a rămas fără hârtie sau<br>hârtia nu este încărcată corect în tava<br>pentru hârtie. | Urmați indicațiile de mai jos:                                                                                                    |
|                 |                                                                                               | <ul> <li>Reumpleți tava cu hârtie şi apoi<br/>apăsați pe butonul Mono Start<br/>(Start Mono) sau pe Colour Start<br/>(Start Color).</li> </ul>                                                                                                    |
|                 |                                                                                               | <ul> <li>Scoateți și reîncărcați hârtia, apoi<br/>apăsați pe butonul Mono Start<br/>(Start Mono) sau pe Colour Start<br/>(Start Color). (Consultați<br/>Încărcarea hârtiei și a altor<br/>suporturi de imprimare</li> <li>pagina 10.)</li> </ul>                                                     |
|                 | Tava pentru hârtie nu a fost introdusă<br>complet.                                            | Scoateți tava pentru hârtie și<br>reinstalați-o până când se fixează pe<br>poziție, apoi apăsați pe <b>Mono Start</b><br>(Start Mono) sau pe Colour Start<br>(Start Color) de la panoul de control.                                                                                                  |
|                 | Pe suprafața rolelor de antrenare a<br>hârtiei s-a acumulat praf de la hârtie.                | Curățați rolele de antrenare a hârtiei.<br>(➤> Manual avansat de utilizare:<br><i>Curățarea rolelor de antrenare a</i><br><i>hârtiei</i> .)                                                                                                    |
|                 | Capacul de eliminare a blocajelor de hârtie nu este închis corect.                            | Capacul de eliminare a blocajelor de<br>hârtie trebuie să fie închis corect la<br>ambele capete. (Consultați <i>Blocarea</i><br><i>imprimantei sau a hârtiei</i><br>>> pagina 47.)                                                                                                    |
|                 | Hârtia este blocată în interiorul aparatului.                                                 | Scoateți hârtia blocată urmând paşii<br>din secțiunea <i>Blocarea imprimantei</i><br>sau a hârtiei ➤➤ pagina 47.                                                                                                    |
|                 |                                                                                               | Dacă această eroare se produce mai<br>des la imprimarea față-verso, este<br>posibil ca rolele de alimentare a<br>hârtiei să fie pătate cu cerneală.<br>Curățați rolele de alimentare a hârtiei.<br>(➤> Manual avansat de utilizare:<br><i>Curățarea rolelor de alimentare a</i><br><i>hârtiei.</i> ) |

| Mesaj de eroare    | Cauză                                                                                                    | Acțiune                                                                                                    |
|--------------------|----------------------------------------------------------------------------------------------------|----------------------------------------------------------------------------------------------------|
| Hartie blocata     | Hârtia este blocată în interiorul<br>aparatului.                                                                               | Scoateți hârtia blocată urmând paşii<br>din secțiunea <i>Blocarea imprimantei</i><br><i>sau a hârtiei</i> ➤➤ pagina 47.                                                                                                    |
|                    |                                                                                                    | Asigurați-vă că ghidajul pentru<br>lungimea hârtiei este reglat corect în<br>funcție de dimensiunile hârtiei.                                                                                                    |
|                    |                                                                                                    | Dacă hârtia se blochează în mod<br>repetat, este posibil ca în aparat să fi<br>rămas blocată o bucată mică de<br>hârtie. Asigurați-vă că hârtia nu mai<br>este blocată în aparat. (Consultați<br>Operații suplimentare de eliminare a<br>blocajelor de hârtie <b>&gt;&gt;</b> pagina 50.) |
|                    | Pe suprafața rolelor de antrenare a<br>hârtiei s-a acumulat praf de la hârtie.                                                 | Curăţaţi rolele de antrenare a hârtiei.<br>(➤➤ Manual avansat de utilizare:<br><i>Curăţarea rolelor de antrenare a</i><br><i>hârtiei</i> .)                                                                                                    |
| Imp. detect. cern. | Dacă folosiți o altă cerneală decât<br>cea originală Brother, este posibil ca<br>aparatul să nu detecteze volumul<br>cernelii. | Înlocuiți cartușul cu un cartuș de<br>cerneală original Brother. Dacă<br>mesajul de eroare persistă, vă rugăm<br>să contactați telefonic centrul de<br>asistență clienți al Brother sau<br>distribuitorul local Brother.                                                                  |
| Insuf. cerneală    | Unul sau mai multe dintre cartuşele<br>de cerneală sunt aproape de sfârşitul<br>duratei de utilizare.                          | Comandați un nou cartuş de<br>cerneală. Puteți continua imprimarea<br>până când pe ecranul LCD este afişat<br>mesajul Tipărire impos.<br>(Consultați Înlocuirea cartuşelor de<br>cerneală ➤> pagina 32.)                                                                                  |
| Memorie Plina      | Memoria aparatului este plină.                                                                                                 | Dacă se desfășoară o operație de<br>copiere:                                                                                                    |
|                    |                                                                                                    | Apăsați pe Stop/Exit<br>(Stop/leşire) şi aşteptați<br>finalizarea celorlalte operații în<br>desfăşurare, iar apoi încercați din<br>nou.                                                                                                    |
|                    |                                                                                                    | Pentru a copia paginile scanate<br>până acum, apăsați pe Mono<br>Start (Start Mono) sau pe Colour<br>Start (Start Color) pentru a<br>selecta Imprim, Partial.                                                                                                    |

| Mesaj de eroare                    | Cauză                                                                                                    | Acțiune                                                                                                    |
|------------------------------------|----------------------------------------------------------------------------------------------------|----------------------------------------------------------------------------------------------------|
| Numai tip. A/N<br>Inloc. Cerneala  | Unul sau mai multe dintre cartuşele<br>cu cerneală colorată au ajuns la<br>sfârşitul duratei de utilizare.                                                                                                 | Înlocuiți cartușele de cerneală.<br>(Consultați <i>Înlocuirea cartușelor de cerneală</i> ➤➤ pagina 32.)                                                                                 |
|                                    | Puteți utiliza aparatul în modul<br>monocrom pentru circa patru<br>săptămâni, în funcție de numărul de<br>pagini tipărite.<br>În timp ce acest mesaj este afişat pe<br>ecranul LCD, fiecare operație va fi | <b>NOTĂ</b><br>În următoarele cazuri, aparatul va<br>opri toate operațiile de imprimare și<br>nu veți putea folosi aparatul decât<br>după ce ați instalat un nou cartuş de<br>cerneală: |
|                                    | efectuată astfel:<br>■ Imprimarea                                                                                                    | <ul> <li>Dacă scoateți aparatul din priză<br/>sau scoateți cartuşele de<br/>corroală</li> </ul>                                                                                         |
|                                    | Dacă selectați <b>Nuanțe De Gri</b> din<br>fila <b>Avansat</b> a driverului<br>imprimantei, puteți folosi aparatul<br>ca imprimantă alb-negru.                                                             | <ul> <li>Dacă pentru tipul de hârtie este<br/>selectată orice altă opțiune cu<br/>excepția Hartie Simpla.</li> </ul>                                                                    |
|                                    | Dacă pe ecran este afişat acest<br>mesaj, imprimarea față verso nu<br>este disponibilă.                                                                                                    | <ul> <li>(Windows<sup>®</sup>) Dacă bifați opțiunea<br/>Hărtie cu Uscare Lentă din fila<br/>De Bază a driverului imprimantei.</li> </ul>                                                |
|                                    | Copierea<br>Dacă tipul de hârtie selectat este<br>Hartie Simpla, puteți face<br>copii alb-negru.                                                                                                    | (Macintosh) Dacă bifați opțiunea<br><b>Slow Drying Paper</b><br>(Hârtie cu uscare lentă) din<br>fereastra <b>Print Settings</b><br>(Setări imprimare) a driverului<br>imprimantei.      |
| Temperat. Inalta                   | Temperatura din încăpere este prea ridicată.                                                                                                    | După scăderea temperaturii din<br>încăpere, lăsați aparatul să se<br>răcească pentru a ajunge la<br>temperatura încăperii.                                                              |
| Temperat. Joasa                    | Temperatura din încăpere este prea scăzută.                                                                                                    | După creșterea temperaturii din<br>încăpere, lăsați aparatul să se<br>încălzească pentru a ajunge la<br>temperatura încăperii.                                                          |
| Tipărire impos.<br>Inloc. Cerneala | Unul sau mai multe dintre cartuşele<br>de cerneală au ajuns la sfârşitul<br>duratei de utilizare. Aparatul va opri<br>toate operațiile de imprimare.                                                       | Înlocuiți cartușele de cerneală.<br>(Consultați <i>Înlocuirea cartușelor de cerneală</i> ➤➤ pagina 32.)                                                                                 |

# Animațiile care prezintă erori

Animațiile care prezintă erorile afişează instrucțiuni pas cu pas care pot fi folosite în cazul blocării hârtiei. Puteți citi paşii în propriul dumneavoastră ritm, apăsând pe ► pentru a trece la următorul pas și pe ◄ pentru a reveni la pasul anterior.

# Blocarea imprimantei sau a hârtiei

Găsiți și scoateți hârtia blocată urmând indicațiile de mai jos.

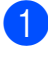

Scoateți aparatul din priza de curent electric.

Scoateți complet tava de hârtie (1) din aparat.

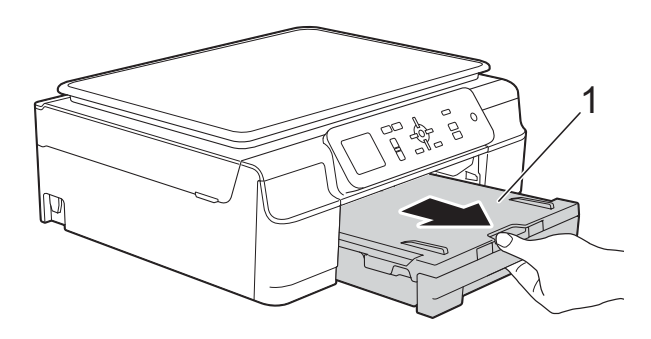

3 Pentru a scoate hârtia blocată, trageți de cele două manete de culoare verde din interiorul aparatului.

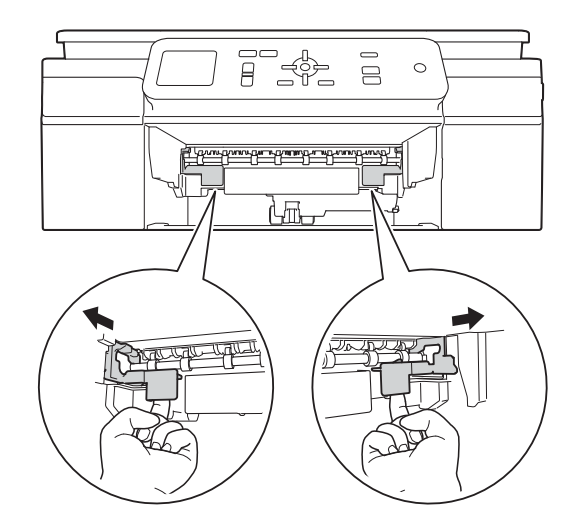

Aşezaţi ambele mâini sub suporturile din plastic de pe lateralele aparatului pentru a ridica în poziţie deschisă capacul scanerului.

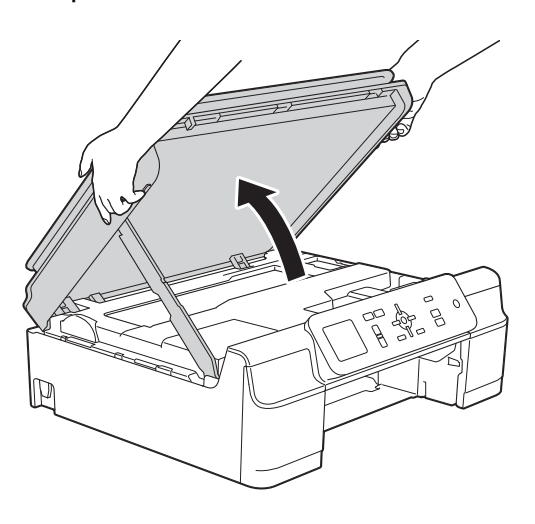

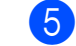

Scoateți hârtia blocată (1) din aparat.

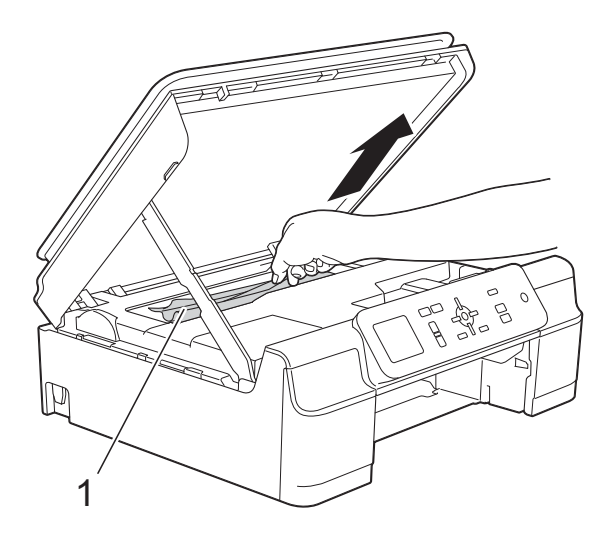

6 Deplasați capul de imprimare (dacă este necesar) pentru a scoate orice hârtie rămasă în această zonă. Asigurați-vă că în colțurile aparatului (1) şi (2) nu a rămas blocată hârtie.

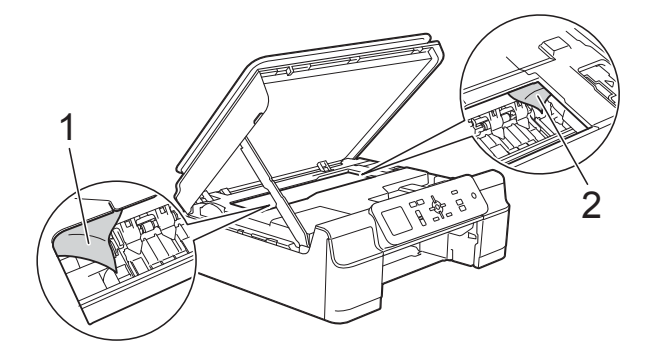

#### IMPORTANT

• NU atingeți banda encoderului (1). În caz contrar aparatul se poate defecta.

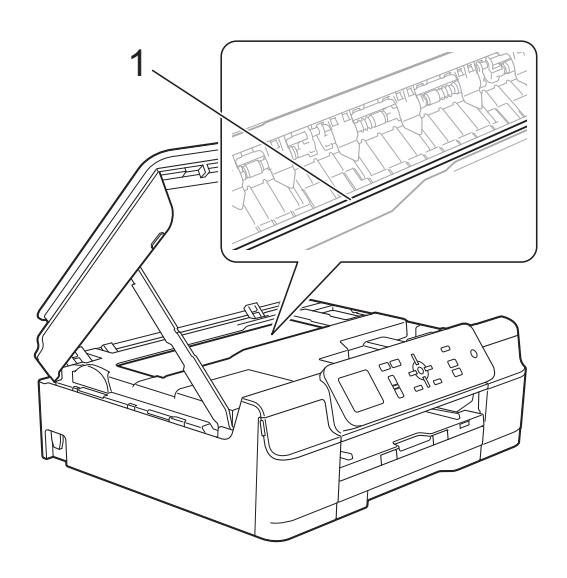

- În cazul în care capul de imprimare se află în colțul din dreapta, aşa cum este prezentat în figura (2), acesta nu poate fi mutat. Reconectați cablul de alimentare. Țineți apăsată tasta Stop/Exit (Stop/leşire) până când capul de imprimare se deplasează în centru. Apoi, deconectați aparatul de la sursa de alimentare şi scoateți hârtia.
- Dacă hârtia este blocată sub capul de imprimare, deconectați aparatul de la sursa de alimentare şi apoi deplasați capul de imprimare pentru a scoate hârtia.

Țineți zonele concave cu marcajele triunghiulare așa cum este indicat în figura (3) pentru a muta capul de imprimare.

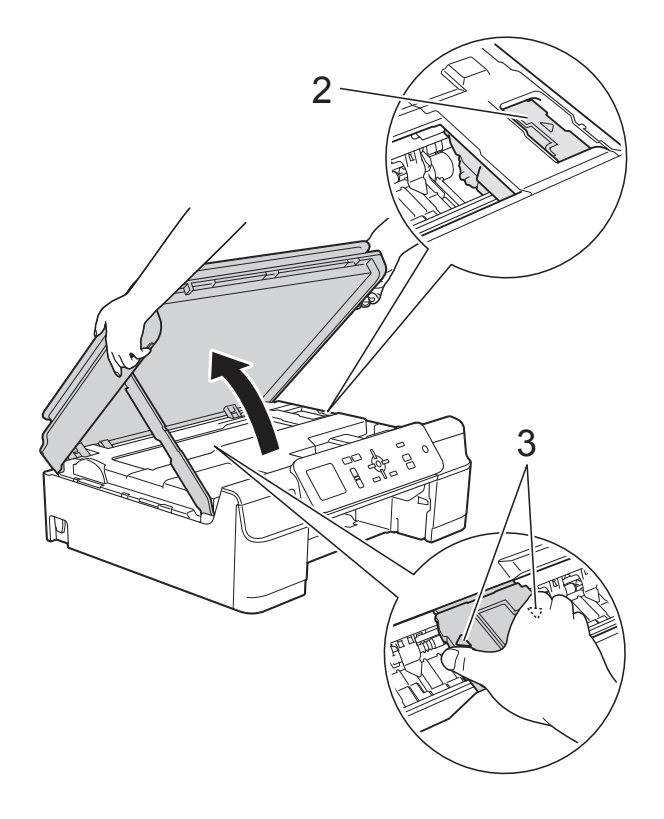

 Dacă cerneala ajunge pe piele, spălați imediat cu săpun şi multă apă. 7 Verificați cu atenție în interiorul aparatului (1) pentru a scoate toate resturile de hârtie rămase.

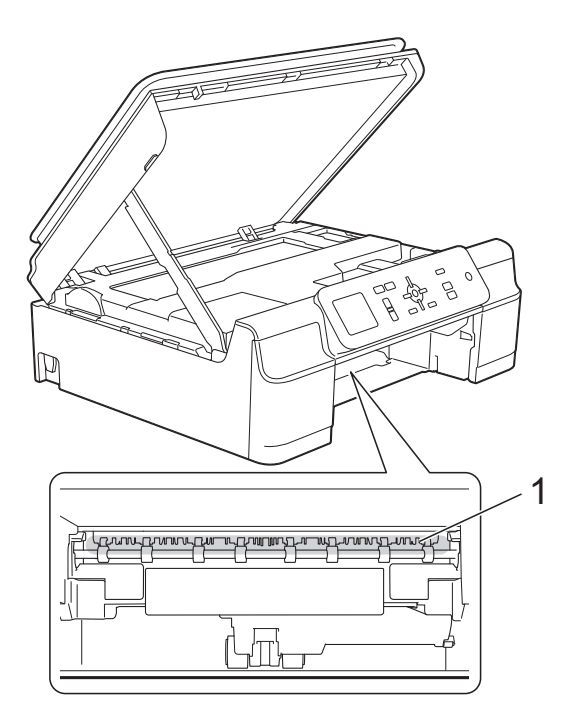

8 Verificați interiorul aparatului de la mică distanță pentru a vă asigura că nu au mai rămas resturi de hârtie.

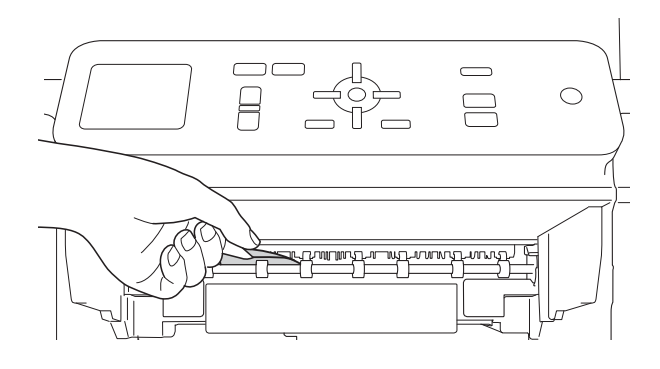

9 Deschideți capacul de eliminare a blocajelor de hârtie (1) din partea din spate a aparatului.

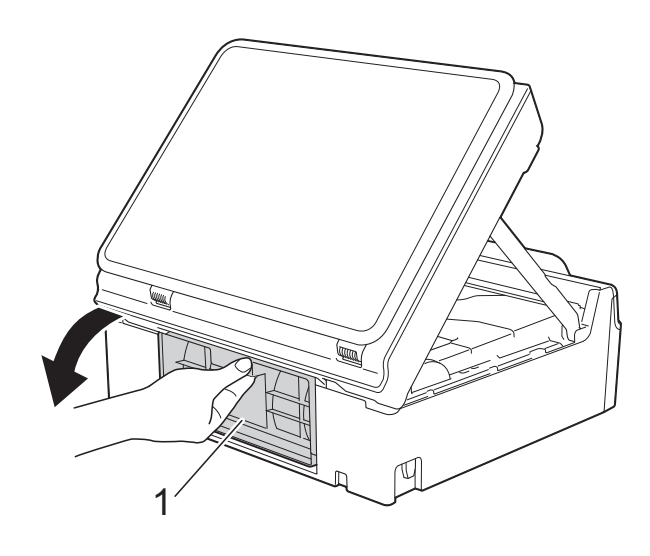

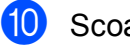

Scoateți hârtia blocată.

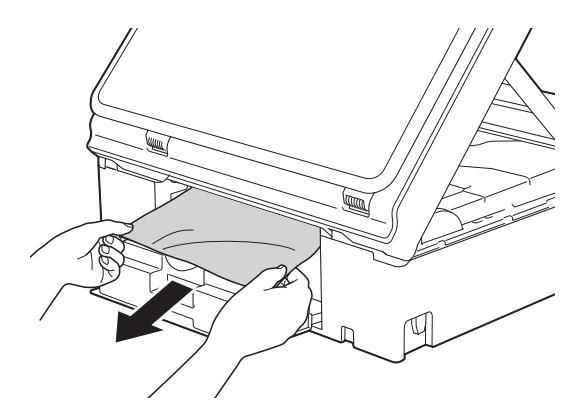

1

Închideți capacul de eliminare a blocajelor de hârtie. Asigurați-vă că ați închis corect capacul.

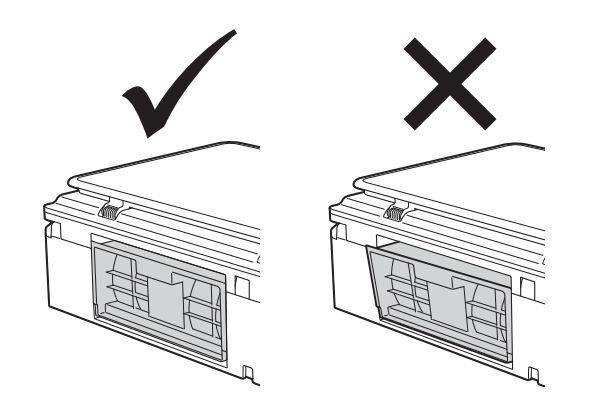

В

(12)Introduceți ferm tava de hârtie înapoi în aparat.

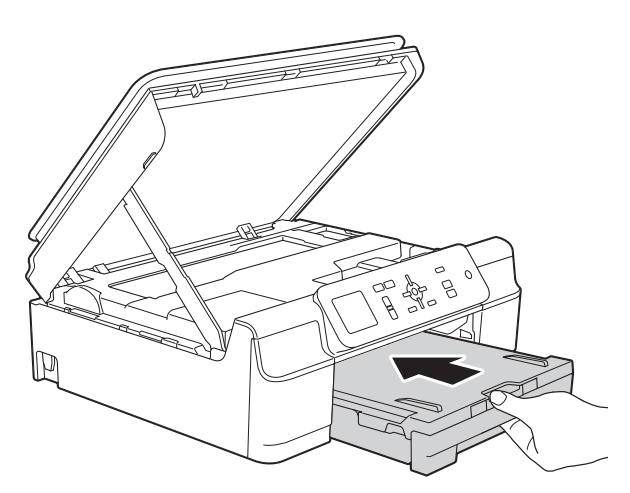

13 Ridicați capacul scanerului (1) pentru a debloca zăvorul. Împingeți cu atenție suportul capacului scanerului (2) în jos și închideți capacul scanerului (3) cu ambele mâini.

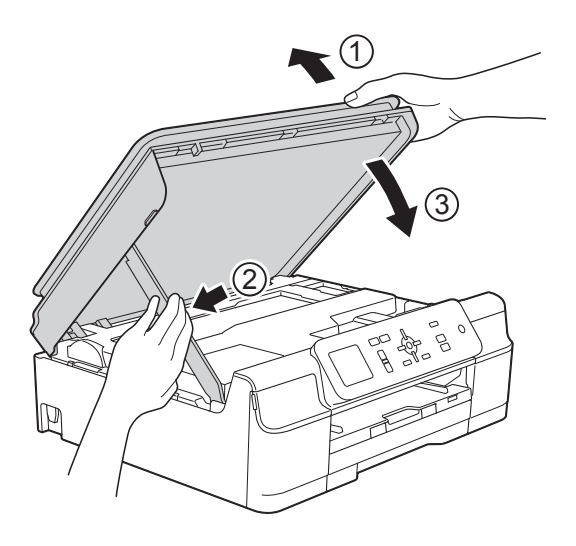

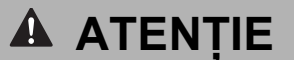

Fiți atenți să nu vă prindeți degetele la închiderea capacului scanerului.

- 14 În timp ce țineți tava de hârtie pe poziție, scoateți suportul pentru hârtie până când acesta se fixează în poziție deschisă și apoi desfaceti extensia suportului pentru hârtie. Asigurați-vă că ați scos suportul pentru hârtie până când acesta s-a fixat pe poziție.
- **15** Reconectați cablul de alimentare.

#### NOTĂ

Dacă hârtia se blochează în mod repetat, este posibil ca în aparat să fi rămas blocată o bucată mică de hârtie. (Consultați Operații suplimentare de eliminare a blocajelor de hârtie >> pagina 50.)

#### Operații suplimentare de eliminare a blocajelor de hârtie

1

Scoateți aparatul din priza de curent electric.

Scoateți complet tava de hârtie (1) din aparat.

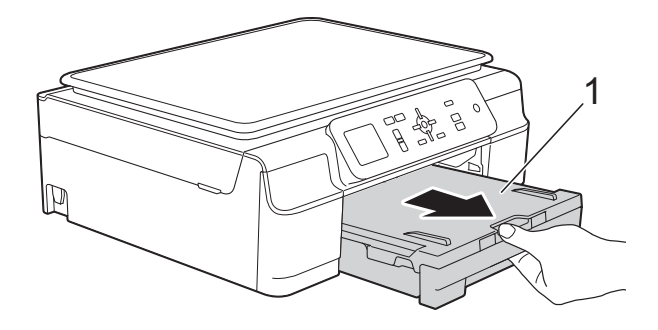

3 Pentru a scoate hârtia blocată, trageți de cele două manete de culoare verde din interiorul aparatului.

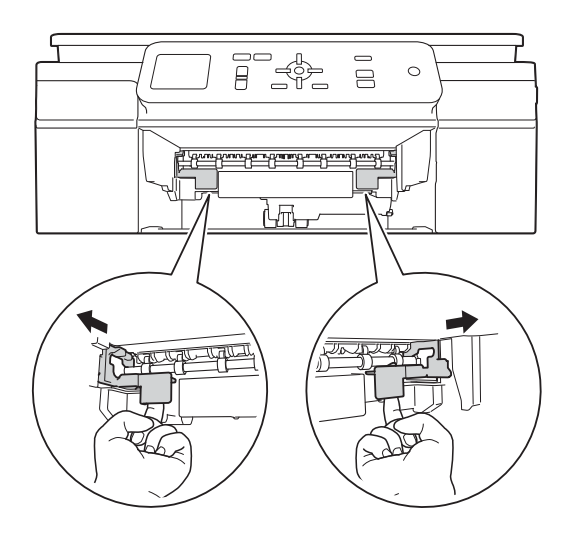

4 Aşezaţi ambele mâini sub suporturile din plastic de pe lateralele aparatului pentru a ridica în poziţie deschisă capacul scanerului.

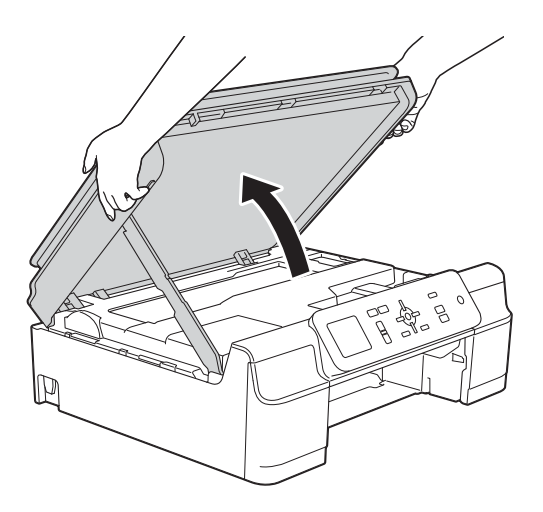

5 Încărcați o foaie de hârtie groasă format A4 sau Letter, de exemplu hârtie lucioasă, și introduceți-o în aparat conform indicațiilor din figură.

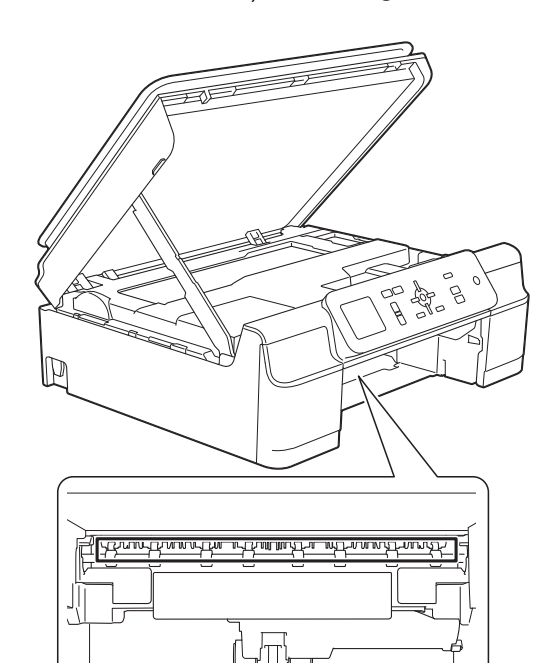

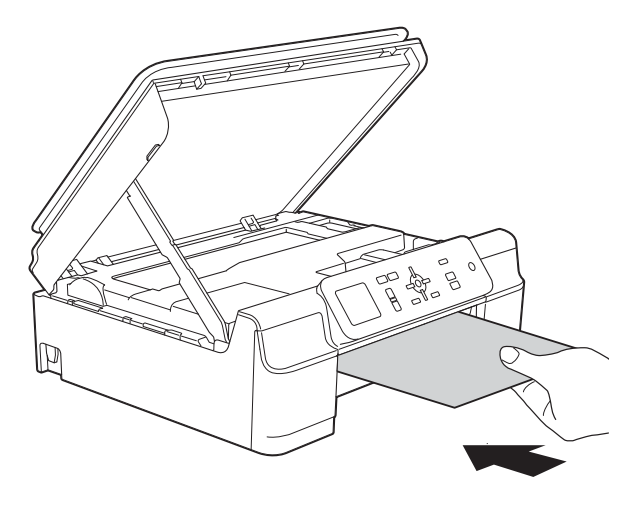

6 Dacă hârtia groasă împinge resturile de hârtie blocată, scoateți hârtia blocată.

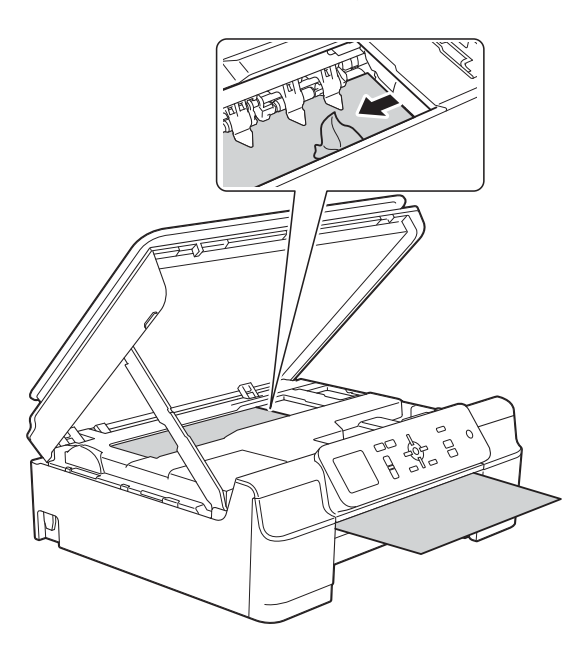

#### **IMPORTANT**

NU atingeți banda encoderului (1). În caz contrar aparatul se poate defecta.

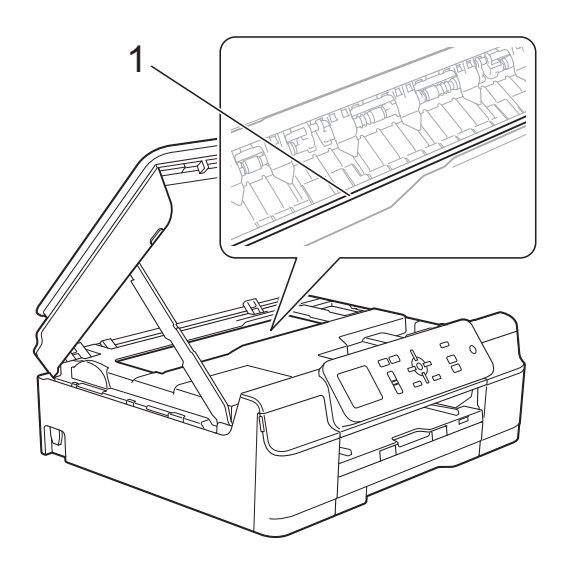

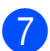

7 Scoateți hârtia groasă din aparat.

8 Deschideți capacul de eliminare a blocajelor de hârtie (1) din partea din spate a aparatului.

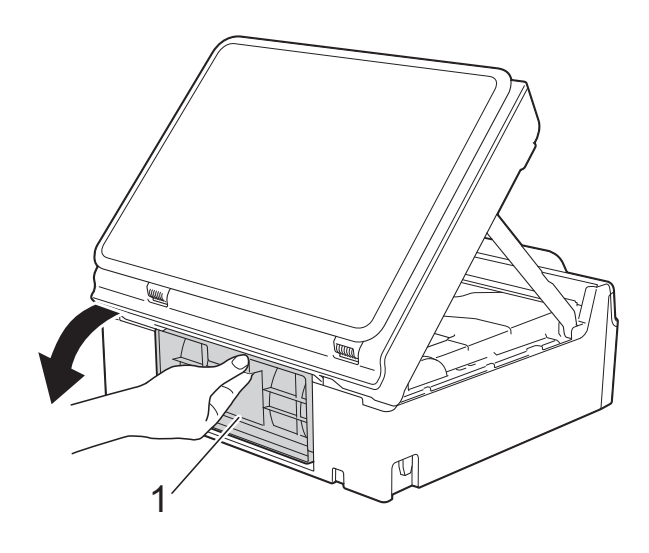

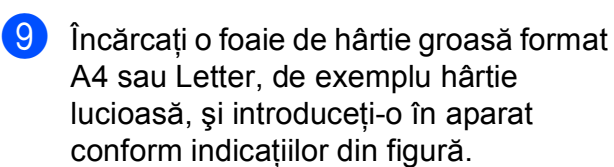

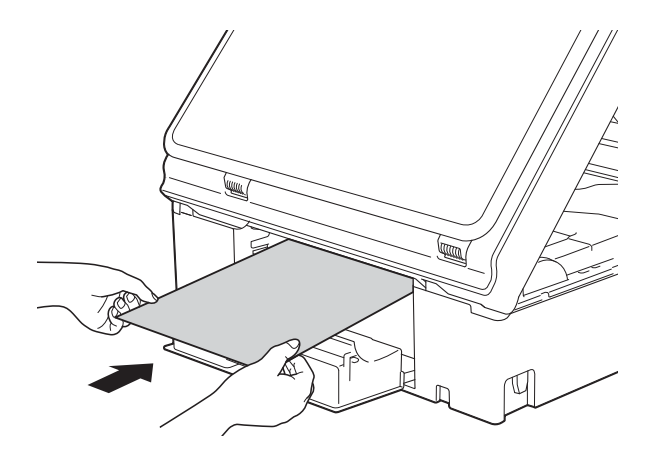

10 Dacă hârtia groasă împinge resturile de hârtie blocată, scoateți hârtia blocată.

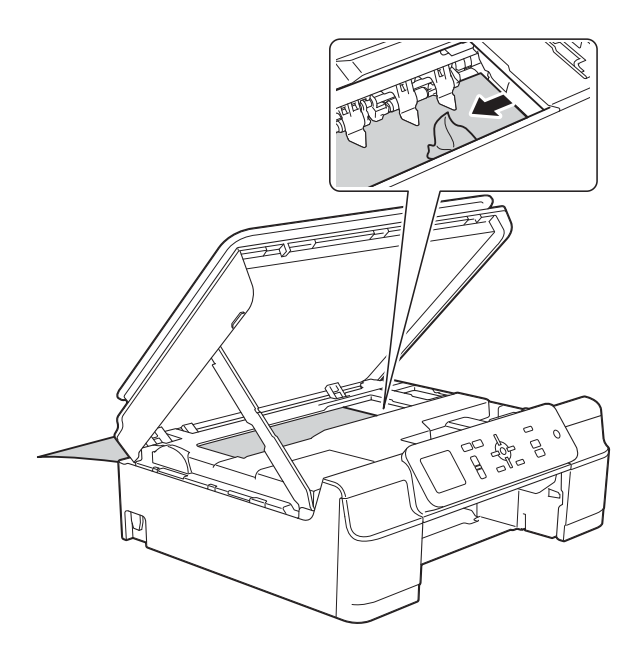

#### IMPORTANT

NU atingeți banda encoderului (1). În caz contrar aparatul se poate defecta.

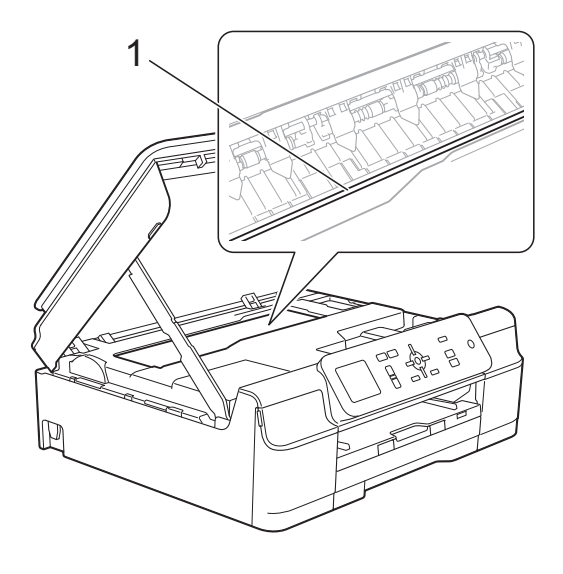

1 Scoateți hârtia groasă din aparat.

12 Închideți capacul de eliminare a blocajelor de hârtie. Asigurați-vă că ați închis corect capacul.

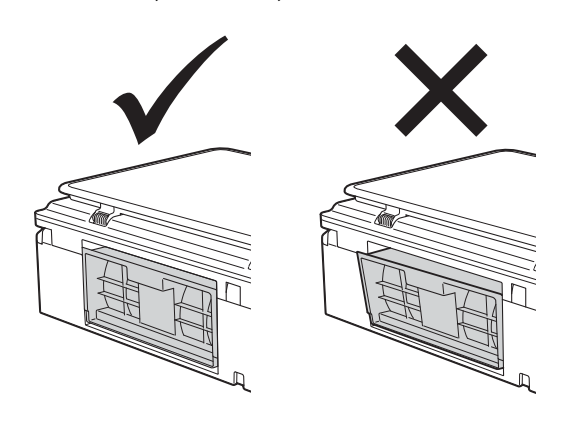

Ridicați capacul scanerului (1) pentru a debloca zăvorul. Împingeți cu atenție suportul capacului scanerului (2) în jos şi închideți capacul scanerului (3) cu ambele mâini.

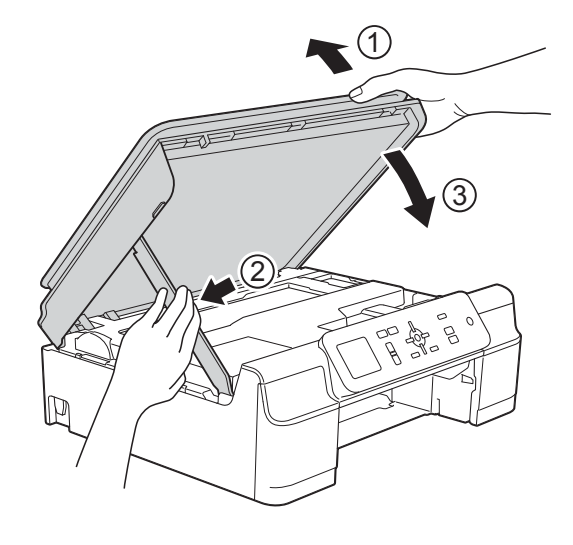

**A** ATENȚIE

Fiți atenți să nu vă prindeți degetele la închiderea capacului scanerului.

14 Introduceți ferm tava de hârtie înapoi în aparat.

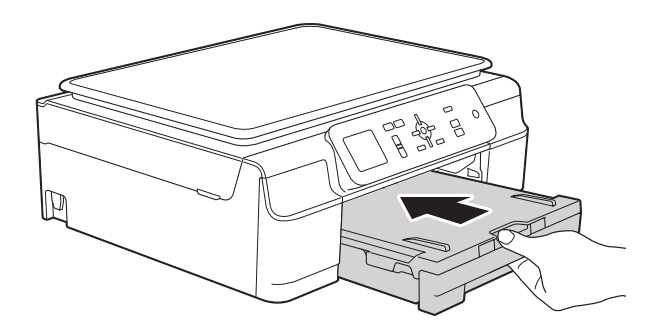

15 Reconectați cablul de alimentare.

# Dacă aveți dificultăți cu aparatul dumneavoastră

#### NOTĂ

- Pentru asistență tehnică, contactați telefonic serviciul de asistență clienți al Brother.
- În cazul în care considerați că aparatul dumneavoastră are probleme, consultați tabelul şi urmați instrucțiunile de depanare. Puteți rezolva singuri majoritatea problemelor care apar.
- Dacă aveți nevoie de asistență suplimentară, Brother Solutions Center vă pune la dispoziție răspunsuri la cele mai recente întrebări frecvente și instrucțiuni de depanare.

Vizitați-ne la adresa http://solutions.brother.com/.

| Probleme       | Recomandări                                                                                                    |
|----------------|----------------------------------------------------------------------------------------------------|
| Nu se imprimă. | Verificați dacă a fost instalat și selectat driverul de imprimantă corespunzător.                                                                                                    |
|                | Verificați dacă pe ecranul LCD este afişat un mesaj de eroare.<br>(Consultați <i>Mesajele de eroare și mesajele de întreținere</i> ➤➤ pagina 40.)                                                                                                    |
|                | Asigurați-vă că aparatul este conectat.                                                                                                    |
|                | (Windows <sup>®</sup> XP şi Windows Server <sup>®</sup> 2003)<br>Faceți clic pe <b>start/Imprimante și faxuri</b> . Faceți clic dreapta pe<br><b>Brother DCP-XXXX Printer</b> (unde XXXX este numele modelului<br>dumneavoastră). Dacă imprimanta nu este conectată, va fi afișat mesajul<br><b>Utilizare imprimantă în mod conectat</b> . Selectați această opțiune pentru a activa<br>imprimanta.                                                                                                    |
|                | (Windows Vista <sup>®</sup> și Windows Server <sup>®</sup> 2008)                                                                                                    |
|                | Faceți clic pe 🚱/Panou de control/Hardware și sunete/Imprimante. Faceți                                                                                                    |
|                | clic dreapta pe <b>Brother DCP-XXXX Printer</b> (unde XXXX este numele modelului<br>dumneavoastră). Dacă imprimanta nu este conectată, va fi afişat mesajul<br><b>Utilizare imprimantă online</b> . Selectați această opțiune pentru a activa<br>imprimanta.                                                                                                    |
|                | (Windows <sup>®</sup> 7 și Windows Server <sup>®</sup> 2008 R2)                                                                                                    |
|                | Faceți clic pe 🥵/Dispozitive și imprimante. Faceți clic dreapta pe                                                                                                    |
|                | Brother DCP-XXXX Printer (unde XXXX este numele modelului dumneavoastră)<br>și selectați Vizualizare imprimare. Faceți clic pe Imprimantă și asigurați-vă că<br>opțiunea Utilizare imprimantă offline nu este selectată.                                                                                                    |
|                | (Windows <sup>®</sup> 8 și Windows Server <sup>®</sup> 2012)<br>Deplasați mausul în colțul din dreapta jos al suprafeței de lucru. Dacă bara de<br>meniu este afișată, faceți clic pe <b>Setări</b> și apoi faceți clic pe <b>Panou de control</b> .<br>Din grupul <b>Hardware și sunete</b> (Hardware), faceți clic pe<br><b>Vizualizați dispozitive și imprimante</b> . Faceți clic dreapta pe<br><b>Brother DCP-XXXX Printer</b> (unde XXXX este numele modelului dumneavoastră)<br>și selectați <b>Vizualizare imprimare</b> . Dacă sunt afișate opțiunile driverului de<br>imprimantă, selectați driverul imprimantei dumneavoastră. Faceți clic pe<br><b>Imprimantă</b> din bara de meniu și asigurați-vă că opțiunea<br><b>Utilizare imprimantă offline</b> nu este selectată. |
|                | Unul sau mai multe dintre cartuşele de cerneală au ajuns la sfârșitul duratei de utilizare.<br>(Consultați <i>Înlocuirea cartuşelor de cerneală</i> ➤➤ pagina 32.)                                                                                                    |

#### Dificultăți de imprimare

## Dificultăți de imprimare (Continuare)

| Probleme                                                                                                 | Recomandări                                                                                                    |  |  |  |  |
|----------------------------------------------------------------------------------------------------|----------------------------------------------------------------------------------------------------|--|--|--|--|
| Nu se imprimă.                                                                                           | Documentul nu se va imprima dacă în derulatorul driverului imprimantei au rămas                                                                                                    |  |  |  |  |
| (continuare)                                                                                             | datele. Pictograma imprimantei poate fi găsită astfel:                                                                                                    |  |  |  |  |
|                                                                                                    | (Windows <sup>®</sup> XP și Windows Server <sup>®</sup> 2003)<br>Faceți clic pe <b>start/Imprimante și faxuri</b> .                                                                                                    |  |  |  |  |
|                                                                                                    | (Windows Vista <sup>®</sup> și Windows Server <sup>®</sup> 2008)                                                                                                    |  |  |  |  |
|                                                                                                    | Faceți clic pe 🚱/Panou de control/Hardware și sunete/Imprimante.                                                                                                    |  |  |  |  |
|                                                                                                    | (Windows <sup>®</sup> 7 și Windows Server <sup>®</sup> 2008 R2)                                                                                                    |  |  |  |  |
|                                                                                                    | Faceți clic pe 🚱/Dispozitive și imprimante/Imprimante și faxuri.                                                                                                    |  |  |  |  |
|                                                                                                    | (Windows <sup>®</sup> 8 și Windows Server <sup>®</sup> 2012)<br>Deplasați mausul în colțul din dreapta jos al suprafeței de lucru. Daca bara de<br>meniu este afișată, faceți clic pe <b>Setări/Panou de control</b> / grupul<br><b>Hardware și sunete</b> (Hardware)/ <b>Vizualizați dispozitive și imprimante</b> /<br><b>Imprimante</b> . |  |  |  |  |
|                                                                                                    | (Mac OS X v10.6.8)<br>Faceți clic pe <b>System Preferences</b> (Preferințe sistem)/ <b>Print &amp; Fax</b><br>(Imprimantă și fax).                                                                                                    |  |  |  |  |
|                                                                                                    | (OS X v10.7.x, 10.8.x)<br>Faceți clic pe <b>System Preferences</b> (Preferințe sistem)/ <b>Print &amp; Scan</b><br>(Imprimantă și scaner).                                                                                                    |  |  |  |  |
| Anteturile și subsolurile vor fi<br>afișate când documentul este afișat<br>pe ecran, dar acestea nu sunt | La partea de sus și de jos a paginii se găsește o zonă neimprimabilă. Reglați marginile de sus și de jos ale documentului, pentru a permite afișarea antetului și a subsolului.                                                                                                    |  |  |  |  |
| afişate când documentul este<br>imprimat.                                                                | (Consultați <i>Zonele neimprimabile</i> ➤➤ pagina 15.)                                                                                                    |  |  |  |  |
| Imprimarea nu poate fi efectuată<br>folosind opțiunea "Punere în<br>pagină".                             | Verificați dacă setările definite pentru dimensiunea hârtiei, în aplicație și în driverul imprimantei, sunt identice.                                                                                                    |  |  |  |  |
| Viteza de imprimare este prea<br>mică.                                                                   | Încercați să schimbați setările driverului imprimantei. Pentru a imprima la rezoluție maximă, datele au nevoie de mai mult timp pentru a fi procesate, trimise și imprimate. Încercați alte setări de calitate din driverul imprimantei conform indicațiilor de mai jos:                                                                     |  |  |  |  |
|                                                                                                    | (Windows <sup>®</sup> )<br>Faceți clic pe <b>Setări culori</b> din fila <b>Avansat</b> și asigurați-vă că ați deselectat<br>opțiunea <b>Intensificare Culoare</b> .                                                                                                    |  |  |  |  |
|                                                                                                    | (Macintosh)<br>Selectați <b>Color Settings</b> (Setări culori), faceți clic pe <b>Advanced Color Settings</b><br>(Setări avansate culori) și asigurați-vă că ați deselectat <b>Color Enhancement</b><br>(Intensificarea culorilor).                                                                                                    |  |  |  |  |
|                                                                                                    | Dezactivați funcția de imprimare fără margini. Imprimarea fără margini este mai<br>lentă decât imprimarea obișnuită.                                                                                                    |  |  |  |  |
|                                                                                                    | (➤➤ Ghidul utilizatorului de software şi rețea.)                                                                                                    |  |  |  |  |
| Opțiunea Îmbunătățire culoare nu<br>funcționează corect.                                                 | Dacă datele imaginii din aplicația dumneavoastră nu sunt în întregime color (de ex. în 256 de culori), funcția Îmbunătățire culoare nu va putea fi utilizată. În cazul în care funcția Îmbunătățire culoare este activată, utilizați date cu adâncimea de culoare egală cu cel puțin 24 biți.                                                |  |  |  |  |
| Aparatul nu imprimă din aplicația                                                                        | Încercați să reduceți rezoluția de imprimare.                                                                                                    |  |  |  |  |
| Adobe <sup>w</sup> Illustrator <sup>w</sup> .                                                            | (➤➤ Ghidul utilizatorului de software şi rețea.)                                                                                                    |  |  |  |  |

### Probleme de calitate care apar la imprimarea documentelor

| Probleme                                                  | Recomandări                                                                                                    |  |  |  |  |
|-----------------------------------------------------------|----------------------------------------------------------------------------------------------------|--|--|--|--|
| Calitate slabă a imprimării.                              | Verificați calitatea imprimării. (Consultați <i>Verificarea calității imprimării</i><br>➤ pagina 36.)                                                                                                    |  |  |  |  |
|                                                           | Asigurați-vă că setarea definită pentru <b>Suport Imprimare</b> în driverul imprimantei<br>sau pentru Tip Hartie în meniul aparatului corespunde tipului de hârtie utilizat.<br>(Consultați <i>Tipul de hârtie</i> <b>&gt;&gt;</b> pagina 16.)                                                                                       |  |  |  |  |
|                                                           | (➤➤ Ghidul utilizatorului de software şi rețea.)                                                                                                    |  |  |  |  |
|                                                           | Verificați cartușele de cerneală pentru a stabili dacă acestea nu sunt prea vechi.<br>Următorii factori pot cauza uscarea cernelii:                                                                                                    |  |  |  |  |
|                                                           | Expirarea termenului de valabilitate înscris pe ambalajul cartuşului. (Cartuşele<br>originale Brother pot fi folosite pe o perioadă de până la doi ani dacă sunt<br>păstrate în ambalajul original.)                                                                                                    |  |  |  |  |
|                                                           | Cartuşul de cerneală este instalat în aparat de peste şase luni.                                                                                                    |  |  |  |  |
|                                                           | Este posibil ca înainte de utilizare cartuşul de cerneală să nu fi fost depozitat corect.                                                                                                    |  |  |  |  |
|                                                           | Asigurați-vă că folosiți cerneală originală Brother Innobella™. Brother nu<br>recomandă utilizarea altor cartuşe în afara celor originale Brother, nici reumplerea<br>cartuşelor uzate cu cerneală din alte surse.                                                                                                    |  |  |  |  |
|                                                           | Asigurați-vă că utilizați unul din tipurile recomandate de hârtie.<br>(Consultați <i>Hârtia și alte suporturi de imprimare acceptate</i> ➤➤ pagina 17.)                                                                                                    |  |  |  |  |
|                                                           | Temperatura ambiantă recomandată pentru aparatul dumneavoastră este cuprinsă între 20 °C și 33 °C.                                                                                                    |  |  |  |  |
| Pe paginile cu text sau grafică apar<br>linii orizontale. | Curăţaţi capul de imprimare. (Consultaţi <i>Curăţarea capului de imprimare</i><br>➤> pagina 35.)                                                                                                    |  |  |  |  |
|                                                           | Asigurați-vă că folosiți cerneală originală Brother Innobella™.                                                                                                    |  |  |  |  |
|                                                           | Încercați să folosiți tipurile recomandate de hârtie.<br>(Consultați <i>Hârtia și alte suporturi de imprimare acceptate</i> <b>&gt;&gt;</b> pagina 17.)                                                                                                    |  |  |  |  |
|                                                           | Pentru a prelungi durata de viață a capului de imprimare, pentru o utilizare<br>economică a cartuşului de cerneală și pentru a menține calitatea imprimării, nu se<br>recomandă scoaterea frecventă din priză a aparatului și/sau lăsarea aparatului<br>scos din priză perioade îndelungate de timp. Pentru închiderea aparatului se |  |  |  |  |
| Consult for an once in and the                            | recomandă folosirea butonului (). Utilizarea () permite o alimentare                                                                                                    |  |  |  |  |
|                                                           | minimă cu energie a aparatului, asigurând efectuarea unor curățări periodice ale capului de imprimare.                                                                                                    |  |  |  |  |
| Aparatul imprimă pagini albe.                             | Curățați capul de imprimare. (Consultați <i>Curățarea capului de imprimare</i><br>➤> pagina 35.)                                                                                                    |  |  |  |  |
|                                                           | Asigurați-vă că folosiți cerneală originală Brother Innobella™.                                                                                                    |  |  |  |  |
|                                                           | Pentru a prelungi durata de viață a capului de imprimare, pentru o utilizare<br>economică a cartuşului de cerneală și pentru a menține calitatea imprimării, nu se<br>recomandă scoaterea frecventă din priză a aparatului și/sau lăsarea aparatului<br>scos din priză perioade îndelungate de timp. Pentru închiderea aparatului se |  |  |  |  |
|                                                           | recomandă folosirea butonului (U). Utilizarea (U) permite o alimentare                                                                                                    |  |  |  |  |
|                                                           | minimă cu energie a aparatului, asigurând efectuarea unor curățări periodice ale capului de imprimare.                                                                                                    |  |  |  |  |
| Caracterele și liniile sunt neclare.                      | Verificați alinierea imprimării. (Consultați <i>Verificarea alinierii imprimării</i><br>▶▶ pagina 37.)                                                                                                    |  |  |  |  |

## Probleme de calitate care apar la imprimarea documentelor (Continuare)

| Probleme                                                                     | Recomandări                                                                                                    |  |  |  |  |
|------------------------------------------------------------------------------|----------------------------------------------------------------------------------------------------|--|--|--|--|
| Textul sau imaginile imprimate sunt înclinate.                               | Asigurați-vă că hârtia este încărcată corect în tava de hârtie și că ghidajele pentru hârtie sunt reglate corect. (Consultați <i>Încărcarea hârtiei și a altor suporturi de imprimare</i> <b>&gt;&gt;</b> pagina 10.)                                                                            |  |  |  |  |
|                                                                              | Verificați dacă ați închis corect capacul de eliminare a blocajelor de hârtie.                                                                                                    |  |  |  |  |
| În centrul paginii imprimate, la<br>partea de sus, apar pete de<br>cerneală. | Asigurați-vă că hârtia nu este prea groasă sau ondulată.<br>(Consultați <i>Hârtia și alte suporturi de imprimare acceptate</i> ➤➤ pagina 17.)                                                                                                    |  |  |  |  |
| Paginile imprimate par murdare sau cerneala pare să curgă.                   | Asigurați-vă că utilizați tipurile recomandate de hârtie. (Consultați <i>Hârtia și alte suporturi de imprimare acceptate</i> ➤➤ pagina 17.) Nu atingeți hârtia înainte de uscarea cernelii.                                                                                                    |  |  |  |  |
|                                                                              | Asigurați-vă că ați așezat hârtia în tava pentru hârtie cu fața pe care se va face imprimarea orientată în jos.                                                                                                    |  |  |  |  |
|                                                                              | Asigurați-vă că folosiți cerneală originală Brother Innobella™.                                                                                                    |  |  |  |  |
|                                                                              | Dacă folosiți hârtie foto, asigurați-vă că ați definit corect tipul de hârtie. Dacă imprimați o fotografie de pe calculatorul dumneavoastră, definiți opțiunea <b>Suport Imprimare</b> din driverul imprimantei.                                                                                 |  |  |  |  |
| Cerneala pătează sau se usucă mai<br>greu dacă folosiți hârtie foto          | Verificați care este fața și care este dosul hârtiei. Așezați suprafața lucioasă (suprafața de tipărit) cu fața în jos. (Consultați <i>Tipul de hârtie</i> ➤> pagina 16.)                                                                                                    |  |  |  |  |
| lucioasă.                                                                    | Dacă folosiți hârtie foto lucioasă, asigurați-vă că ați definit corect tipul de hârtie.                                                                                                    |  |  |  |  |
| Petele apar pe verso sau în partea de jos a paginii.                         | Asigurați-vă că cilindrul imprimantei nu este murdar de cerneală. (➤➤ Manual avansat de utilizare: <i>Curățarea cilindrului imprimantei</i> .)                                                                                                    |  |  |  |  |
|                                                                              | Asigurați-vă că folosiți cerneală originală Brother Innobella™.                                                                                                    |  |  |  |  |
|                                                                              | Asigurați-vă că utilizați extensia suportului pentru hârtie.<br>(Consultați <i>Încărcarea hârtiei și a altor suporturi de imprimare</i> ➤➤ pagina 10.)                                                                                                    |  |  |  |  |
|                                                                              | Asigurați-vă că rolele de alimentare a hârtiei nu sunt murdare de cerneală.<br>(➤➤ Manual avansat de utilizare: <i>Curățarea rolelor de alimentare a hârtiei</i> .)                                                                                                    |  |  |  |  |
| Aparatul imprimă linii dense pe<br>pagină.                                   | (Windows <sup>®</sup> )<br>Bifați opțiunea <b>Inversare</b> din fila <b>De Bază</b> a driverului imprimantei.                                                                                                    |  |  |  |  |
| Documentele imprimate sunt<br>şifonate.                                      | (Windows <sup>®</sup> )<br>Din fila <b>Avansat</b> a driverului imprimantei, faceți clic pe <b>Setări culori</b> și deselectați<br>opțiunea <b>Tipărire Bi-Direcțională</b> .                                                                                                    |  |  |  |  |
|                                                                              | (Macintosh)<br>Din driverul imprimantei, selectați <b>Print Settings</b> (Setări imprimare), faceți clic pe<br><b>Advanced</b> (Avansat), selectați <b>Other Print Options</b> (Alte opțiuni de imprimare) și<br>deselectați opțiunea <b>Bi-Directional Printing</b> (Imprimare bidirecțională). |  |  |  |  |
|                                                                              | Asigurați-vă că folosiți cerneală originală Brother Innobella™.                                                                                                    |  |  |  |  |

### Probleme care apar la manipularea hârtiei

| Dificultăți                                | Recomandări                                                                                                    |
|--------------------------------------------|----------------------------------------------------------------------------------------------------|
| Aparatul nu alimentează hârtia.            | Asigurați-vă că tava pentru hârtie a fost împinsă până la capăt, până când ați auzit declicul de fixare.                                                                                                    |
|                                            | Asigurați-vă că ați închis capacul de eliminare a blocajelor de hârtie aflat în spatele aparatului.                                                                                                    |
|                                            | Dacă pe ecranul LCD este afişat mesajul Blocaj hârtie şi încă mai aveți probleme, consultați <i>Mesajele de eroare şi mesajele de întreținere</i> <b>&gt;&gt;</b> pagina 40.                                                                                              |
|                                            | Dacă nu mai este hârtie, încărcați o nouă stivă de hârtie în tavă.                                                                                                    |
|                                            | Dacă în tavă este hârtie, verificați dacă aceasta este aşezată drept. Dacă hârtia<br>este ondulată, îndreptați-o. Uneori este suficient să scoateți stiva de hârtie și să o<br>întoarceți, apoi aşezați înapoi hârtia în tava pentru hârtie.                              |
|                                            | Micşorați cantitatea de hârtie din tavă și apoi reîncercați.                                                                                                    |
|                                            | Curățați rolele de antrenare a hârtiei.                                                                                                    |
|                                            | (>> Manual avansat de utilizare: Curățarea rolelor de antrenare a hârtiei.)                                                                                                    |
| Hârtia foto nu este alimentată corect.     | Când imprimați pe hârtie foto Brother, încărcați o coală suplimentară din același tip<br>de hârtie foto în tava de hârtie. În pachetul cu hârtie a fost inclusă o coală<br>suplimentară în acest scop.                                                                    |
| Aparatul alimentează mai multe             | Urmați indicațiile de mai jos:                                                                                                    |
| pagini.                                    | (Consultați <i>Încărcarea hârtiei și a altor suporturi de imprimare</i> ➤➤ pagina 10.)                                                                                                    |
|                                            | Asigurați-vă că hârtia este încărcată corect în tava pentru hârtie.                                                                                                    |
|                                            | <ul> <li>Scoateți toată hârtia din tavă şi răsfoiți bine hârtia, apoi puneți hârtia înapoi în<br/>tavă.</li> </ul>                                                                                                    |
|                                            | Nu împingeți hârtia prea mult.                                                                                                    |
|                                            | Verificați dacă ați închis corect capacul de eliminare a blocajelor de hârtie.<br>(Consultați <i>Blocarea imprimantei sau a hârtiei</i> ➤➤ pagina 47.)                                                                                                    |
|                                            | Asigurați-vă că placa de bază din tava pentru hârtie nu este murdară. (➤➤ Manual avansat de utilizare: <i>Curățarea rolelor de antrenare a hârtiei</i> .)                                                                                                    |
| Hârtia s-a blocat.                         | Consultați <i>Blocarea imprimantei sau a hârtiei</i> ➤➤ pagina 47. Asigurați-vă că ghidajele pentru hârtie sunt reglate corect în funcție de dimensiunile hârtiei.                                                                                                    |
| S-a produs din nou un blocaj de<br>hârtie. | Dacă hârtia se blochează în mod repetat, este posibil ca în aparat să fi rămas<br>blocată o bucată mică de hârtie. Asigurați-vă că hârtia nu mai este blocată în<br>aparat. (Consultați <i>Operații suplimentare de eliminare a blocajelor de hârtie</i><br>➤ pagina 50.) |
| Dacă folosiți imprimarea față-verso,       | Utilizați una din metodele de prevenire a blocajelor, Față-verso1 sau Față-verso2.                                                                                                    |
| hârtia se blochează.                       | Pentru imprimare<br>(▶▶ Ghidul utilizatorului de software şi rețea.)                                                                                                    |
|                                            | Dacă hârtia se blochează mai des la imprimarea față-verso, este posibil ca rolele de alimentare a hârtiei să fie pătate cu cerneală. Curățați rolele de alimentare a hârtiei. (▶▶ Manual avansat de utilizare: Curățarea rolelor de alimentare a hârtiei.)                |

# Problemele care apar la copiere

| Probleme                                               | Recomandări                                                                                    |
|--------------------------------------------------------|------------------------------------------------------------------------------------------------|
| Funcția de încadrare în pagină nu funcționează corect. | Asigurați-vă că documentul sursă nu este înclinat.<br>Repoziționați documentul și reîncercați. |

### Problemele care apar la scanare

| Probleme                                                                   | Recomandări                                                                                                    |
|----------------------------------------------------------------------------|----------------------------------------------------------------------------------------------------|
| La începerea scanării apar erori<br>TWAIN sau WIA. (Windows <sup>®</sup> ) | Asigurați-vă că ați selectat driverul Brother TWAIN sau WIA ca sursă primară în aplicația de scanare.                                             |
| La începerea scanării apar erori<br>TWAIN sau ICA. (Macintosh)             | Asigurați-vă că ați instalat driverul TWAIN Brother ca sursă primară.<br>De asemenea, puteți scana documente folosind driverul pentru scaner ICA. |
|                                                                            | (➤➤ Ghidul utilizatorului de software şi rețea.)                                                                                                  |

## Probleme legate de programul software

| Probleme                                                                      | Recomandări                                                                                                    |
|-------------------------------------------------------------------------------|----------------------------------------------------------------------------------------------------|
| Programul software nu poate fi<br>instalat sau imprimarea este<br>imposibilă. | (Windows <sup>®</sup> )<br>Rulați programul <b>Repară MFL-Pro Suite</b> de pe discul CD-ROM. Acest program<br>va repara și va reinstala programul software. |
| "Dispozitiv ocupat"                                                           | Asigurați-vă că aparatul nu afișează un mesaj de eroare pe ecranul LCD.                                                                                     |

## Probleme privind rețeaua

| Probleme                                        | Recomandări                                                                                                    |  |  |  |
|-------------------------------------------------|----------------------------------------------------------------------------------------------------|--|--|--|
| Imprimarea în rețea este imposibilă.            | Asigurați-vă că aparatul este deschis și conectat și că este în modul Gata de operare. Imprimați un raport de configurare a rețelei (➤➤ Manual avansat de utilizare: <i>Rapoarte</i> .) și verificați setările rețelei imprimate în această listă.                                                                                                    |  |  |  |
|                                                 | Dacă utilizați o conexiune wireless (fără fir) sau aveți probleme de rețea,<br>➤➤ Ghidul utilizatorului de software și rețea.                                                                                                    |  |  |  |
| Funcția de scanare în rețea nu<br>funcționează. | Trebuie să configurați programul software de securitate / paravanul de protecție produs de terți pentru a permite scanarea în rețea. Pentru a adăuga portul 54925 pentru scanarea în rețea, introduceți informațiile de mai jos:                                                                                                    |  |  |  |
|                                                 | În câmpul Denumire: introduceți orice descriere, de exemplu Brother NetScan.                                                                                                    |  |  |  |
|                                                 | În câmpul Număr port: introduceți 54925.                                                                                                    |  |  |  |
|                                                 | În câmpul Protocol: este selectat UDP.                                                                                                    |  |  |  |
|                                                 | Vă rugăm să consultați manualul de instrucțiuni primit la cumpărarea programului software de securitate / paravanului de protecție produs de terți sau să contactați producătorul programului.                                                                                                    |  |  |  |
|                                                 | (Macintosh)                                                                                                    |  |  |  |
|                                                 | Selectați <b>Other</b> (Altele) din lista derulantă <b>Model</b> din ecranul principal al aplicației<br>ControlCenter2. Din fereastra <b>Device Selector</b> (Selector dispozitiv), asigurați-vă<br>că opțiunea <b>Network</b> (Rețea) este selectată în <b>Connection Type</b> (Tip conexiune)<br>și apoi faceți clic pe <b>Browse</b> (Navigare). Reselectați aparatul din rețea și apăsați<br>pe <b>OK</b> . |  |  |  |
| Programul Brother nu poate fi                   | (Windows <sup>®</sup> )                                                                                                    |  |  |  |
| instalat.                                       | Dacă programul dumneavoastră software de securitate afişează un mesaj de<br>avertizare în timpul instalării MFL-Pro Suite, permiteți accesul la rețea al<br>următoarelor programe.                                                                                                    |  |  |  |
|                                                 | (Macintosh)                                                                                                    |  |  |  |
|                                                 | Dacă utilizați o funcție de paravan de protecție a programului de securitate<br>antispion sau antivirus, dezactivați-o temporar și apoi instalați programul Brother.                                                                                                    |  |  |  |
| Nu se poate conecta la rețeaua fără<br>fir.     | Investigați problema folosind Raport WLAN.<br>Apăsați pe Menu (Meniu), selectați Print Rapoarte și apoi apăsați pe OK.<br>Selectați Raport WLAN.                                                                                                    |  |  |  |
|                                                 | (➤➤ Ghidul utilizatorului de software şi rețea.)                                                                                                    |  |  |  |

# Informații despre aparat

### Verificarea numărului serial

Puteți afla numărul serial al aparatului de pe ecranul LCD.

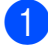

#### Apăsați pe Menu (Meniu).

- Apăsați pe ▲ sau pe ▼ pentru a selecta Info. aparat. Apăsați pe OK.
- 3 Apăsați pe ▲ sau pe ▼ pentru a selecta Nr.Serial. Apăsați pe OK. Seria și numărul aparatului vor fi afișate pe ecranul LCD.

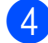

4 Apăsați pe Stop/Exit (Stop/leşire).

#### Verificarea versiunii firmware

Versiunea firmware a aparatului este afişată pe ecranul LCD.

- 1 Apăsați pe Menu (Meniu).
- Apăsați pe ▲ sau pe V pentru a selecta Info. aparat. Apăsați pe OK.
- 3 Apăsați pe ▲ sau pe ▼ pentru a selecta Versiune. Apăsați pe **OK**.

Versiunea firmware a aparatului va fi afişată pe ecranul LCD.

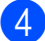

Apăsați pe Stop/Exit (Stop/leşire).

### Funcții de resetare

Sunt disponibile următoarele funcții de resetare:

1 Resetare aparat

Puteți reseta toți parametrii aparatului, pe care i-ați modificat, de exemplu data și ora.

2 Rețea

Puteți reseta parametrii serverului de imprimare la setările implicite din fabricație, de exemplu, informațiile despre parolă și adresa IP.

3 Toate setările

Puteți readuce toate setările la setările implicite din fabricație.

Brother vă recomandă să efectuați această procedură înainte de a da aparatul unei alte persoane sau înainte de a arunca aparatul.

#### Resetarea aparatului

Apăsati pe Menu (Meniu).

- Apăsați pe ▲ sau pe ▼ pentru a selecta Setare Initial. Apăsați pe **OK**.
- 3 Apăsați pe ▲ sau pe ▼ pentru a selecta Reseteaza. Apăsați pe **OK**.
- 4 Apăsați pe ▲ sau pe ▼ pentru a selecta tipul de resetare dorit (Resetare aparat, Rețea Sau Toate setările).

Apăsați pe OK. Pentru confirmare, apăsați pe +.

Pentru a reporni aparatul, apăsați pe +.

С

# Tabelele cu setări și funcții

# Utilizarea tabelelor cu setări

Aparatul dumneavoastră este uşor de configurat și de utilizat. Tot ce trebuie să faceți este să apăsați pe setările și pe opțiunile pe care doriți să le configurați, în timp ce acestea sunt afișate pe ecran.

Am creat tabele cu setări pas cu pas și tabele cu funcții, pentru a putea vedea toate opțiunile disponibile pentru fiecare setare și pentru fiecare funcție. Puteți folosi aceste tabele pentru a selecta rapid setările preferate în aparat.

# Tabelul meniului

Tabelul meniului vă va ajuta să înțelegeți selecțiile meniului din meniul aparatului. Setările din fabricație sunt afișate cu caractere aldine și cu un asterisc.

Menu (Meniu) (

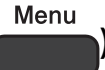

| Nivel1                            | Nivel2                 | Nivel3                | Opțiuni        | Descrieri                          | Pagina        |  |  |
|-----------------------------------|------------------------|-----------------------|----------------|------------------------------------|---------------|--|--|
| Cerneală                          | Printeaza<br>Test      | —                     | Calit. Imprim. | Permite alegerea calității         | 36            |  |  |
|                                   |                        |                       | Aliniament     | sau alinierii imprimării.          | 37            |  |  |
|                                   | Curatare               | —                     | Negru          | Permite curățarea capului          | 35            |  |  |
|                                   |                        |                       | Culoare        | de imprimare.                      |               |  |  |
|                                   |                        |                       | Toate          |                                    |               |  |  |
|                                   | Vol. Cerneala          | —                     | —              | Permite verificarea                | Consultați 🔶. |  |  |
|                                   |                        |                       |                | volumului de cerneală              |               |  |  |
|                                   |                        |                       |                |                                    | 10            |  |  |
| Setare Gener.                     | Tip Hartie             | —                     | Hartie Simpla* | Setează tipul de hârtie din        | 16            |  |  |
|                                   |                        |                       | Hartie Inkjet  | tava pentru nartie.                |               |  |  |
|                                   |                        |                       | Brother BP71   |                                    |               |  |  |
|                                   |                        |                       | Altă hârtie    |                                    |               |  |  |
|                                   |                        |                       | Glos           |                                    |               |  |  |
|                                   |                        |                       | Hartie         |                                    |               |  |  |
|                                   |                        |                       | Transpar       |                                    |               |  |  |
|                                   | Dim. hârtie            | —                     | A4*            | Setează dimensiunea                | 16            |  |  |
|                                   |                        |                       | A5             | hârtiei din tava pentru<br>hârtie. |               |  |  |
|                                   |                        |                       | 10x15cm        |                                    |               |  |  |
|                                   |                        |                       | Letter         |                                    |               |  |  |
| ♦ >> Manual avansat de utilizare. |                        |                       |                |                                    |               |  |  |
| Setările implicite su             | unt afisate cu caracte | ere aldine si cu un a | sterisc.       |                                    |               |  |  |

| Nivel1                                                                 | Nivel2             | Nivel3       | Opțiuni                           | Descrieri                                                                          | Pagina        |  |  |
|------------------------------------------------------------------------|--------------------|--------------|-----------------------------------|------------------------------------------------------------------------------------|---------------|--|--|
| Setare Gener.                                                          | Setari LCD         | Ilum. fundal | Luminos*                          | Aveți posibilitatea de a                                                           | 9             |  |  |
| (Continuare)                                                           |                    |              | Mediu                             | regla iluminarea de fundal<br>a ecranului LCD.                                     |               |  |  |
|                                                                        |                    |              | Intunecos                         |                                                                                    |               |  |  |
|                                                                        |                    | Cron. ilum.  | Oprit                             | Puteți defini cât timp                                                             | Consultați 🔶. |  |  |
|                                                                        |                    |              | 10Sec.                            | rămâne aprinsă lumina de<br>fundal a ecranului LCD                                 |               |  |  |
|                                                                        |                    |              | 20Sec.                            | după apăsarea ultimei                                                              |               |  |  |
|                                                                        |                    |              | 30Sec.*                           | taste.                                                                             |               |  |  |
|                                                                        | Mod Hibernare      | —            | 1Min                              | Puteți selecta intervalul de                                                       |               |  |  |
|                                                                        |                    |              | 2Min.                             | timp în care aparatul<br>rămâne inactiv înainte de                                 |               |  |  |
|                                                                        |                    |              | 3Min.                             | a intra în modul Sleep.                                                            |               |  |  |
|                                                                        |                    |              | 5Min.*                            |                                                                                    |               |  |  |
|                                                                        |                    |              | 10Min.                            |                                                                                    |               |  |  |
|                                                                        |                    |              | 30Min.                            |                                                                                    |               |  |  |
|                                                                        |                    |              | 60Min.                            |                                                                                    |               |  |  |
|                                                                        | Oprire<br>automată |              | Oprit/1 oră*/2<br>ore/4 ore/8 ore | Aparatul se va închide<br>automat după trecerea<br>numărului de ore                |               |  |  |
|                                                                        |                    |              |                                   | programat de la trecerea<br>în modul Sleep. Dacă este<br>selectată optiunea Opri t |               |  |  |
|                                                                        |                    |              |                                   | aparatul nu se va închide<br>automat.                                              |               |  |  |
| ♦ >> Manual avansat de utilizare.                                      |                    |              |                                   |                                                                                    |               |  |  |
| Setările implicite sunt afişate cu caractere aldine și cu un asterisc. |                    |              |                                   |                                                                                    |               |  |  |

| Nivel1         | Nivel2            | Nivel3             | Nivel4      | Opțiuni                       | Descrieri                                                        | Pagina        |
|----------------|-------------------|--------------------|-------------|-------------------------------|------------------------------------------------------------------|---------------|
| Retea          | WLAN              | TCP/IP             | Metoda BOOT | Auto*                         | Selectează                                                       | Consultați 🕂. |
|                |                   |                    |             | Static                        | metoda de<br>INIȚIALIZARE<br>adaptată nevoilor<br>dumneavoastră. |               |
|                |                   |                    |             | RARP                          |                                                                  |               |
|                |                   |                    |             | BOOTP                         |                                                                  |               |
|                |                   |                    |             | DHCP                          |                                                                  |               |
|                |                   |                    | Adresa IP   | [000-255].                    | Introduceți adresa<br>IP.                                        |               |
|                |                   |                    |             | [000-255].                    |                                                                  |               |
|                |                   |                    |             | [000-255].                    |                                                                  |               |
|                |                   |                    |             | [000-255]                     |                                                                  |               |
|                |                   |                    | Masca       | [000-255].                    | Introduceți masca                                                |               |
|                |                   |                    | Subnet      | [000-255].                    | de subrețea.                                                     |               |
|                |                   |                    |             | [000-255].                    |                                                                  |               |
|                |                   |                    |             | [000-255]                     |                                                                  |               |
|                |                   |                    | Poarta      | [000-255].                    | Introduceți adresa<br>gateway.                                   |               |
|                |                   |                    | Acces       | [000-255].                    |                                                                  |               |
|                |                   |                    |             | [000-255].                    |                                                                  |               |
|                |                   |                    |             | [000-255]                     |                                                                  |               |
|                |                   |                    | Nume Nod    | BRWXXXXXXXXXXXXX              | Introduceți<br>numele nodului.                                   |               |
|                |                   |                    | Config WINS | Auto*                         | Selectează modul                                                 |               |
|                |                   |                    |             | Static                        | de configurare<br>WINS.                                          |               |
|                |                   |                    | Server WINS | (Primar)<br>000.000.000.000   | Specifică adresa<br>IP a serverului                              |               |
|                |                   |                    |             | (Secundar)<br>000.000.000.000 | primar sau<br>secundar WINS.                                     |               |
|                |                   |                    | Server DNS  | (Primar)<br>000.000.000.000   | Specifică adresa<br>IP a serverului                              |               |
|                |                   |                    |             | (Secundar)<br>000.000.000.000 | primar sau<br>secundar DNS.                                      |               |
|                |                   |                    | APIPA       | Pornit*                       | Alocă automat                                                    |               |
|                |                   |                    |             | Oprit                         | adresa IP din<br>intervalul de<br>adrese local.                  |               |
| + >> Ghidul ut | ilizatorului de s | software si retea. | I           | I                             |                                                                  |               |

 Vă rugăm să accesați Brother Solutions Center pentru a descărca manualul Ghid Web connect de la adresa <u>http://solutions.brother.com/</u>.

Setările implicite sunt afișate cu caractere aldine și cu un asterisc.

| Nivel1                | Nivel2                | Nivel3             | Nivel4             | Opțiuni | Descrieri                                                                                                    | Pagina          |
|-----------------------|-----------------------|--------------------|--------------------|---------|----------------------------------------------------------------------------------------------------|-----------------|
| Retea<br>(Continuare) | WLAN<br>(Continuare)  | Asistent<br>WLAN   | _                  | _       | Puteți configura<br>setările rețelei fără<br>fir folosind discul<br>Brother CD-ROM.                                        | Consultați +.   |
|                       |                       | Expert<br>setare   | _                  | _       | Puteți configura<br>manual serverul<br>de imprimare<br>pentru o rețea fără<br>fir.                                         |                 |
|                       |                       | WPS/AOSS           |                    |         | Puteți să<br>configurați cu<br>uşurință setările<br>rețelei fără fir<br>folosind metoda<br>one-push (la<br>prima apăsare). |                 |
|                       |                       | WPS cu cod PIN     | _                  | _       | Puteți să<br>configurați cu<br>uşurință setările<br>rețelei wireless<br>(fără fir) folosind<br>WPS cu un PIN.              |                 |
|                       |                       | Status WLAN        | Status             | _       | Puteți vedea<br>starea curentă a<br>rețelei fără fir.                                                                      |                 |
|                       |                       |                    | Semnal             | —       | Puteți vedea<br>puterea<br>semnalului rețelei<br>fără fir.                                                                 |                 |
|                       |                       |                    | SSID               | _       | Puteți vedea<br>numele SSID<br>curent.                                                                                     |                 |
|                       |                       |                    | Mod comun.         | _       | Puteți vedea<br>modul de<br>comunicare<br>curent.                                                                          |                 |
|                       |                       | Adresă MAC         | _                  | —       | Puteți vedea<br>adresa MAC a<br>aparatului.                                                                                |                 |
|                       | Web connect<br>Setări | Parametri<br>Proxy | Conexiune<br>Proxy | Pornit  | Puteți modifica<br>setările folosite                                                                                       | Consultați    . |
|                       |                       |                    | 7 dage o           | Oprit"  | pentru conectarea                                                                                                    |                 |
|                       |                       |                    | Port               |         | la rețeaua web.                                                                                                    |                 |
|                       |                       |                    | Nume               |         |                                                                                                    |                 |
|                       |                       |                    | utilizator         |         |                                                                                                    |                 |
|                       |                       |                    | Parola             | —       |                                                                                                    |                 |

+ ➤➤ Ghidul utilizatorului de software şi rețea.

• Vă rugăm să accesați Brother Solutions Center pentru a descărca manualul Ghid Web connect de la adresa <u>http://solutions.brother.com/</u>.

Setările implicite sunt afișate cu caractere aldine și cu un asterisc.
| Nivel1       | Nivel2              | Nivel3       | Nivel4 | Opțiuni | Descrieri           | Pagina        |
|--------------|---------------------|--------------|--------|---------|---------------------|---------------|
| Retea        | WLAN Activ          | —            | —      | Pornit  | Permite utilizarea  | Consultați 🕂. |
| (Continuare) |                     |              |        | Oprit*  | conexiunii la       |               |
|              |                     |              |        | opiic   | rețeaua wireless    |               |
|              |                     |              |        |         | (fără fir).         |               |
|              | Resetare            | _            | _      | _       | Readuce toate       |               |
|              | rețea               |              |        |         | setările rețelei la |               |
|              |                     |              |        |         | valorile implicite  |               |
|              |                     |              |        |         | din fabricație.     |               |
|              | izotorului do coffu | ara ai rataa |        |         |                     |               |

+ ➤➤ Ghidul utilizatorului de software şi rețea.

• Vă rugăm să accesați Brother Solutions Center pentru a descărca manualul Ghid Web connect de la adresa http://solutions.brother.com/.

Setările implicite sunt afișate cu caractere aldine și cu un asterisc.

Menu (Meniu) (

| Nivel1            | Nivel2                                                | Nivel3             | Opțiuni                     | Descrieri                                                                                                    | Pagina        |
|-------------------|-------------------------------------------------------|--------------------|-----------------------------|----------------------------------------------------------------------------------------------------|---------------|
| Print             | Setari Utiliz.                                        | —                  | —                           | Imprimă aceste liste și                                                                                                    | Consultați 🔶. |
| Rapoarte          | Config.retea                                          | —                  | —                           | rapoarte.                                                                                                    |               |
|                   | Raport WLAN                                           | _                  | _                           |                                                                                                    |               |
| Info. aparat      | Nr.Serial                                             | _                  | _                           | Vă permite să verificați<br>numărul serial al<br>aparatului.                                                                           | 61            |
|                   | Versiune                                              | —                  | _                           | Permite verificarea<br>versiunii firmware a<br>aparatului.                                                                             |               |
| Setare<br>Initial | Data&Ora                                              | —                  | —                           | Defineşte data şi ora în<br>aparatul dumneavoastră.                                                                                    | 38            |
| Res               | Reseteaza                                             | Resetare<br>aparat | Da<br>Nu                    | Resetează toți parametrii<br>aparatului, pe care i-ați<br>modificat, de exemplu<br>data și ora.                                        | 61            |
|                   |                                                       | Rețea              | Da<br>Nu                    | Resetează parametrii<br>serverului de imprimare la<br>setările implicite, de<br>exemplu informațiile<br>despre parolă și adresa<br>IP. |               |
|                   |                                                       | Toate<br>setările  | Da<br>Nu                    | Resetează toate setările<br>aparatului înapoi la<br>setările implicite din<br>fabricație.                                              |               |
|                   | Limba locală<br>(în funcție de țara<br>dumneavoastră) | _                  | (Selectați limba<br>dorită) | Permite modificarea limbii<br>utilizate la afişarea pe<br>ecranul LCD, selectând<br>limba dumneavoastră.                               | Consultați ◆. |
| ♦ >> Manual avar  | nsat de utilizare.                                    |                    |                             |                                                                                                    |               |
|                   |                                                       |                    |                             |                                                                                                    |               |

Setările implicite sunt afișate cu caractere aldine și cu un asterisc.

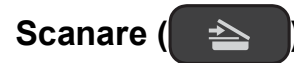

| Nivel1         | Nivel2                                                                                         | Nivel3 | Opțiuni                                                                                               | Descrieri                                                                                           | Pagina         |  |  |  |
|----------------|------------------------------------------------------------------------------------------------|--------|----------------------------------------------------------------------------------------------------|----------------------------------------------------------------------------------------------------|----------------|--|--|--|
| Scan la Fisier | Setare cu<br>panoul                                                                            | _      | <b>Oprit (Set. cu PC)*</b><br>Pornit                                                                  | Dacă doriți să folosiți<br>panoul de control pentru a<br>modifica setările<br>aparatului, selectați | Consultați + . |  |  |  |
|                | Pornit.<br>Setările de mai jos vor fi afișate dacă opțiunea Pornit este selectată în Setare cu |        |                                                                                                    |                                                                                                    |                |  |  |  |
|                | Tip scanare                                                                                    | _      | <b>Culoare*</b><br>Alb-negru                                                                          | Puteți selecta tipul de<br>scanare pentru<br>documentul<br>dumneavoastră.                           | •              |  |  |  |
|                | Rezoluție                                                                                      | _      | 100dpi<br>200dpi*<br>300dpi                                                                           | Puteți selecta rezoluția<br>folosită la scanarea<br>documentului<br>dumneavoastră.                  |                |  |  |  |
|                | Fisier Tip                                                                                     | —      | (Dacă alegeți<br>opțiunea Color din<br>setările pentru Tip<br>scanare)                                | Puteți selecta formatul de<br>fișier folosit pentru<br>documentul<br>dumneavoastră.                 |                |  |  |  |
|                |                                                                                                |        | PDF*<br>JPEG<br>(Dacă alegeți<br>opțiunea Mono din<br>setările pentru Tip<br>scanare)<br>TIFF<br>PDF* |                                                                                                    |                |  |  |  |
|                | Dimens.Imprim.                                                                                 |        | <b>A4*</b><br>A5                                                                                      | Puteți selecta<br>dimensiunea de scanare a<br>documentului                                          |                |  |  |  |

10x15cm

Carte de vizită Letter

Oprit\*

Redus

Medie Înalt dumneavoastră.

eliminată.

Modifică nivelul selectat pentru culoarea de fundal

+ >> Ghidul utilizatorului de software și rețea.

Eliminare

fundal

Setările implicite sunt afișate cu caractere aldine și cu un asterisc.

| Nivel1                | Nivel2                                                                                      | Nivel3                | Opțiuni                                                                | Descrieri                                                                                                    | Pagina        |  |  |  |
|-----------------------|---------------------------------------------------------------------------------------------|-----------------------|------------------------------------------------------------------------|----------------------------------------------------------------------------------------------------|---------------|--|--|--|
| Scan la Email         | Setare cu<br>panoul                                                                         | _                     | <b>Oprit (Set. cu PC)*</b><br>Pornit                                   | Dacă doriți să folosiți<br>panoul de control pentru a<br>modifica setările<br>aparatului, selectați<br>Pornit. | Consultați +. |  |  |  |
|                       | Setările de mai jos vor fi afișate dacă opțiunea Pornit este selectată în Setare cu panoul. |                       |                                                                        |                                                                                                    |               |  |  |  |
|                       | Tip scanare                                                                                 | —                     | Culoare*                                                               | Puteți selecta tipul de                                                                                        |               |  |  |  |
|                       |                                                                                             |                       | Alb-negru                                                              | scanare pentru<br>documentul<br>dumneavoastră.                                                                 |               |  |  |  |
|                       | Rezoluție                                                                                   | _                     | 100dpi                                                                 | Puteți selecta rezoluția                                                                                       |               |  |  |  |
|                       |                                                                                             |                       | 200dpi*                                                                | folosită la scanarea                                                                                           |               |  |  |  |
|                       |                                                                                             |                       | 300dpi                                                                 | dumneavoastră.                                                                                                 |               |  |  |  |
|                       |                                                                                             |                       | 600dpi                                                                 |                                                                                                    |               |  |  |  |
|                       | Fisier Tip                                                                                  | _                     | (Dacă alegeți<br>opțiunea Color din<br>setările pentru Tip<br>scanare) | Puteți selecta formatul de<br>fișier folosit pentru<br>documentul<br>dumneavoastră.                            |               |  |  |  |
|                       |                                                                                             |                       | PDF*                                                                   |                                                                                                    |               |  |  |  |
|                       |                                                                                             |                       | JPEG                                                                   |                                                                                                    |               |  |  |  |
|                       |                                                                                             |                       | (Dacă alegeți<br>opțiunea Mono din<br>setările pentru Tip<br>scanare)  |                                                                                                    |               |  |  |  |
|                       |                                                                                             |                       | TIFF                                                                   |                                                                                                    |               |  |  |  |
|                       |                                                                                             |                       | PDF*                                                                   |                                                                                                    |               |  |  |  |
|                       | Dimens.Imprim.                                                                              | _                     | A4*<br>A5<br>10x15cm<br>Carte de vizită<br>Letter                      | Puteți selecta<br>dimensiunea de scanare a<br>documentului<br>dumneavoastră.                                   |               |  |  |  |
|                       | Eliminare                                                                                   | _                     | Oprit*                                                                 | Modifică nivelul selectat                                                                                      |               |  |  |  |
|                       | fundal                                                                                      |                       | Redus                                                                  | pentru culoarea de fundal<br>eliminată.                                                                        |               |  |  |  |
|                       |                                                                                             |                       | Medie                                                                  |                                                                                                    |               |  |  |  |
|                       |                                                                                             |                       | Înalt                                                                  |                                                                                                    |               |  |  |  |
| + >> Ghidul utiliza   | atorului de software                                                                        | și rețea.             |                                                                        |                                                                                                    |               |  |  |  |
| Setările implicite su | unt afişate cu caracte                                                                      | ere aldine și cu un a | sterisc.                                                               |                                                                                                    |               |  |  |  |

| Nivel1                                                                   | Nivel2                                                                                      | Nivel3    | Opțiuni                                                                | Descrieri                                                                           | Pagina        |  |  |  |  |
|--------------------------------------------------------------------------|---------------------------------------------------------------------------------------------|-----------|------------------------------------------------------------------------|-------------------------------------------------------------------------------------|---------------|--|--|--|--|
| Scan la Imag.                                                            | Setare cu<br>panoul                                                                         | —         | <b>Oprit (Set. cu PC)*</b><br>Pornit                                   | Dacă doriți să folosiți<br>panoul de control pentru a<br>modifica setările          | Consultați +. |  |  |  |  |
|                                                                          |                                                                                             |           |                                                                        | Pornit.                                                                             |               |  |  |  |  |
|                                                                          | Setările de mai jos vor fi afișate dacă opțiunea Pornit este selectată în Setare cu panoul. |           |                                                                        |                                                                                     |               |  |  |  |  |
|                                                                          | Tip scanare                                                                                 | —         | Culoare*                                                               | Puteți selecta tipul de                                                             |               |  |  |  |  |
|                                                                          |                                                                                             |           | Alb-negru                                                              | documentul<br>dumneavoastră.                                                        |               |  |  |  |  |
|                                                                          | Rezoluție                                                                                   | —         | 100dpi                                                                 | Puteți selecta rezoluția                                                            |               |  |  |  |  |
|                                                                          |                                                                                             |           | 200dpi*                                                                | folosita la scanarea<br>documentului                                                |               |  |  |  |  |
|                                                                          |                                                                                             |           | 300dpi                                                                 | dumneavoastră.                                                                      |               |  |  |  |  |
|                                                                          |                                                                                             |           | 600dpi                                                                 |                                                                                     |               |  |  |  |  |
|                                                                          | Fisier Tip                                                                                  | _         | (Dacă alegeți<br>opțiunea Color din<br>setările pentru Tip<br>scanare) | Puteți selecta formatul de<br>fișier folosit pentru<br>documentul<br>dumneavoastră. |               |  |  |  |  |
|                                                                          |                                                                                             |           | PDF*                                                                   |                                                                                     |               |  |  |  |  |
|                                                                          |                                                                                             |           | JPEG                                                                   |                                                                                     |               |  |  |  |  |
|                                                                          |                                                                                             |           | (Dacă alegeți<br>opțiunea Mono din<br>setările pentru Tip<br>scanare)  |                                                                                     |               |  |  |  |  |
|                                                                          |                                                                                             |           | TIFF                                                                   |                                                                                     |               |  |  |  |  |
|                                                                          |                                                                                             |           | PDF*                                                                   |                                                                                     |               |  |  |  |  |
|                                                                          | Dimens.Imprim.                                                                              | —         | A4*                                                                    | Puteți selecta                                                                      |               |  |  |  |  |
|                                                                          |                                                                                             |           | A5                                                                     | dimensiunea de scanare a<br>documentului                                            |               |  |  |  |  |
|                                                                          |                                                                                             |           | 10x15cm                                                                | dumneavoastră.                                                                      |               |  |  |  |  |
|                                                                          |                                                                                             |           | Carte de vizită                                                        |                                                                                     |               |  |  |  |  |
|                                                                          |                                                                                             |           | Letter                                                                 |                                                                                     |               |  |  |  |  |
|                                                                          | Eliminare                                                                                   | —         | Oprit*                                                                 | Modifică nivelul selectat                                                           |               |  |  |  |  |
|                                                                          | rundal                                                                                      |           | Redus                                                                  | eliminată.                                                                          |               |  |  |  |  |
|                                                                          |                                                                                             |           | Medie                                                                  |                                                                                     |               |  |  |  |  |
|                                                                          |                                                                                             |           | Înalt                                                                  |                                                                                     |               |  |  |  |  |
| Serviciu Web                                                             | Scanare                                                                                     | —         | —                                                                      | Puteți scana date folosind                                                          |               |  |  |  |  |
| (Este afişat la<br>instalarea unui                                       | Scanare pt.<br>E-mail                                                                       | —         | —                                                                      | (Servicii web).                                                                     |               |  |  |  |  |
| scaner pentru<br>servicii web, afişat<br>în programul                    | Scanare<br>pentru Fax                                                                       | <b>—</b>  | <b>—</b>                                                               | •                                                                                   |               |  |  |  |  |
| Windows <sup>®</sup><br>Explorer al<br>calculatorului<br>dumneavoastră.) | Scanare<br>pt.Imprim.                                                                       |           |                                                                        |                                                                                     |               |  |  |  |  |
| + >> Ghidul utiliza                                                      | atorului de software                                                                        | și rețea. |                                                                        |                                                                                     |               |  |  |  |  |
| Setările implicite sunt afișate cu caractere aldine și cu un asterisc.   |                                                                                             |           |                                                                        |                                                                                     |               |  |  |  |  |

### Copiere (Ecran implicit)

| Nivel1                | Nivel2                 | Nivel3                 | Opțiuni                                                                          | Descrieri                                                                                                    | Pagina        |
|-----------------------|------------------------|------------------------|----------------------------------------------------------------------------------|----------------------------------------------------------------------------------------------------|---------------|
| Calitate              | —                      | -                      | Normal*                                                                          | Selectați Rezoluție                                                                                               | Consultați 🔶. |
|                       |                        |                        | F.Bun                                                                            | copiere pentru urmatoarea<br>copie.                                                                               |               |
| Tip Hartie            | —                      | —                      | Hartie Simpla*                                                                   | Selectați tipul de hârtie                                                                                         | 23            |
|                       |                        |                        | Hartie Inkjet                                                                    | din tavă.                                                                                                    |               |
|                       |                        |                        | Brother BP71                                                                     |                                                                                                    |               |
|                       |                        |                        | Altă hârtie<br>Glos                                                              |                                                                                                    |               |
|                       |                        |                        | Hartie<br>Transpar                                                               |                                                                                                    |               |
| Dim. hârtie           | —                      | —                      | A4*                                                                              | Selectați dimensiunea de                                                                                          | 23            |
|                       |                        |                        | A5                                                                               | hartie care corespunde cu<br>hârtia din tavă.                                                                     |               |
|                       |                        |                        | 10x15cm                                                                          |                                                                                                    |               |
|                       |                        |                        | Letter                                                                           |                                                                                                    |               |
| Mărire/Micş.          | 100%*                  | _                      | —                                                                                | —                                                                                                    | Consultați 🔶. |
|                       | Mărire                 | -                      | 198% 10x15cm→A4                                                                  | Puteți selecta raportul de                                                                                        |               |
|                       |                        |                        | 186% 10x15cm→LTR                                                                 | marire pentru urmatoarea<br>copie.                                                                                |               |
|                       |                        |                        | 141% A5→A4                                                                       |                                                                                                    |               |
|                       | Micșorare              |                        | 97% LTR→A4                                                                       | Puteți selecta raportul de                                                                                        |               |
|                       |                        |                        | 93% A4→LTR                                                                       | micșorare pentru<br>următoarea copie.                                                                             |               |
|                       |                        |                        | 83%                                                                              |                                                                                                    |               |
|                       |                        |                        | 69% A4 <b>→</b> A5                                                               |                                                                                                    |               |
|                       |                        |                        | 47% A4→10x15cm                                                                   |                                                                                                    |               |
|                       | Încadr. în pag         | _                      |                                                                                  | Aparatul va regla automat<br>dimensiunea următoarei<br>copii, în funcție de<br>dimensiunile hârtiei<br>selectate. |               |
|                       | Uzual<br>(25-400%)     | _                      | _                                                                                | Puteți selecta raportul de<br>mărire sau de micșorare<br>pentru tipul de document<br>utilizat.                    |               |
| Densitate             |                        | _                      | -2<br>-1<br>-1<br>-1<br>-1<br>-1<br>-1<br>-1<br>-1<br>-1<br>-1<br>-1<br>-1<br>-1 | Reglează densitatea<br>copiilor.                                                                                  |               |
| Stivuire/Sort.        | _                      | _                      | <b>Stivuire*</b><br>Sortare                                                      | Puteți selecta stivuirea<br>sau sortarea copiilor<br>multiple.                                                    |               |
| ♦ >> Manual avar      | nsat de utilizare.     |                        | 1                                                                                |                                                                                                    | 1             |
| Setările implicite su | unt afişate cu caracte | ere aldine şi cu un as | sterisc.                                                                         |                                                                                                    |               |

| Nivel1                                                                 | Nivel2 | Nivel3 | Opțiuni            | Descrieri                                                                | Pagina        |
|------------------------------------------------------------------------|--------|--------|--------------------|--------------------------------------------------------------------------|---------------|
| Asezare in Pag.                                                        | —      | —      | Oprit(lînl)*       | Puteți face copii folosind                                               | Consultați 🔶. |
|                                                                        |        |        | 2în1(P)            | modurile N în 1, 2 în 1 ID<br>sau Poster.                                |               |
|                                                                        |        |        | 2în1(L)            |                                                                          |               |
|                                                                        |        |        | 2în1(ID)           |                                                                          |               |
|                                                                        |        |        | 4în1(P)            |                                                                          |               |
|                                                                        |        |        | 4în1(L)            |                                                                          |               |
|                                                                        |        |        | Poster (2x1)       |                                                                          |               |
|                                                                        |        |        | Poster (2x2)       |                                                                          |               |
|                                                                        |        |        | Poster (3x3)       |                                                                          |               |
| Setări avansate                                                        | —      | —      | Oprit*             | Modificați nivelul selectat                                              |               |
|                                                                        |        |        | Eliminare fundal   | pentru culoarea de fundal<br>eliminată.                                  |               |
|                                                                        |        |        | (Opțiuni)          |                                                                          |               |
|                                                                        |        |        | Redus              |                                                                          |               |
|                                                                        |        |        | Medie <sup>*</sup> |                                                                          |               |
|                                                                        |        |        | Înalt              |                                                                          |               |
| Seteaza Set. Noi                                                       | _      | _      | _                  | Puteți salva setările<br>definite pentru copiere.                        |               |
| Setări init.                                                           | _      | _      |                    | Puteți readuce toate<br>setările la setările implicite<br>din fabricatie |               |
| ♦ >> Manual avansat de utilizare.                                      |        |        |                    |                                                                          |               |
| Setările implicite sunt afișate cu caractere aldine și cu un asterisc. |        |        |                    |                                                                          |               |

## WEB (

D

| Nivel1                                                      | Nivel2                                     | Nivel3                | Opțiuni             | Descrieri                                                                                                    | Pagina        |
|-------------------------------------------------------------|--------------------------------------------|-----------------------|---------------------|----------------------------------------------------------------------------------------------------|---------------|
| Aplicații                                                   | —                                          | —                     | —                   | Permite conectarea                                                                                                    | Consultați 🖝. |
| SkyDrive <sup>®</sup>                                       | —                                          | —                     | —                   | aparatului Brother la un                                                                                                    |               |
| Box                                                         | —                                          | —                     | —                   |                                                                                                    |               |
| Google Drive™                                               | —                                          | —                     | —                   | Este posibil ca de la data<br>publicării acestui document<br>să fi fost adăugate servicii<br>web şi/sau să fi fost<br>modificate denumirile<br>serviciilor. |               |
| Evernote®                                                   | —                                          | —                     | —                   |                                                                                                    |               |
| Dropbox                                                     | —                                          | —                     | —                   |                                                                                                    |               |
| Facebook                                                    | _                                          | _                     | _                   |                                                                                                    |               |
| Picasa Web                                                  | _                                          | _                     | _                   |                                                                                                    |               |
| Albums                                                      |                                            |                       |                     |                                                                                                    |               |
| Flickr <sup>®</sup>                                         | —                                          | —                     | —                   |                                                                                                    |               |
| <ul> <li>Vă rugăm să ac<br/>http://solutions.bro</li> </ul> | cesați Brother Solut<br><u>ther.com/</u> . | ions Center pentru a  | i descărca manualul | Ghid Web connect de la adr                                                                                                    | esa           |
| Setările implicite s                                        | unt afişate cu caract                      | ere aldine și cu un a | isterisc.           |                                                                                                    |               |

## Introducere text

Dacă trebuie să introduceți un text în aparat, de exemplu, la definirea datei și a orei.

### Introducerea numerelor și a literelor

| 0 | 10 | )3 | 10 |   |   |   |   |   |   |   |   |
|---|----|----|----|---|---|---|---|---|---|---|---|
| 0 | 1  | 2  | 3  | 4 | 5 | 6 | 7 | 8 | 9 |   | X |
| А | В  | С  | D  | E | F | G | Η |   | J | A | 0 |
| Κ | L  | Μ  | Ν  | 0 | Ρ | Q | R | S | Т | < | > |
| U | V  | W  | Х  | Y | Ζ |   |   |   |   | 0 | K |

Apăsați pe ▲, ▼, ◀ sau pe ▶ pentru a selecta numărul sau litera dorită și apoi apăsați pe OK. Repetați pentru fiecare caracter până când numărul sau numele este complet și apoi apăsați pe ▲, ▼, ◀ sau pe ▶ pentru a selecta OK și apăsați pe OK.

### Introducerea spațiilor

Pentru a introduce un spațiu într-un nume, utilizați ▲, ▼, ◀ sau ► pentru a selecta > şi apoi apăsați pe **OK**.

### NOTĂ

Caracterele disponibile pot să difere în funcție de țară.

### Introducerea simbolurilor

Apăsați pe ▲, ▼, ◀ sau pe ▶ pentru a selecta A10 şi apăsați pe OK pentru a trece ciclic de la majuscule, la minuscule și caractere speciale. Apăsați pe ▲, ▼, ◀ sau pe ▶ pentru a selecta simbolul dorit și apoi apăsați pe OK.

Dacă doriți să reveniți la afișarea numerelor și a literelor, apăsați pe ▲, ▼, ◀ sau pe ▶ pentru a selecta 🗐 și apăsați pe **OK**.

## Efectuarea corecțiilor

Dacă ați introdus un număr sau o literă în mod incorect și doriți să faceți o modificare, apăsați pe ▲, ▼, ◀ sau pe ▶ pentru a selecta < sau >.

Apăsați pe OK în mod repetat pentru a muta cursorul sub caracterul incorect. Apoi apăsați pe ▲,

▼, < sau pe ▶ pentru a selecta 🥢 și apăsați pe OK. Reintroduceți litera corectă.

Specificații

## Informații generale

### NOTĂ

În acest capitol sunt prezentate pe scurt specificațiile aparatului. Pentru specificații suplimentare vizitați <u>http://www.brother.com/</u>.

| Tipul imprimantei                  | Cu jet de cerneală         |                              |
|------------------------------------|----------------------------|------------------------------|
| Capul de imprimare                 | Mono:                      | Piezo cu 210 duze $\times$ 1 |
|                                    | Color:                     | Piezo cu 70 duze $\times$ 3  |
| Capacitatea memoriei               | 64 MB                      |                              |
| LCD (ecran cu cristale<br>lichide) | Ecran color TFT de 1,8 in. | (44,9 mm) <sup>1</sup>       |
| Sursa de alimentare                | 220 – 240 V c.a. 50/60 Hz  |                              |
| Consumul de energie <sup>2</sup>   | În modul Copiere:          | cca. 16 W <sup>3</sup>       |
|                                    | În modul Gata de operare:  | cca. 3 W <sup>4</sup>        |
|                                    | În modul Sleep:            | cca. 0,7 W <sup>4</sup>      |
|                                    | Oprit:                     | ca. 0,2 W <sup>4 5</sup>     |

- <sup>1</sup> Măsurat pe diagonală.
- <sup>2</sup> Măsurat în timp ce aparatul este conectat la interfața USB. Consumul de energie diferă uşor în funcție de mediul de utilizare sau de uzura componentelor.
- <sup>3</sup> Rezoluție: standard / document: ISO/IEC 24712 model imprimat.
- <sup>4</sup> Măsurată în conformitate cu IEC 62301 ediția 2.0.
- <sup>5</sup> Chiar dacă aparatul este oprit, acesta va porni automat, periodic, pentru efectuarea operațiilor de întreținere ale capului de imprimare şi apoi se va închide.

### Dimensiune

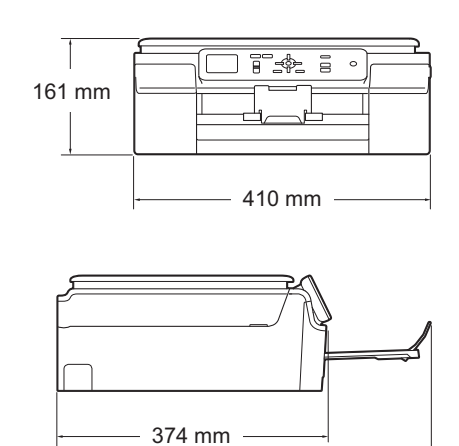

- 471 mm

| Masă            | 6,9 kg                                 |                                  |  |  |  |  |
|-----------------|----------------------------------------|----------------------------------|--|--|--|--|
| Nivel de zgomot | Presiune sunet                         |                                  |  |  |  |  |
|                 | Funcționare:                           | LpAm = 50 dB(A) (maximum) $^{1}$ |  |  |  |  |
|                 | Putere sunet <sup>2 3</sup>            |                                  |  |  |  |  |
|                 | Copiere <sup>4</sup> :                 | Lwad = 5,98 B(A) (Mono)          |  |  |  |  |
|                 |                                        | LwAd = 5,77 B(A) (Color)         |  |  |  |  |
|                 | Gata de operare:                       | LwAd = 2,97 B(A) (Mono/Color)    |  |  |  |  |
| Temperatură     | Funcționare:                           | 10 – 35 °C                       |  |  |  |  |
|                 | Cea mai bună<br>calitate a imprimării: | 20 – 33 °C                       |  |  |  |  |
| Umiditate       | Funcționare:                           | 20 – 80% (fără condensare)       |  |  |  |  |
|                 | Cea mai bună<br>calitate a imprimării: | 20 – 80% (fără condensare)       |  |  |  |  |
| Dimensiune      | Lățime: max. 215,9 mm                  |                                  |  |  |  |  |
| document        | Lungime: max. 297 m                    | าท                               |  |  |  |  |

<sup>1</sup> Zgomotul produs depinde de condițiile de imprimare.

<sup>2</sup> În conformitate cu ISO9296

- <sup>3</sup> Echipamentele de birou cu LwAd>6,30 B(A) nu sunt recomandate pentru a fi utilizate în încăperile în care persoanele trebuie să se concentreze foarte mult. Din cauza emisiilor de zgomot, aceste echipamente trebuie să fie amplasate în încăperi separate.
- Viteză de copiere: 6 cpm (monocrom) / 3 cpm (color)
   Aceste viteze de copiere au fost măsurate folosind metoda definită în secțiunea 3.5.1 a RAL-UZ171.

## Suporturi de imprimare

| Intrare hârtie  | Tavă de hârtie                                                                                                    |
|-----------------|----------------------------------------------------------------------------------------------------|
|                 | Tipul de hârtie:                                                                                                    |
|                 | Hârtie obişnuită, hârtie pentru imprimante cu jet de cerneală (hârtie<br>specială),<br>hârtie lucioasă <sup>1</sup> și folii transparente <sup>1 2</sup>      |
|                 | Dimensiunea hârtiei <sup>3</sup> :                                                                                                    |
|                 | A4, Executive, Letter, A5, A6, Plicuri (Com-10, DL, C5, Monarch), Photo (10 $\times$ 15 cm), Photo 2L (13 $\times$ 18 cm) şi Card index (127 $\times$ 203 mm) |
|                 | Lățime: 98 mm – 215,9 mm                                                                                                    |
|                 | Lungime: 148 mm – 297 mm                                                                                                    |
|                 | Pentru mai multe detalii, consultați <i>Greutatea, grosimea și capacitatea</i><br><i>hârtiei</i> ▶▶ pagina 19.                                                |
|                 | Capacitate maximă a tăvii cu hârtie:                                                                                                    |
|                 | cca. 100 de coli de hârtie obişnuită de 80 g/m <sup>2</sup>                                                                                                   |
| leşirea hârtiei | Maximum 50 de coli de hârtie obişnuită de 80 g/m <sup>2</sup> (în tava de ieşire hârtia imprimată va fi aşezată cu fața în sus) <sup>1</sup>                  |

- Pentru hârtia lucioasă sau foliile transparente, vă recomandăm să scoateți paginile imprimate din tava de ieşire a hârtiei imediat după ce acestea au fost evacuate din aparat pentru a evita pătarea lor.
- <sup>2</sup> Folosiți numai folii transparente recomandate pentru imprimarea cu jet de cerneală.
- <sup>3</sup> Consultați *Tipul și dimensiunea hârtiei pentru fiecare operațiune* **>>** pagina 19.

# Copiere

| Color/Monocrom     | Da/Da                                       |
|--------------------|---------------------------------------------|
| Lățime de copiere  | 204 mm <sup>1</sup>                         |
| Exemplare multiple | Stive/Sortează până la 99 de pagini         |
| Mărire/Micşorare   | 25% - 400% (în paşi de 1%)                  |
| Rezoluție          | Imprimă la maximum 1.200 $\times$ 2.400 dpi |

<sup>1</sup> La copierea pe hârtie format A4.

D

## Scaner

| Color/Monocrom         | Da/Da                                                                                                    |
|------------------------|----------------------------------------------------------------------------------------------------|
| Compatibil TWAIN       | Da<br>(Windows <sup>®</sup> XP <sup>1</sup> /Windows Vista <sup>®</sup> /Windows <sup>®</sup> 7/Windows <sup>®</sup> 8)                                       |
| Compatibil WIA         | (Mac OS X v10.6.8, 10.7.x, 10.8.x)<br>Da<br>(Windows <sup>®</sup> XP <sup>1</sup> /Windows Vista <sup>®</sup> /Windows <sup>®</sup> 7/Windows <sup>®</sup> 8) |
| Compatibil ICA         | Da (Mac OS X v10.6.8, 10.7.x, 10.8.x)                                                                                                    |
| Adâncime culoare       | Procesare color pe 30 biți (Intrare)                                                                                                    |
|                        | Procesare color pe 24 biți (Ieşire) / 256 de niveluri per culoare                                                                                             |
| Nuanțe de gri          | Procesare color pe 10 biți (Intrare)                                                                                                    |
|                        | Procesare color pe 8 biți (leșire) / 256 de niveluri per culoare                                                                                              |
| Rezoluție              | Până la 19.200 $	imes$ 19.200 dpi (interpolată) $^2$                                                                                                    |
|                        | Până la 1.200 × 2.400 dpi (optică)                                                                                                    |
| Lungimea și lățimea de | Lățime: până la 213,9 mm                                                                                                    |
| scanare                | Lungime: până la 295 mm                                                                                                    |

<sup>1</sup> În acest manual de utilizare, Windows<sup>®</sup> XP include Windows<sup>®</sup> XP Home Edition, Windows<sup>®</sup> XP Professional şi Windows<sup>®</sup> XP Professional x64 Edition.

<sup>2</sup> Scanare la maximum 1.200 × 1.200 dpi folosind driverul WIA pentru Windows<sup>®</sup> XP, Windows Vista<sup>®</sup>, Windows<sup>®</sup> 7 şi Windows<sup>®</sup> 8 (se poate selecta o rezoluție maximă de 19.200 × 19.200 dpi cu ajutorul utilitarului de scanare Brother).

## Imprimantă

| Rezoluție                        | Până la 1.200 $	imes$ 6.000 dpi                                                                           |
|----------------------------------|----------------------------------------------------------------------------------------------------|
| Lățime de imprimare <sup>3</sup> | 204 mm [210 mm (fără margini) <sup>1</sup> ]                                                              |
| Fără margini <sup>2</sup>        | A4, Letter, A6, Photo (10 $\times$ 15 cm), Card index (127 $\times$ 203 mm), Photo 2L (13 $\times$ 18 cm) |

### Viteză de imprimare<sup>4</sup>

- <sup>1</sup> În cazul în care funcția de imprimare fără margini este activată.
- <sup>2</sup> Consultați *Tipul și dimensiunea hârtiei pentru fiecare operațiune* **>>** pagina 19.
- <sup>3</sup> La imprimarea pe hârtie format A4.
- <sup>4</sup> Pentru specificații detaliate vizitați <u>http://www.brother.com/</u>.

## Interfețe

USB<sup>12</sup>

Folosiți un cablu de interfață USB 2.0 a cărui lungime nu depăşeşte 2 m.

### LAN fără fir

IEEE 802.11b/g/n (modul Infrastructură/Ad-hoc)

- <sup>1</sup> Aparatul dumneavoastră are o interfață de mare viteză USB 2.0. De asemenea, aparatul poate fi conectat la un calculator cu interfață USB 1.1.
- <sup>2</sup> Nu sunt acceptate porturi USB produse de terți.

## Rețea

### NOTĂ

Pentru informații suplimentare despre specificațiile rețelei, >> Ghidul utilizatorului de software și rețea.

Puteți conecta aparatul la o rețea pentru imprimare și scanare în rețea <sup>1</sup>. Este inclus, de asemenea și programul software de administrare a rețelei Brother BRAdmin Light <sup>2</sup> Network Management.

| Securitatea rețelei fără fir  | SSID (32 caractere), WEP 64/128 biţi, WPA-PSK (TKIP/AES), WPA2-PSK (AES) |    |  |
|-------------------------------|--------------------------------------------------------------------------|----|--|
| Utilitar de asistență pentru  | AOSS™                                                                    | Da |  |
| configurarea rețelei fără fir | WPS                                                                      | Da |  |

<sup>1</sup> Consultați *Cerințele calculatorului* **>>** pagina 82.

<sup>&</sup>lt;sup>2</sup> (Windows<sup>®</sup>) Dacă aveți nevoie de opțiuni mai avansate de administrare a imprimantei, utilizați cea mai nouă versiune a utilitarului Brother BRAdmin Professional, care poate fi descărcată de la adresa <u>http://solutions.brother.com/</u>. (Macintosh) Cea mai recentă versiune a Brother BRAdmin Light poate fi descărcată de la adresa <u>http://solutions.brother.com/</u>.

# Cerințele calculatorului

| SISTEMELE DE OPERARE ȘI FUNCȚIILE SOFTWARE ACCEPTATE                                                                               |                                                                                                    |                                                         |                                                      |                                                                  |                                                       |                                              |
|----------------------------------------------------------------------------------------------------|----------------------------------------------------------------------------------------------------|---------------------------------------------------------|------------------------------------------------------|------------------------------------------------------------------|-------------------------------------------------------|----------------------------------------------|
| Platforma și versiunea<br>sistemului de operare                                                                                    |                                                                                                    | Interfață PC                                            |                                                      |                                                                  | Spațiu disponibil pe<br>hard disc pentru<br>instalare |                                              |
|                                                                                                    |                                                                                                    | USB <sup>2</sup>                                        | Fără fir<br>802.11b/g/n                              | Procesor                                                         | Pentru<br>drivere                                     | Pentru<br>Aplicații<br>(inclusiv<br>Drivere) |
| Sistem de<br>operare<br>Windows <sup>®</sup>                                                                                       | Windows <sup>®</sup> XP<br>Home <sup>1</sup><br>Windows <sup>®</sup> XP<br>Professional <sup>1</sup> | Imprimare<br>Scanare                                    |                                                      | Procesor pe<br>32 de biți<br>(x86) sau<br>pe 64 de biți<br>(x64) | 150 MB                                                | 1 GB                                         |
|                                                                                                    | Windows Vista <sup>® 1</sup>                                                                         |                                                         |                                                      |                                                                  | 500 MB                                                | 1,3 GB                                       |
|                                                                                                    | Windows <sup>®</sup> 7 <sup>1</sup>                                                                  |                                                         |                                                      |                                                                  | 650 MB                                                |                                              |
|                                                                                                    | Windows <sup>®</sup> 8 <sup>1</sup>                                                                  |                                                         |                                                      |                                                                  |                                                       |                                              |
|                                                                                                    | Windows Server <sup>®</sup><br>2003                                                                  | Indisp.                                                 | Imprimare                                            |                                                                  | 50 MB                                                 | Indisp.                                      |
|                                                                                                    | Windows Server <sup>®</sup><br>2003 R2                                                               |                                                         |                                                      |                                                                  |                                                       |                                              |
|                                                                                                    | Windows Server <sup>®</sup><br>2008                                                                  |                                                         |                                                      |                                                                  |                                                       |                                              |
|                                                                                                    | Windows Server <sup>®</sup><br>2008 R2                                                               |                                                         |                                                      | Procesor pe<br>64 de biți                                        |                                                       |                                              |
|                                                                                                    | Windows Server <sup>®</sup><br>2012                                                                  |                                                         |                                                      | (X04)                                                            |                                                       |                                              |
| Sistem de                                                                                                    | Mac OS X v10.6.8                                                                                     | Imprimare                                               |                                                      | Procesor                                                         | 80 MB                                                 | 550 MB                                       |
| operare<br>Macintosh                                                                                                    | OS X v10.7.x                                                                                         | Scanare                                                 |                                                      | Intel <sup>®</sup>                                               |                                                       |                                              |
|                                                                                                    | OS X v10.8.x                                                                                         |                                                         |                                                      |                                                                  |                                                       |                                              |
| Condiții:                                                                                                    |                                                                                                    |                                                         |                                                      |                                                                  |                                                       |                                              |
| Pentru WIA, rezoluție 1.200 × 1.200. Utilitarul de<br>scanare Brother permite creşterea rezoluției până<br>la 19.200 × 19.200 dpi. |                                                                                                    | Pentru cele m<br>adresa <u>http://</u><br>Toate mărcile | ai recente actu<br>solutions.broth<br>comerciale, de | alizări ale driv<br><u>er.com/</u> .<br>enumirile de m           | erului, vizitați<br>nărci și                          |                                              |
| ⊢ Nu pot fi fo                                                                                                    | plosite porturi USB produ                                                                            | se de terți.                                            | respective.                                          | ționate alci sun                                                 | t proprietatea                                        | companiilor                                  |

## Articole consumabile

| Cerneală                                    | Aparatul folosește cartușe individuale de cerneală: negru, galben, cyan și magenta, separate de ansamblul capului de imprimare.                                                                                                    |
|---------------------------------------------|----------------------------------------------------------------------------------------------------|
| Durata de viață a<br>cartuşului de cerneală | La prima instalare a unui set de cartuşe de cerneală, aparatul va<br>folosi o cantitate de cerneală pentru a umple tuburile de alimentare<br>pentru obținerea unei imprimări de înaltă calitate. Acest proces va<br>avea loc o singură dată. După terminarea acestui proces, cartuşele<br>livrate împreună cu aparatul vor avea un randament mai redus<br>decât cartuşele standard (80%). Cu toate cartuşele de cerneală<br>instalate ulterior, veți putea imprima numărul de pagini specificat. |
| Înlocuirea articolelor<br>consumabile       | <negru cu="" randament="" standard=""> LC121BK<br/><galben cu="" randament="" standard=""> LC121Y<br/><cyan cu="" randament="" standard=""> LC121C<br/><magenta cu="" randament="" standard=""> LC121M</magenta></cyan></galben></negru>                                                                                                    |
|                                             | Negru, galben, cyan şi magenta - circa 300 de pagini <sup>1</sup>                                                                                                    |
|                                             | <negru cu="" randament="" ridicat=""> LC123BK<br/><galben cu="" randament="" ridicat=""> LC123Y<br/><cyan cu="" randament="" ridicat=""> LC123C<br/><magenta cu="" randament="" ridicat=""> LC123M</magenta></cyan></galben></negru>                                                                                                    |
|                                             | Negru, galben, cyan şi magenta - circa 600 de pagini <sup>1</sup>                                                                                                    |
|                                             | <sup>1</sup> Randamentul aproximativ al cartuşului este declarat în conformitate cu ISO/IEC<br>24711.                                                                                                    |
|                                             | Pentru mai multe informații despre articolele consumabile, vizitați<br>http://www.brother.com/pageyield/.                                                                                                    |

### Ce este Innobella™?

Innobella<sup>™</sup> este o gamă de consumabile originale oferită de Brother. Termenul "Innobella<sup>™</sup>" provine din cuvintele "Innovation" (inovare) și "Bella" (care înseamnă "frumos" în limba italiană) și este o reprezentare a tehnologiei "inovatoare" care vă oferă rezultate de imprimare "frumoase" și "de lungă durată".

Pentru a obține o calitate superioară la imprimarea fotografiilor, Brother vă recomandă să folosiți hârtia foto lucioasă Innobella™ (seria BP71). Folosind cerneala și hârtia Innobella™, documentele dumneavoastră vor fi mai strălucitoare.

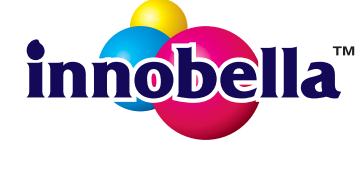

D

# Index

## Α\_\_\_\_\_

Ε

### B

| Blocaje |          |      |        |
|---------|----------|------|--------|
| hârtie  |          | <br> | <br>47 |
| Brother |          |      |        |
| Creati  | veCenter | <br> | <br>5  |

## С

| 32 |
|----|
| 32 |
|    |
| re |
|    |
| 20 |
| 23 |
| 23 |
|    |
| 35 |
| 35 |
|    |

## D

| Depanare<br>blocaj hârtie<br>dacă întâmpinați probleme | 47 |
|--------------------------------------------------------|----|
| calitate imprimare                                     | 57 |
| copiere                                                | 59 |
| imprimare                                              | 55 |
| manipularea hârtiei                                    | 59 |
| program                                                | 60 |
| Rețea                                                  | 60 |
| scanare                                                | 60 |
| mesaje de eroare afişate pe                            |    |
| ecranul LCD                                            | 40 |
| mesaje de întreținere afişate pe                       |    |
| ecranul LCD                                            | 40 |
| Document                                               |    |
| încărcare                                              | 20 |

## F

| Folii transparente |   | 19, | 76 |
|--------------------|---|-----|----|
|                    | , |     |    |

### н

| Hârtie                | 17,         | 76 |
|-----------------------|-------------|----|
| capacitate            | · · · · · · | 19 |
| dimensiuni            |             | 16 |
| încărcare             | 10,         | 12 |
| încărcare plicuri     |             | 12 |
| suprafață imprimabilă |             | 15 |
| tip                   | 16,         | 19 |

### 

| Imprimare     |                                 |    |
|---------------|---------------------------------|----|
| blocaje hârti | ie                              | 47 |
| dificultăți   |                                 | 55 |
| rezoluție     |                                 | 79 |
| specificații  |                                 | 79 |
| suprafață im  | primabilă                       | 15 |
| Imprimarea    |                                 |    |
| Consultați G  | Shidul utilizatorului de softwa | re |
| și rețea.     |                                 |    |
| Innobella™    |                                 | 83 |
|               |                                 |    |

## Î

| Întreținere, regulată             |    |
|-----------------------------------|----|
| înlocuirea cartuşelor de cerneală | 32 |

| LCD (ecran cu cristale lich | ide)62 |
|-----------------------------|--------|
| Luminozitate                | 9      |

### Μ

### Macintosh

Consultați Ghidul utilizatorului de software și retea. Mesajele de eroare afişate pe ecranul LCD ......40 Absorb apr plin ......41 Absorb. cern. plin ......41 Blocaj hârtie ......45 Capac deschis ......42 Curat. Imposib. ......42 Date rămase ......42 Detectare impos. .....42 Dim.hârtie greş. .....43 Fara cartus ......43 Fara Hartie ......44 Imprim. Imposib. .....42 Init. Imposibila ......42 Memorie insuficientă ......45 Nivel redus de cerneală ......45 Numai tip. A/N ......46 Scan. Imposibil ......42 Tipărire impos. .....46

### Ν

| Nuanțe de gri  |                                 |
|----------------|---------------------------------|
| Numărul serial |                                 |
| găsire         | În interiorul capacului frontal |

| Plicuri12,                         | 13, | 19 |
|------------------------------------|-----|----|
| Prezentarea generală a panoului de |     |    |
| control                            |     | 6  |

### R

| Rețea                                          |
|------------------------------------------------|
| Imprimare                                      |
| Consultați Ghidul utilizatorului de            |
| software și rețea.                             |
| Scanare                                        |
| Consultați Ghidul utilizatorului de            |
| software și rețea.                             |
| Rețea wireless (fără fir)                      |
| Consultați Ghidul de instalare și configurare  |
| rapidă și Ghidul utilizatorului de software și |
| rețea.                                         |
| Rezoluție                                      |
| copiere                                        |
| imprimare79                                    |
| scanare                                        |
|                                                |

### S

| Scanare                  |                      |
|--------------------------|----------------------|
| Consultați Ghidul utiliz | atorului de software |
| și rețea.                |                      |
| Servicii web (Scanare)   | 70                   |

| Tabele cu setările | pas cu pas | <br>62 |
|--------------------|------------|--------|
| Text, introducere  |            | <br>73 |

### W

Windows® Consultați Ghidul utilizatorului de software și rețea.

### Ζ

Zona care nu poate fi scanată ...... 21

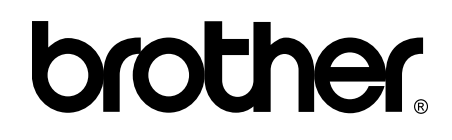

### Vizitați-ne pe internet la adresa http://www.brother.com/

Acest aparat este aprobat pentru utilizare exclusiv în țara în care a fost achiziționat. Companiile Brother locale sau distribuitorii acestora pot efectua operații de întreținere și reparații numai pentru aparatele achiziționate în țările respective.

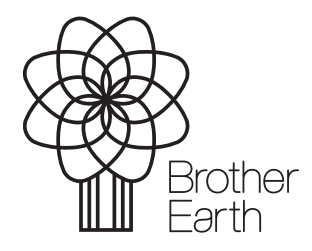

www.brotherearth.com